#### THIS DOCUMENT IS FOR TRAINING PURPOSES ONLY. PLEASE REFER TO THE OPERATOR'S MANUAL FOR COMPLETE INSTRUCTIONS.

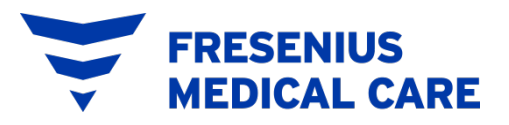

#### GranuFlo<sup>®</sup> I Version 2 and GranuFlo<sup>®</sup> II w/ Citrasate<sup>®</sup> DRY Update Kit Mixing Training Course P/N 460030 Rev. E

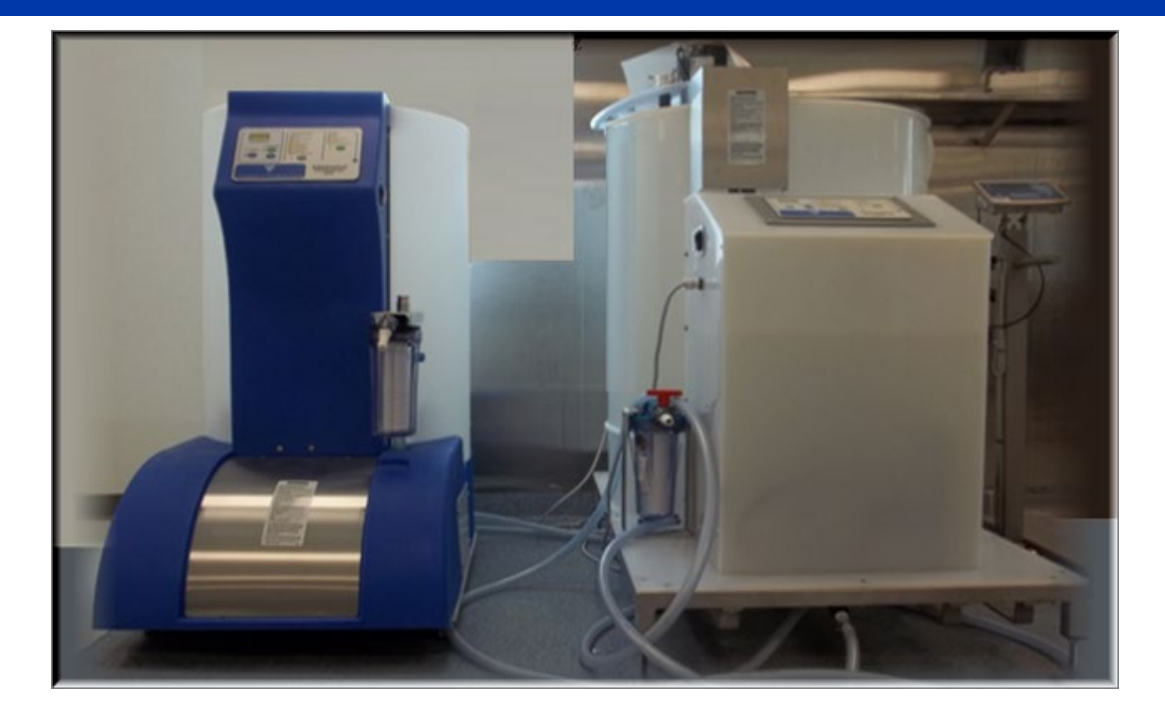

### Introduction

#### **COURSE DESCRIPTION**

This course is intended to provide dry acid mixing training to inexperienced and experienced operators of the 99 and 132 Gallon Fresenius Medical Care GranuFlo<sup>®</sup> Dissolution Units.

#### **TEXT AND REQUIRED SUPPLIES / EQUIPMENT**

- □ P/N 450385-03 GranuFlo<sup>®</sup> I Version 2 Citrasate<sup>®</sup> DRY update kit– Operators Manual
- □ P/N 450368-03 GranuFlo<sup>®</sup> II Citrasate<sup>®</sup> DRY update kit Operators Manual
- GranuFlo<sup>®</sup> I or GranuFlo<sup>®</sup> II Ver. 2 (Installed by FMCNA Qualified Technician.)
- □ Citrasate<sup>®</sup> Dry Acid Update Kit (160157 or 160158)
- □ Hydrometer and Hydrometer Cylinder
- □ Thermometer (min. req. 25°C  $\pm$ 5 °C (68 ° to 86 °F) and accuracy  $\pm$ 1 °C (3.6 °F)
- □ Bucket/Container (approx. 3.5 gal)
- Dependent of the phoenix Meter (EMD phoenix strips, Cat. #9590 or equivalent)
- □ PPE Equipment (Eye Protection and Gloves)
- □ 1 micron filter

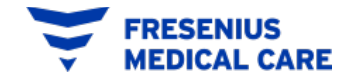

### **Dissolution Units Overview**

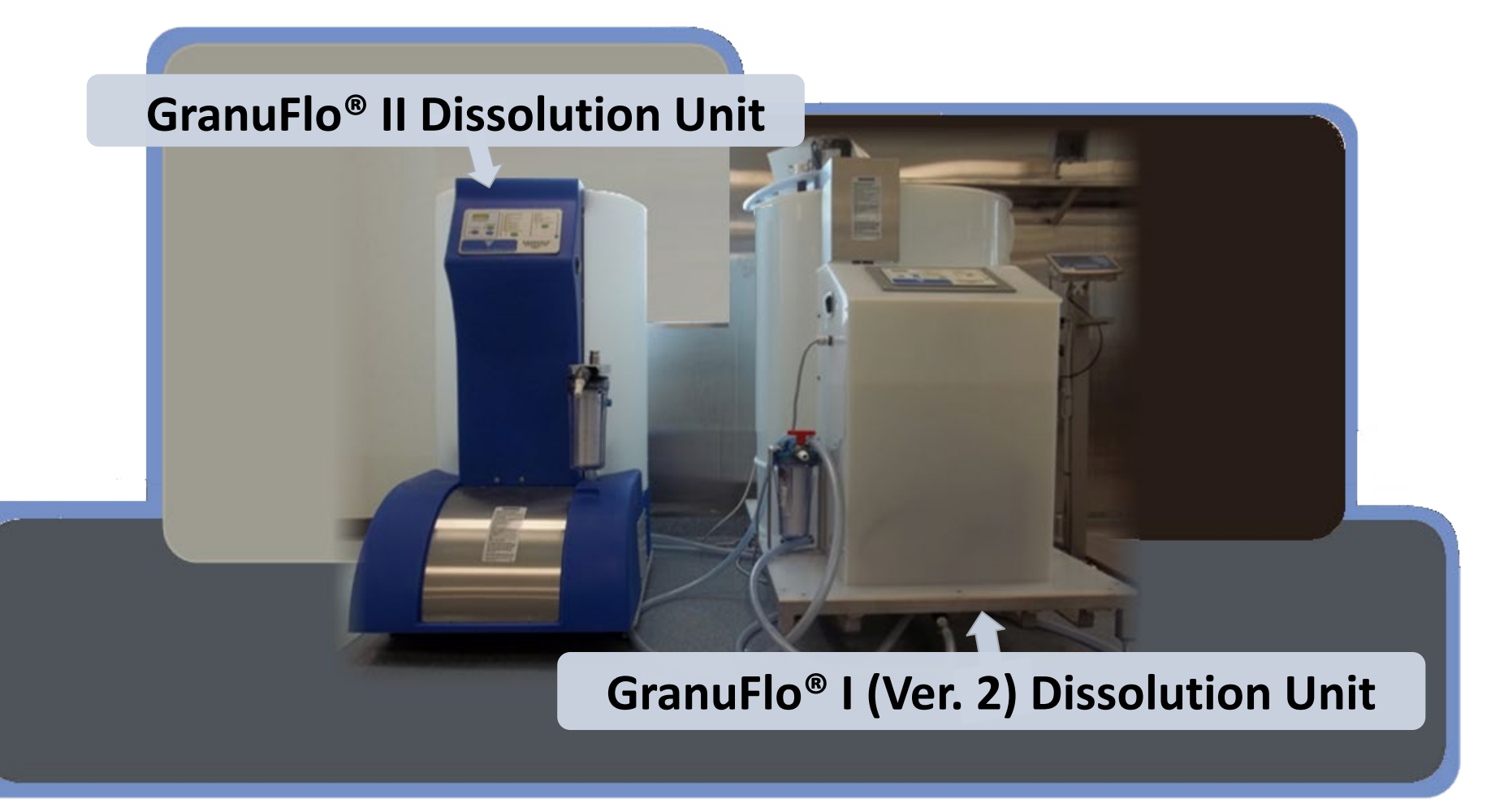

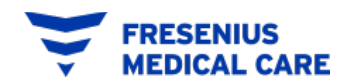

## **CONTROL PANEL**

**Time Remaining Indicator** There are two (2) pre-**Dissolution Cycle status Indicators** programmed cycles : **Rinse Cycle Status Indicators RINSE CYCLE** DISSOLUTION Step Mode: DISSOLUTION RINSE **ON/OFF** Button FILL FILL **CYCLE** ADD GRANULES RECIRCULATE мιх DRAIN TIME REMAINING Power ON CYCLE COMPLETE The **CONTROL PANEL** DEAERATION Indicator STEP MODE FINAL FILL will display the HOMOGENIZE POWER TRANSFER GranuFlo<sup>®</sup> Dissolution CYCLE COMPLETE **Cycle PAUSE** PAUSE STEP **Push Button** Unit **STATUS** at any given time. Cycle STEP **Push Button** GRANUF The left side of the **Dissolution Cycle** panel displays the Fresenius Medical Care START Push **DISSOLUTION CYCLE.** Button **Rinse Cycle** The right side of the START Push control panel displays Button the **RINSE CYCLE**.

## **EXTERNAL COMPONENTS**

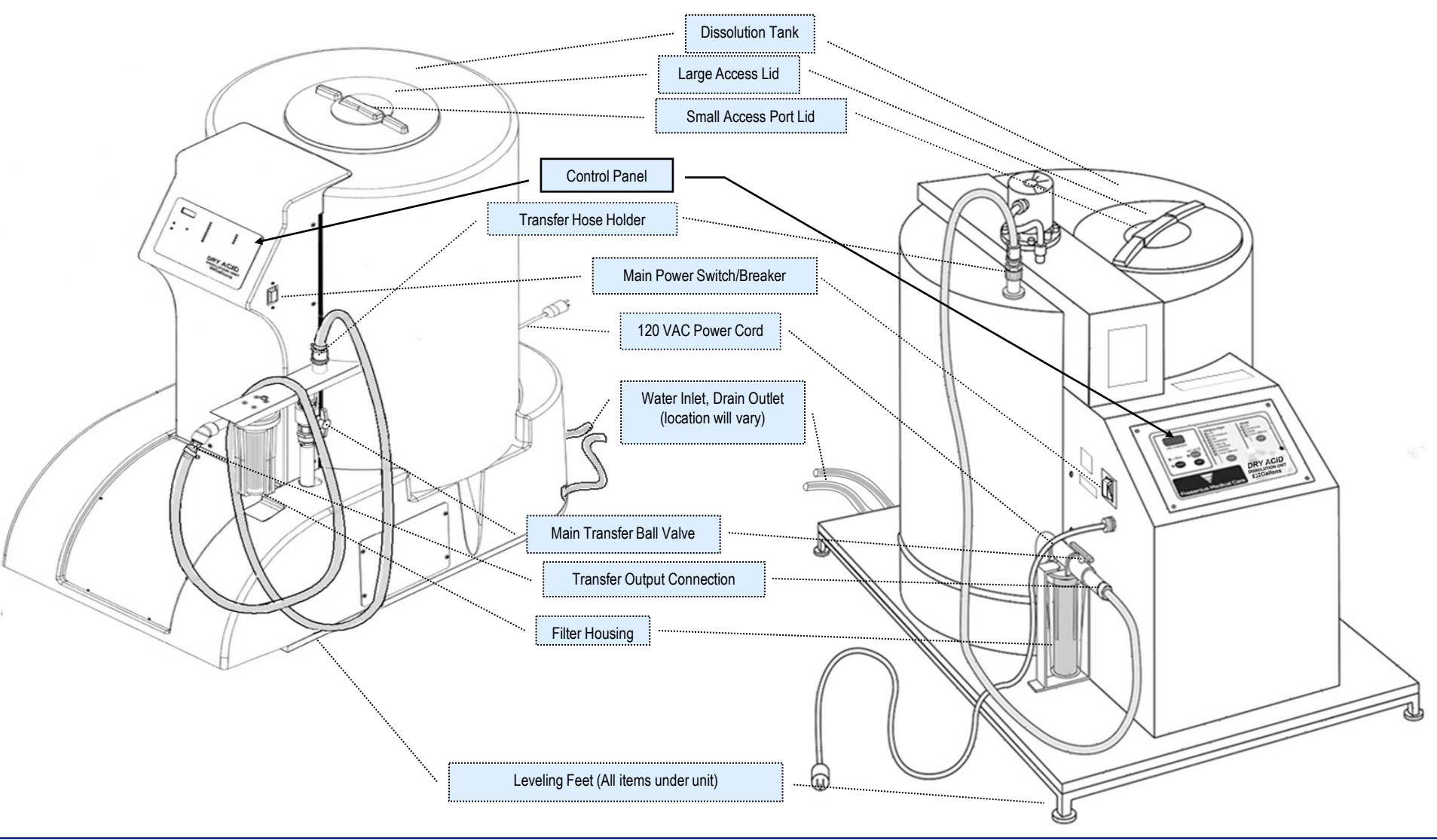

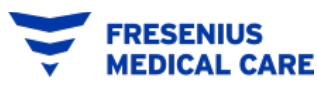

### **INTERNAL COMPONENTS**

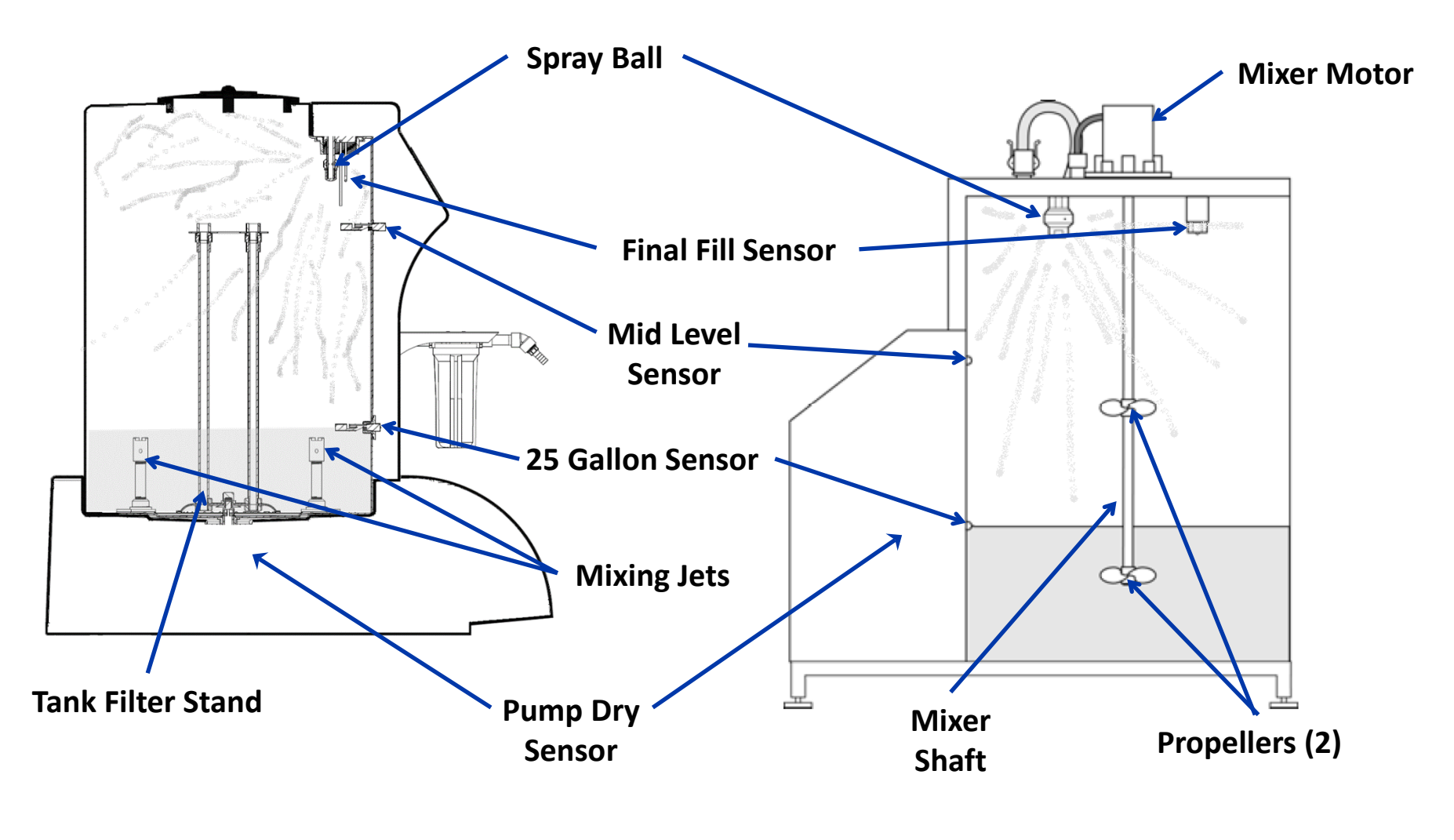

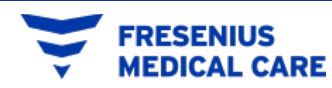

### **BASIC HYDRAULICS**

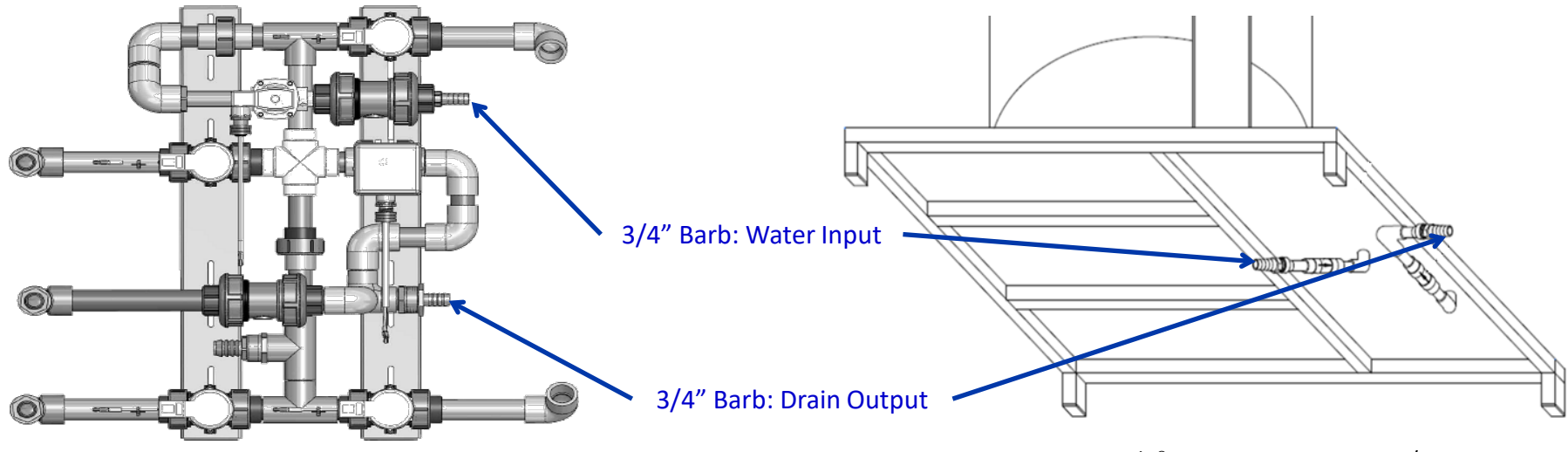

99 GranuFlo® Unit: Top View of Piping/Valve Manifold

132 GranuFlo® Unit: Bottom View; Input/Drain Location

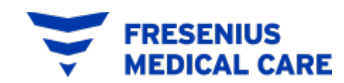

### **Mix Process Overview**

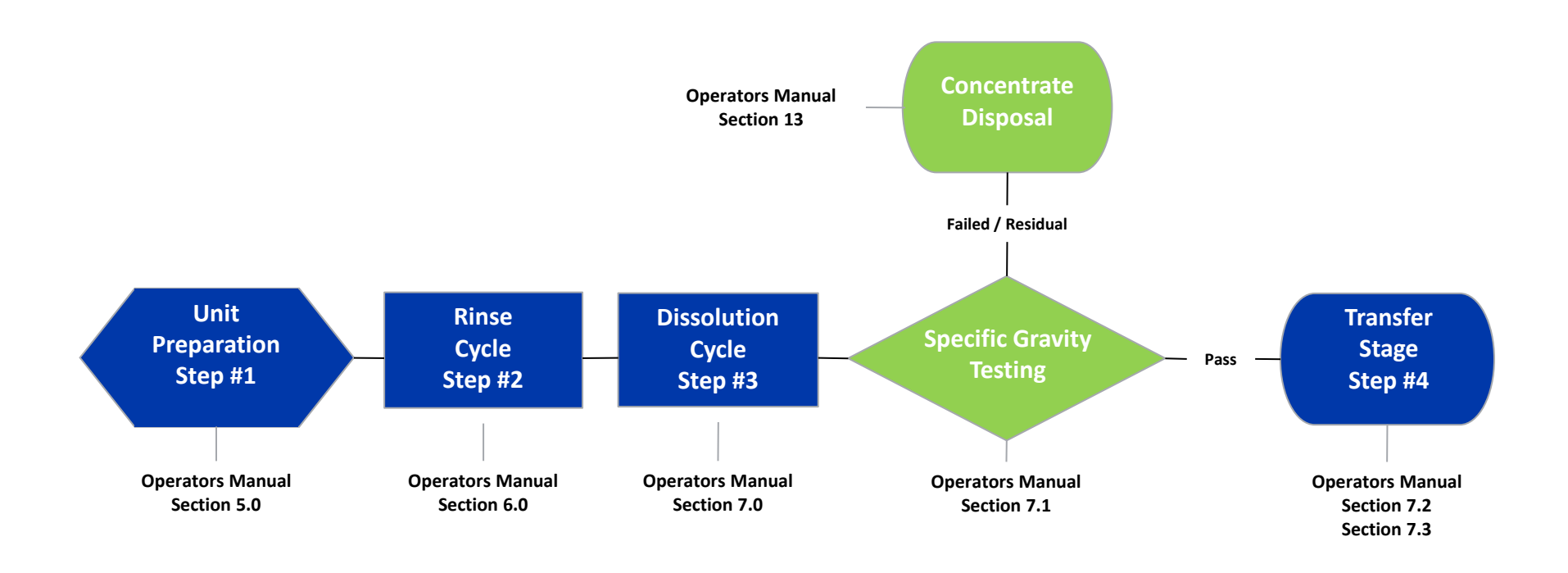

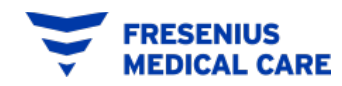

# UNIT PREPARATION Step #1

**Operators Manual:** Section 5.0

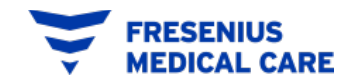

### Unit Preparation (Mix Process Step #1) Operators Manual Section 5.0

- Power cord is connected to 120 volts,
  60 Hz, single phase 15 amp; GFI protected circuit.
- Be certain the GranuFlo<sup>®</sup> Dissolution Unit Drain Hose is over a floor drain and Transfer Hose is connected to Transfer Hose Holder.
- Purified water source is turned ON.
- **Power** is in the ON position.
- Maximum Input Water Pressure is 60
  PSI.

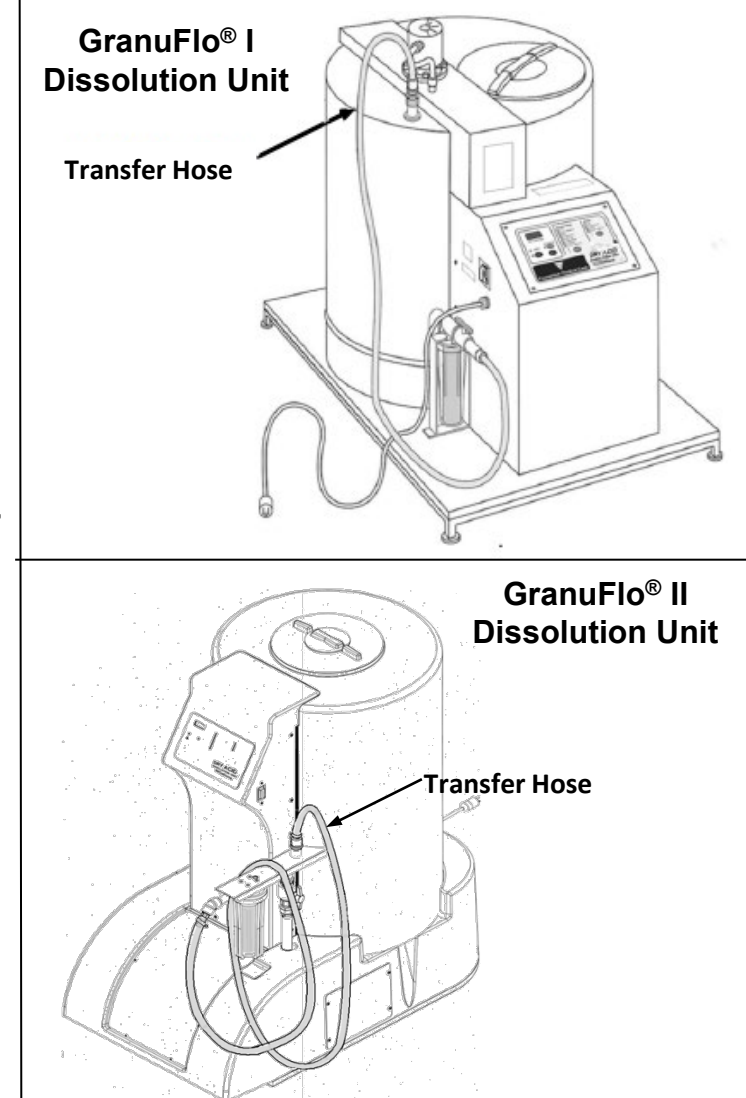

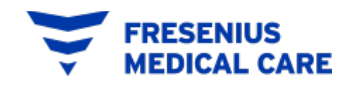

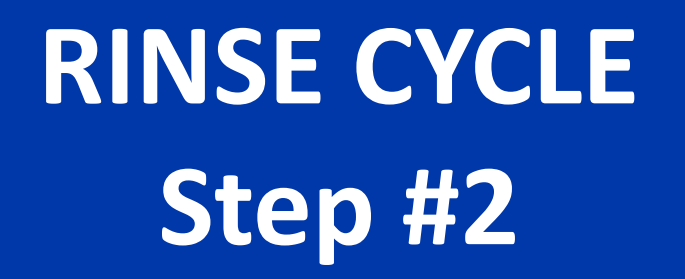

### **Operators Manual:** Section 6.0

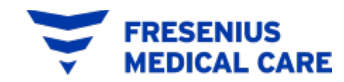

### Rinse Cycle (Mix Process – Step #2) **Operators Manual Section 6.0**

- 1. Before initiating the **RINSE CYCLE**, the operator must ensure that:
  - Access Port Lid is **IN PLACE**.
  - Transfer Valve is in the **CLOSED** position.
  - Input water source is in the **ON** position.

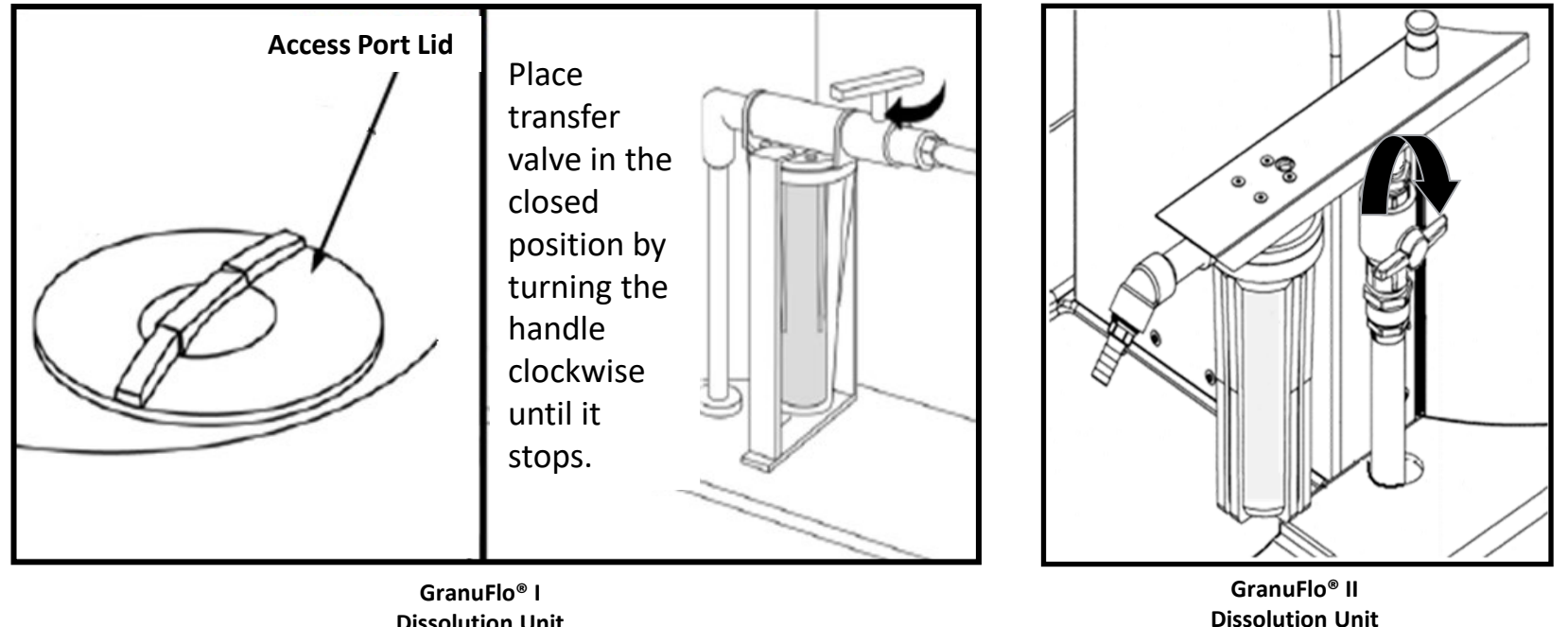

**Dissolution Unit** 

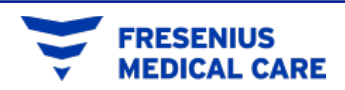

#### **Operators Manual Section 6.0**

2. Press the Rinse side **START** button.

**FILL** indicator (on rinse cycle side) will illuminate and tank will automatically start to fill up with water until it reaches the 25-Gallon Sensor.

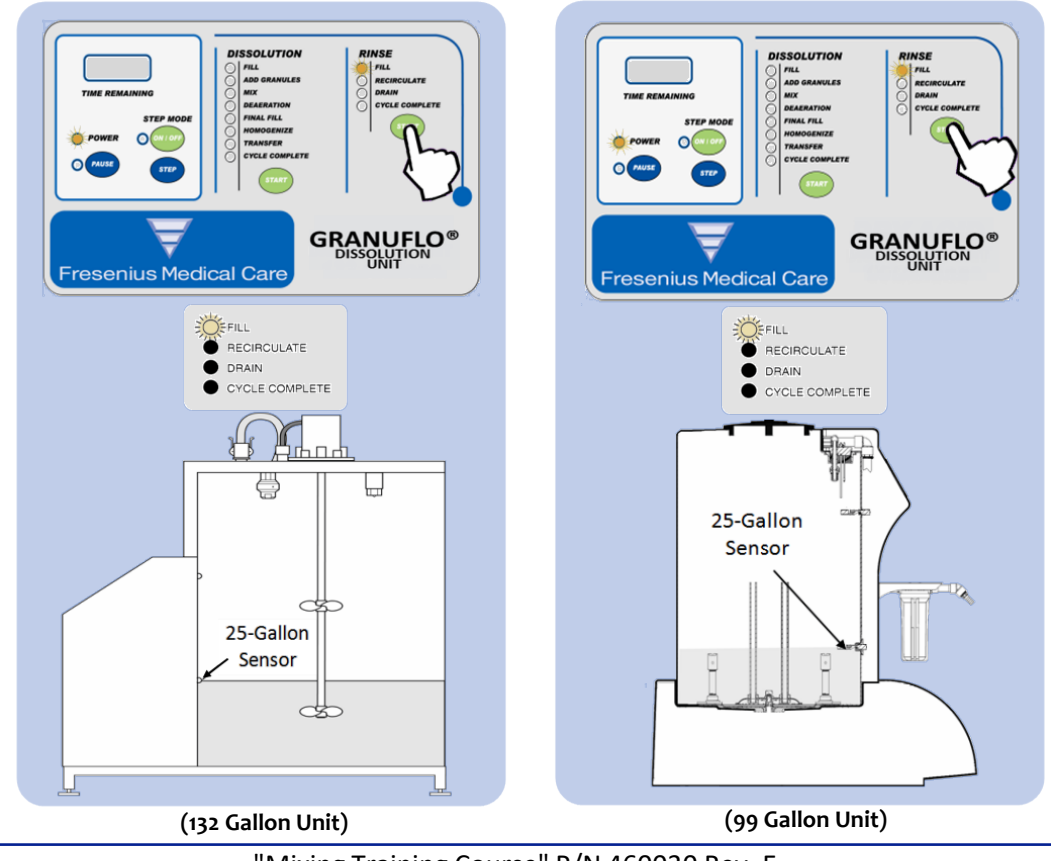

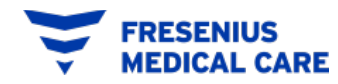

### Rinse Cycle (Mix Process – Step #2) Operators Manual Section 6.0

- 3. Once the 25-Gallon Sensor is reached, the process automatically steps to **RECIRCULATE** operation.
  - The recirculate operation will run for twelve (12) minutes on the GranuFlo<sup>®</sup> II Dissolution Unit.
  - The pump and the mixer motor will run for a ten (10) minute period for the GranuFlo<sup>®</sup> I Dissolution Unit.
  - During this time period, follow the procedure outlined to inspect the spray ball (See Next Slide).

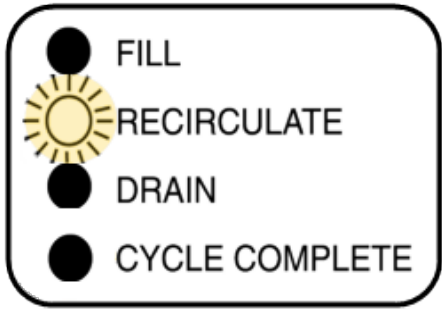

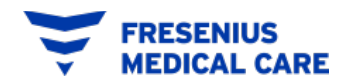

### Rinse Cycle (Mix Process – Step #2) Operators Manual Section 6.0

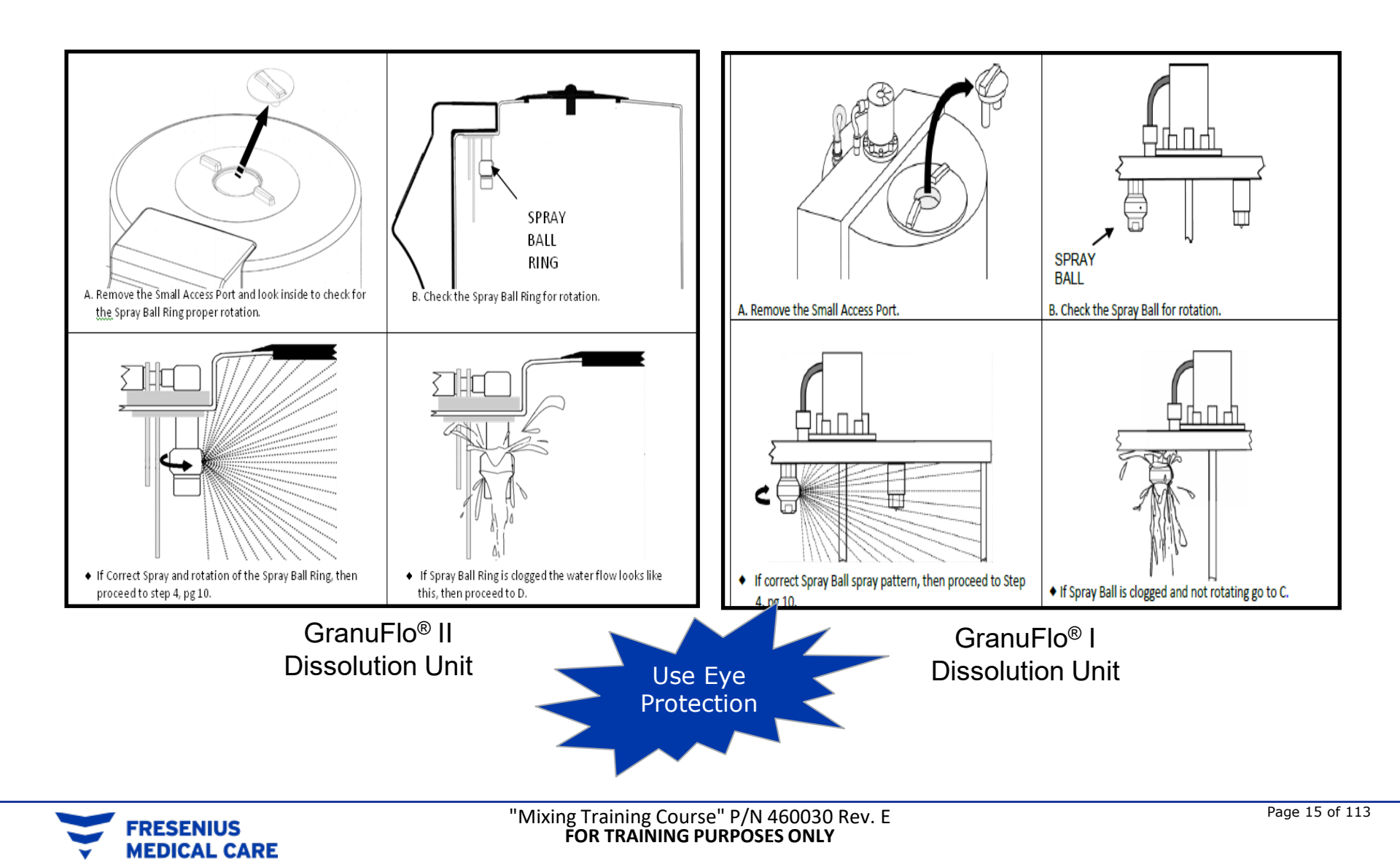

**Operators Manual Section 6.0** 

#### FOR TECHNICAL SERVICE ONLY!

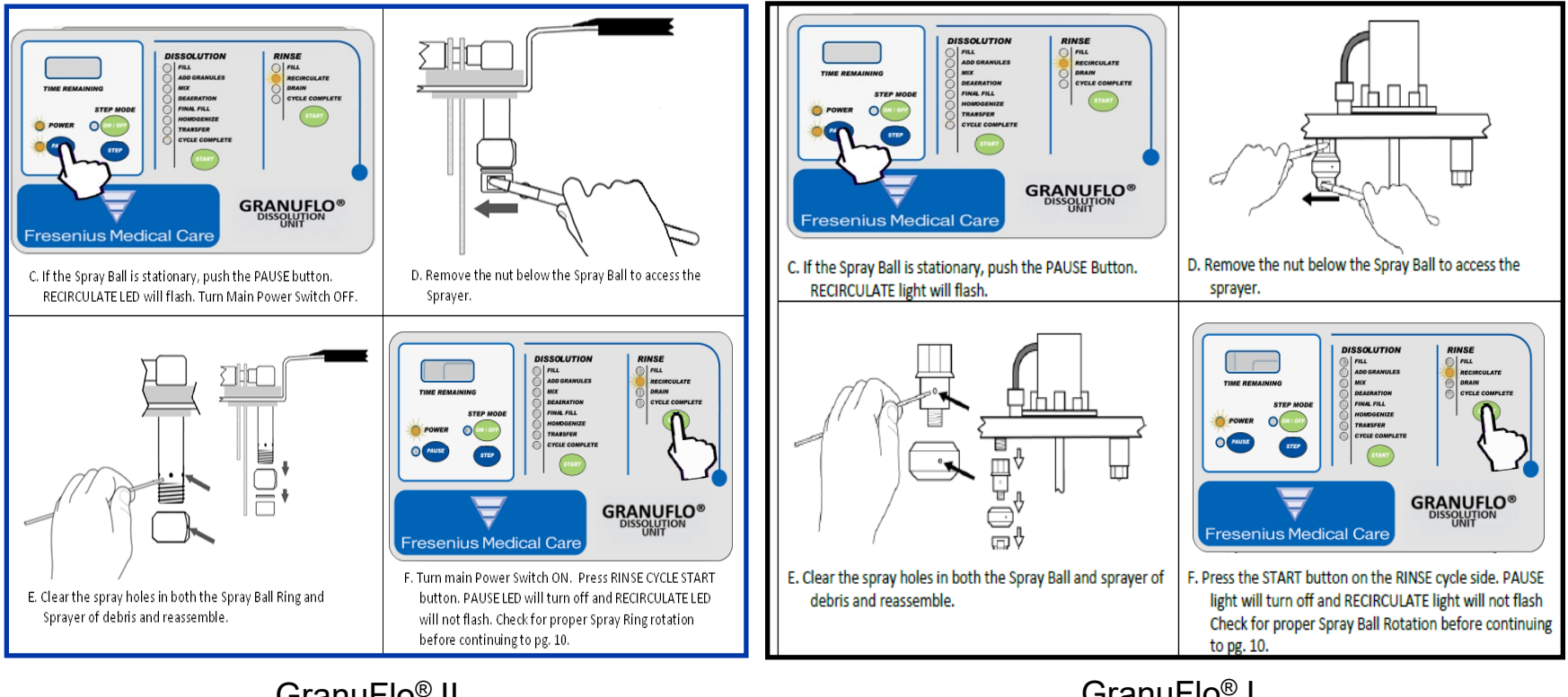

GranuFlo<sup>®</sup> II Dissolution Unit GranuFlo<sup>®</sup> I Dissolution Unit

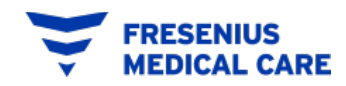

#### **Operators Manual Section 6.0**

4. When the **RECIRCULATE** operation is complete the GranuFlo<sup>®</sup> Dissolution Unit will switch to **DRAIN** operation and empty rinse water from the GranuFlo<sup>®</sup> Dissolution Unit to the floor drain.

**Note:** This is a 10 minute timed cycle for the 132 gal. GranuFlo<sup>®</sup> Dissolution Unit.

- 5. At the completion of the DRAIN operation, the GranuFlo<sup>®</sup> Unit will refill to the 25-Gallon Sensor. The Fill Indicator Light will turn on and the RINSE operation will start.
- 6. When the second RINSE CYCLE is finished, the GranuFlo<sup>®</sup> Dissolution Unit will go to the **CYCLE COMPLETE** operation. The Rinse Cycle Complete Indicator Light will turn ON and the Drain Valve will remain open, allowing any residual rinse water to go down the drain.

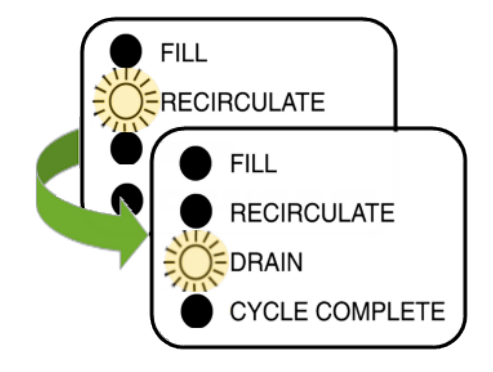

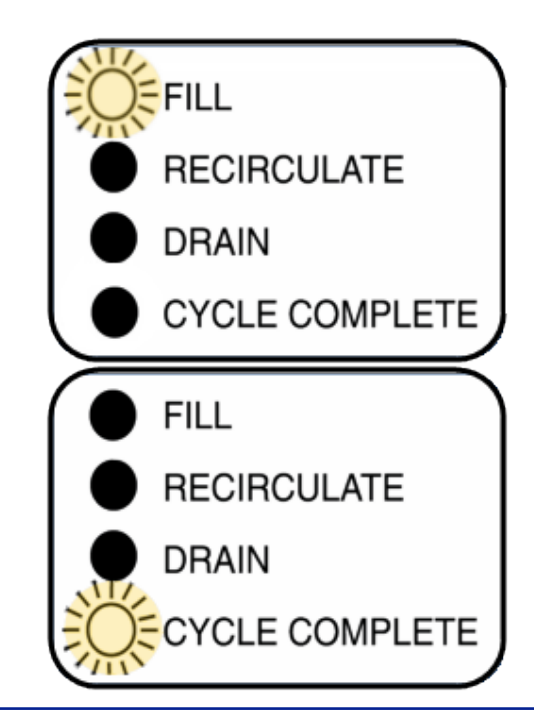

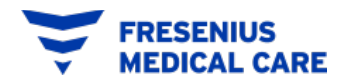

# RINSE CYCLE EXAMPLE

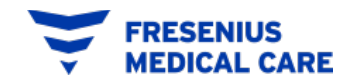

### **FILL Operation**

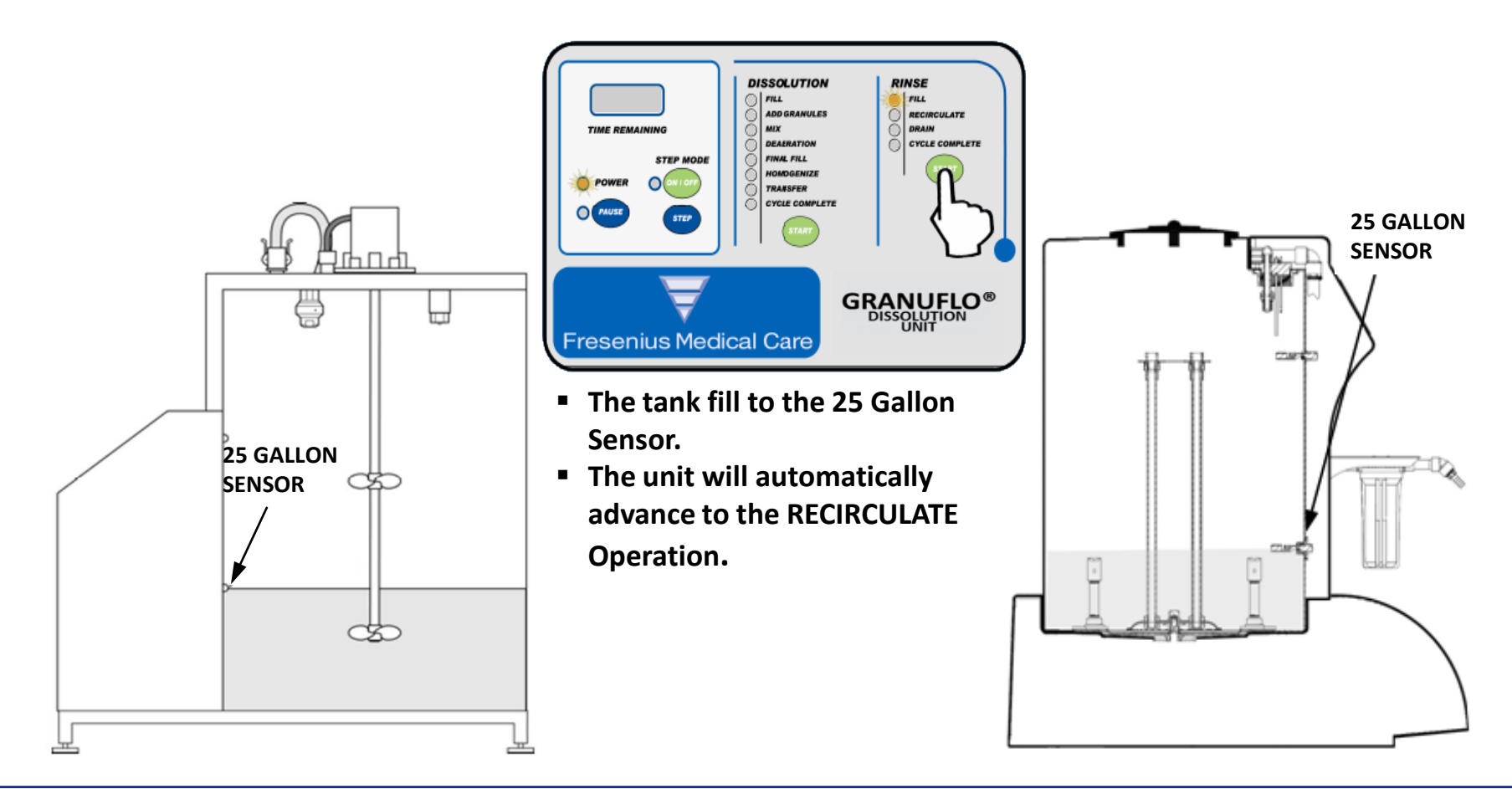

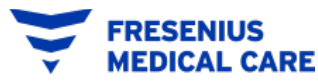

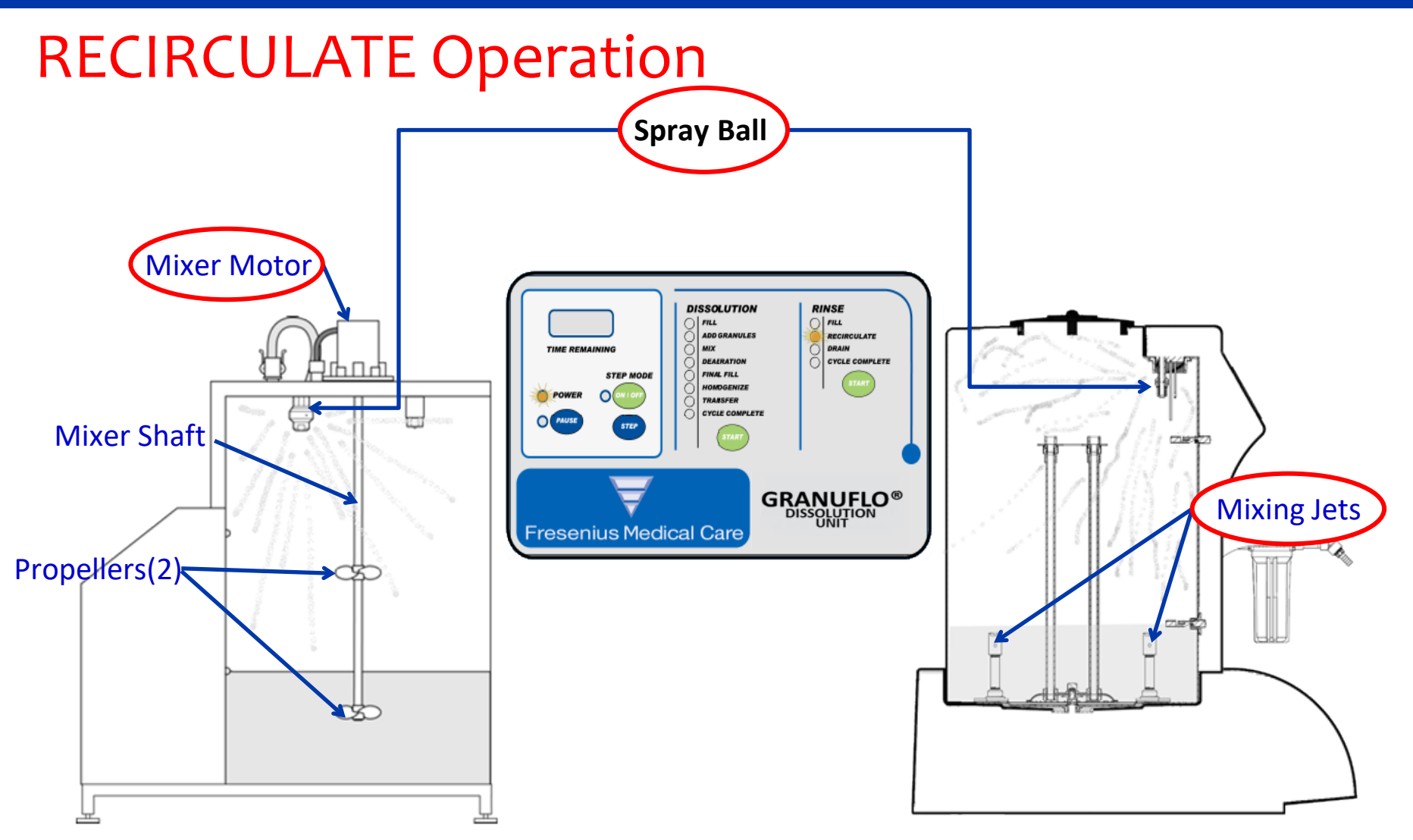

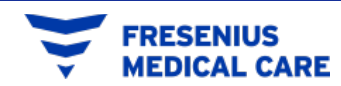

### **DRAIN** Operation

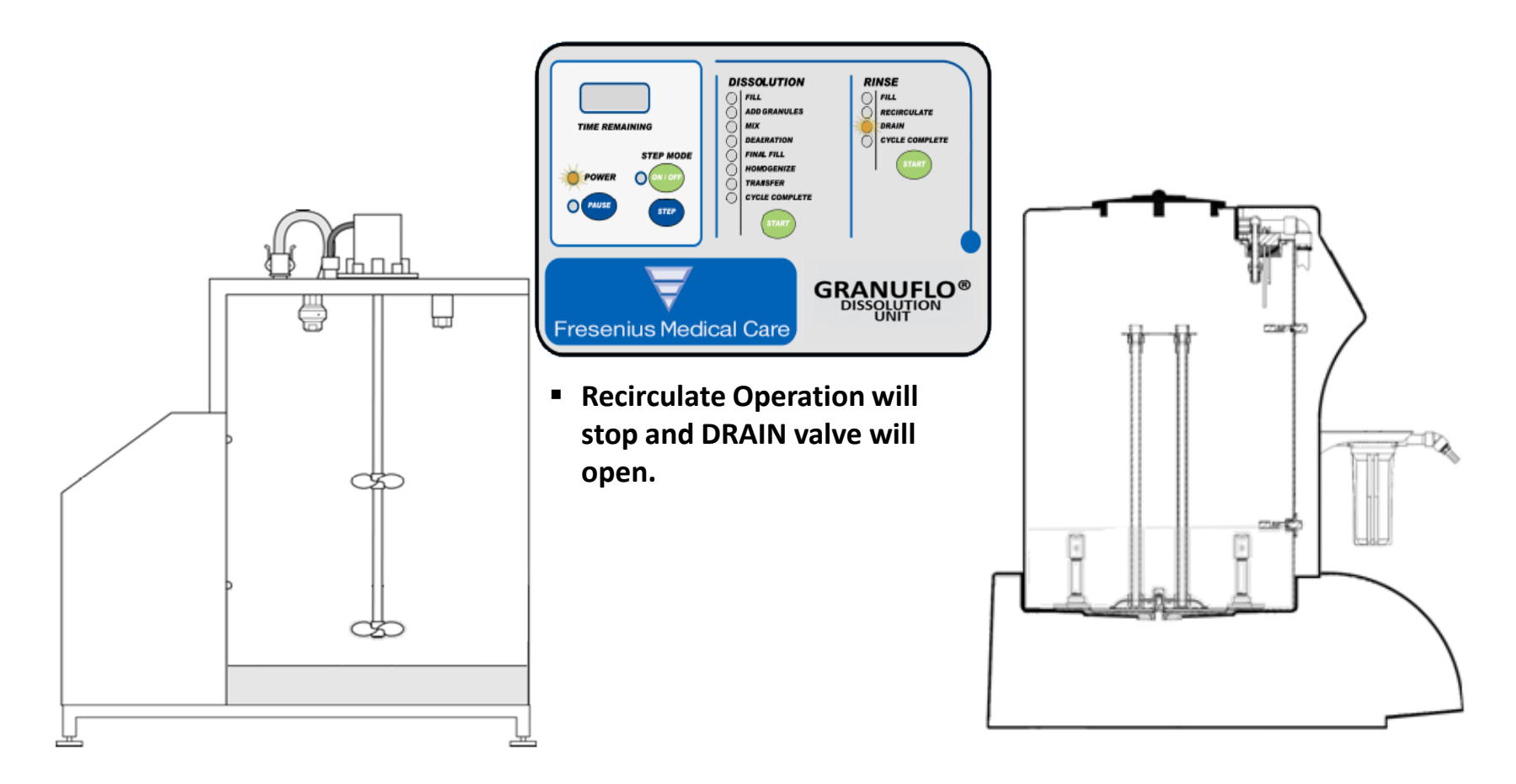

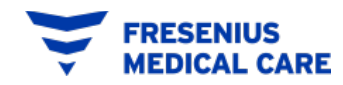

#### Example

### **FILL Operation**

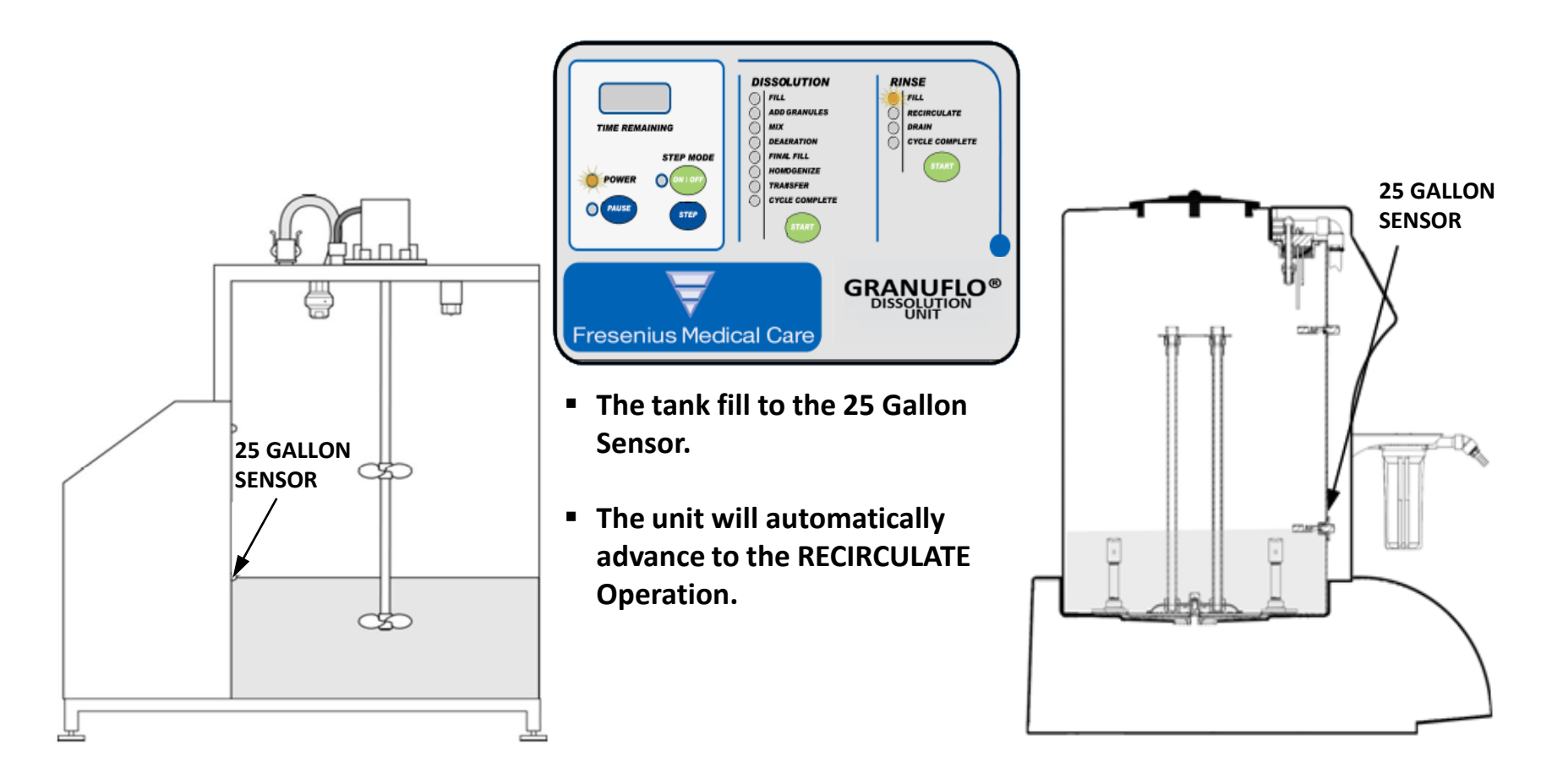

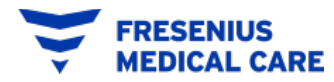

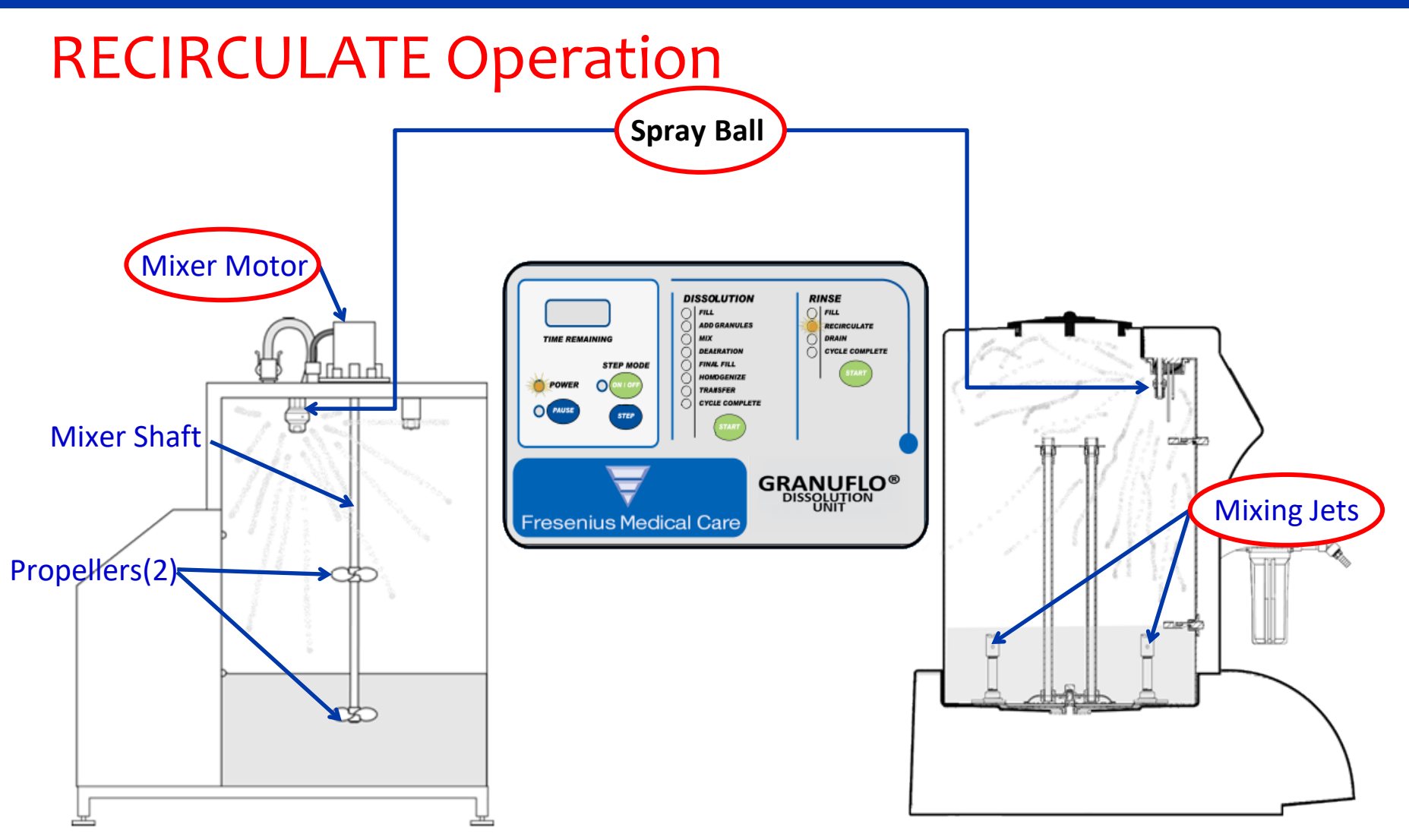

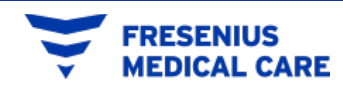

### **DRAIN** Operation

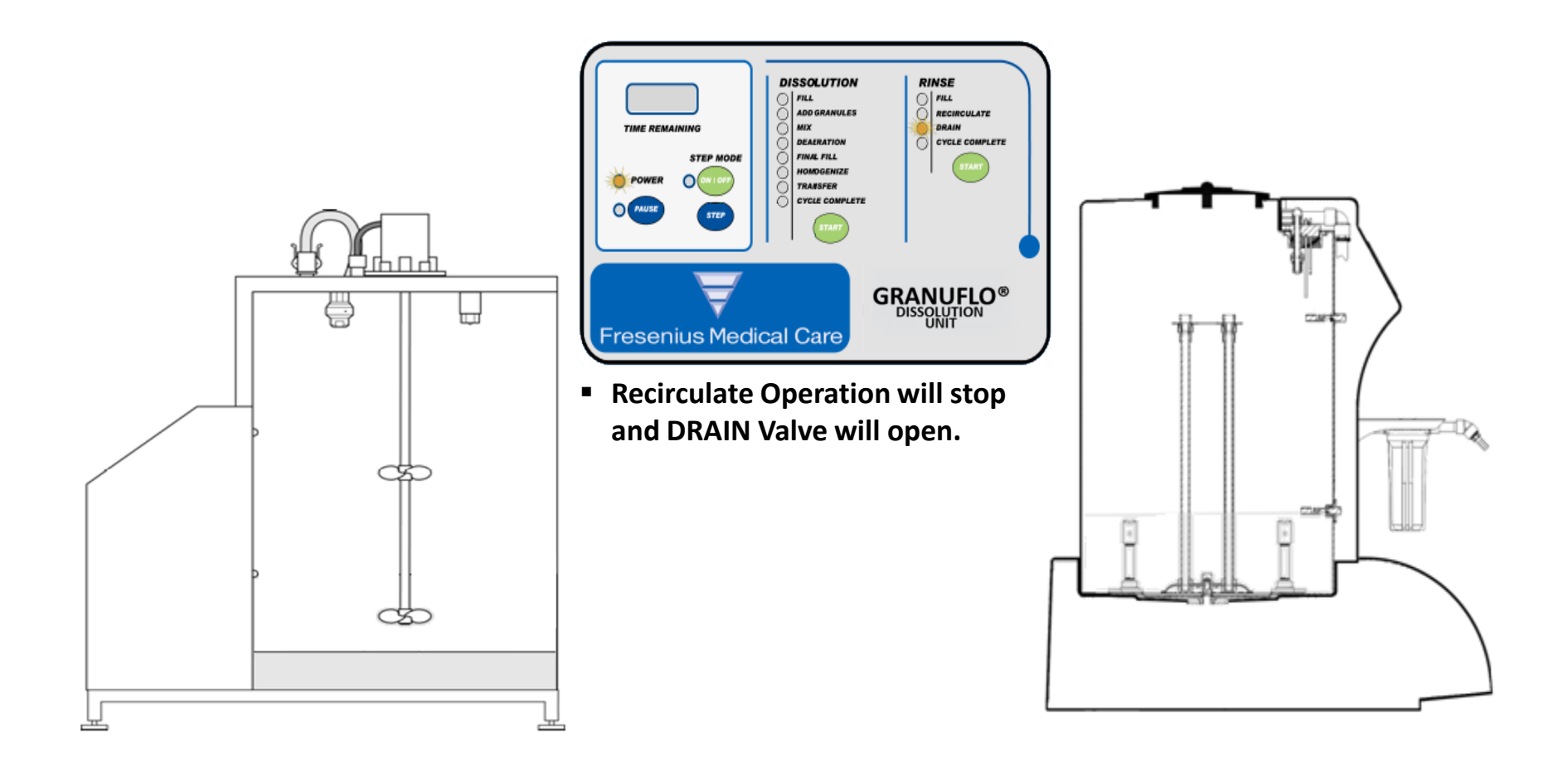

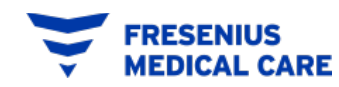

### **CYCLE COMPLETE Operation**

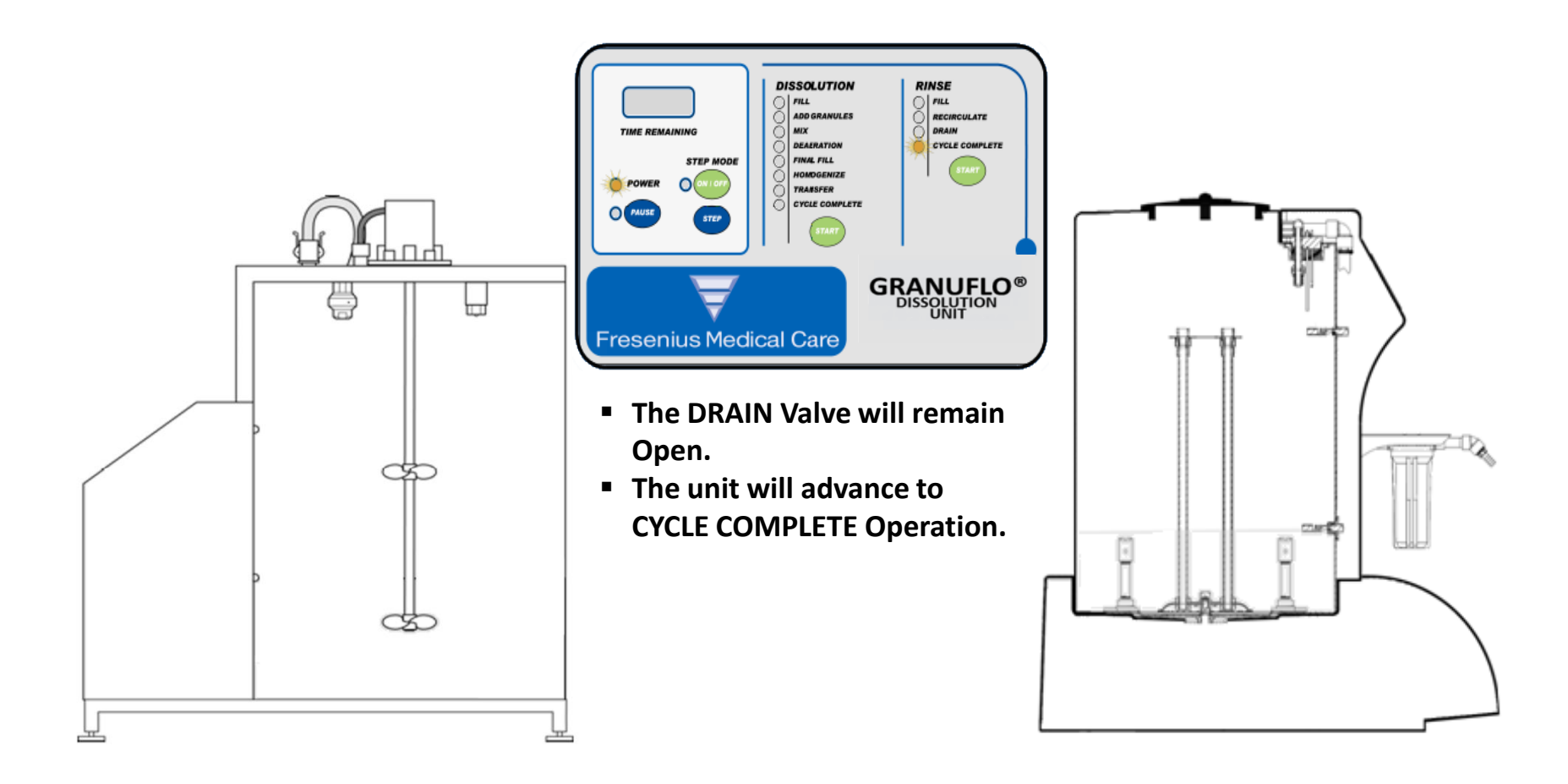

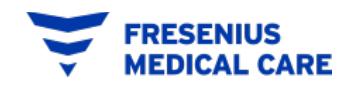

# DISSOLUTION CYCLE Step #3

**Operators Manual:** Section 7.0

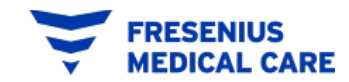

# **Dissolution Cycle (Mix Process – Step#3)**

**Operators Manual Section 7.0** 

**NOTE:** A COMPLETE FULL RINSE CYCLE IS RECOMMENDED BEFORE MAKING BATCH OF CONCENTRATE.

#### (ONLY for the GranuFlo<sup>®</sup> II Unit)

EDICAL CARE

**NOTE:** A SHORT RINSE CYCLE IS PERFORMED AS PART OF THE DISSOLUTION CYCLE: FILL OPERATION, AND DRAIN IS INITIATED AND COMPLETED WHILE THE FILL INDICATOR LIGHT IS ILLUMINATED. THIS SHORTENED RINSE CYCLE SHOULD NOT BE MISTAKEN FOR A FULL RINSE CYCLE.

FOR TRAINING PURPOSES ONLY

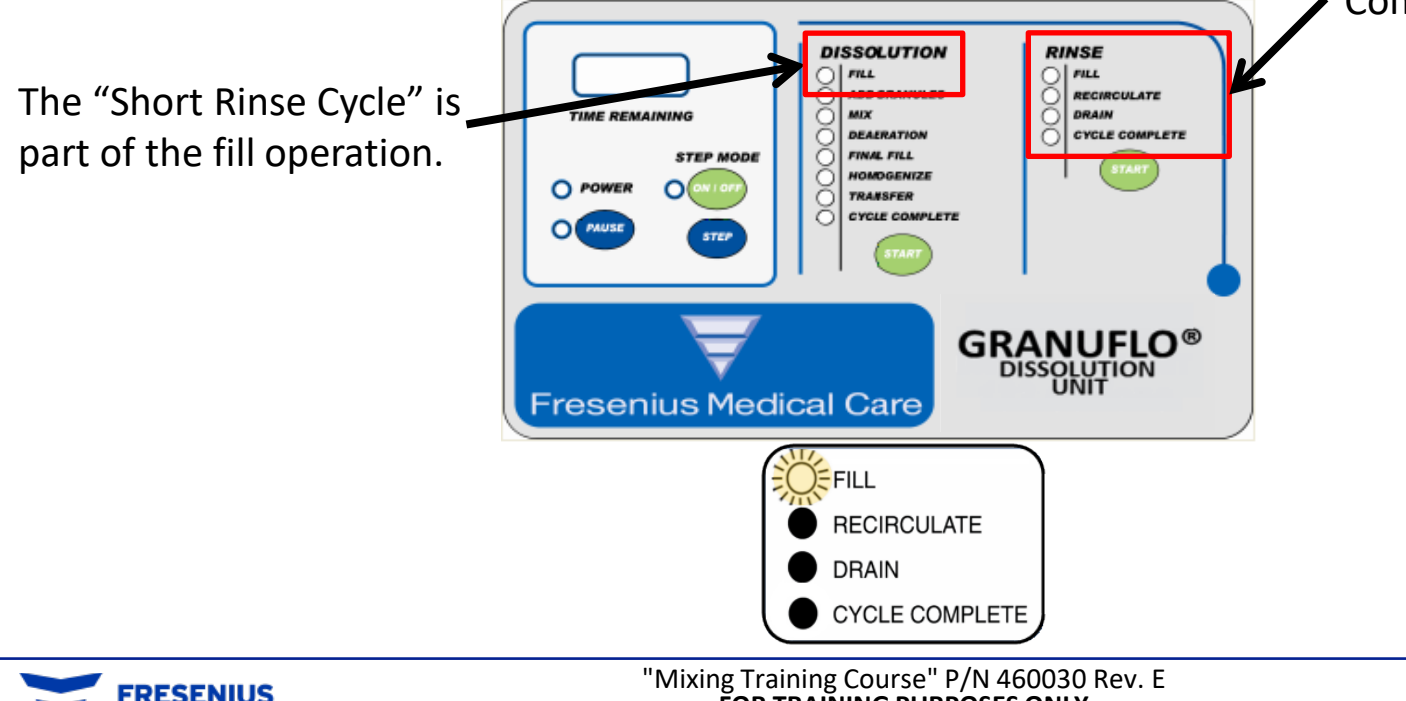

Page 27 of 113

# Dissolution Cycle (Mix Process – Step#3)

**Operators Manual Section 7.0** 

- **1.** Before initiation of Dissolution Cycle:
  - Ensure the tank is empty.
  - The 1 micron filter is installed in the concentrate filter housing.
  - Check for Propellers are attached to the Mixer Shaft (For 132 Gal. Unit).
  - Ensure you have the appropriate Personal Protective Equipment donned.

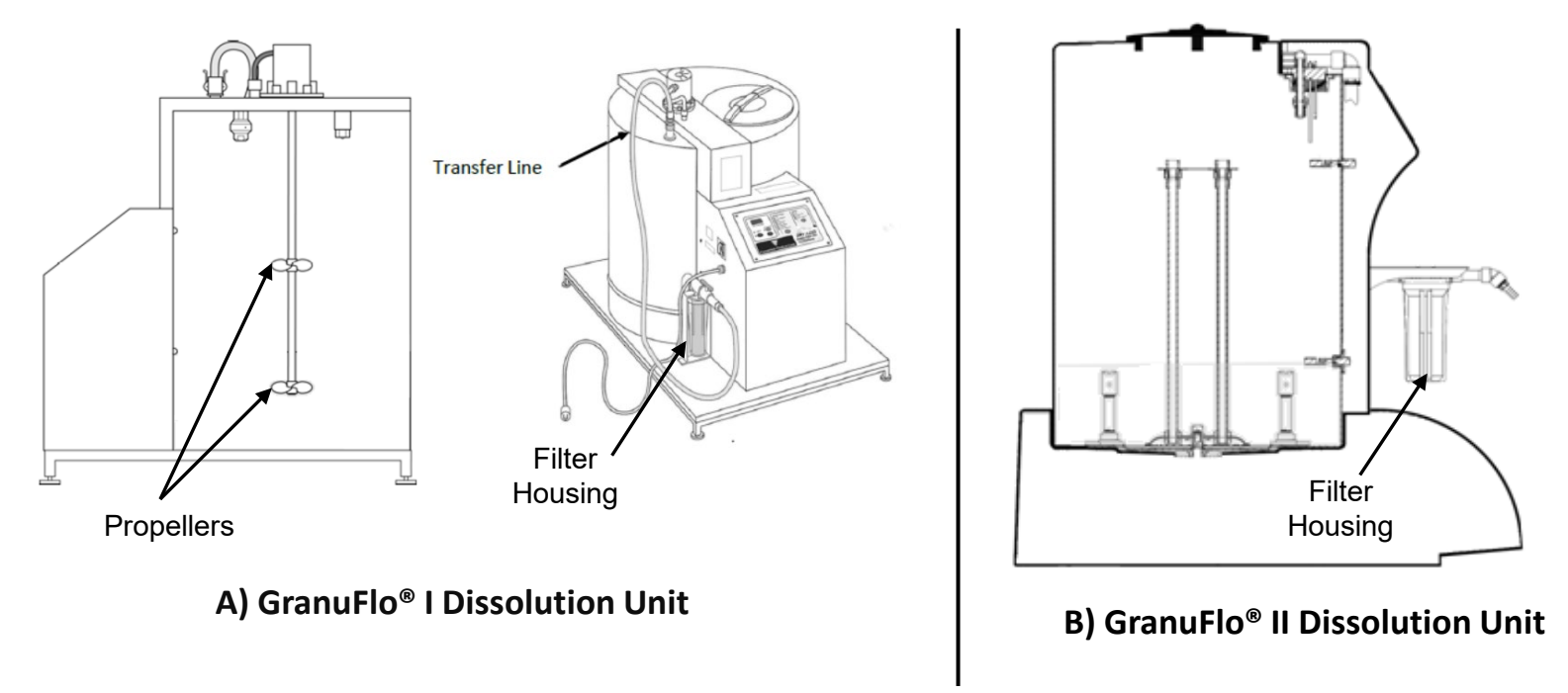

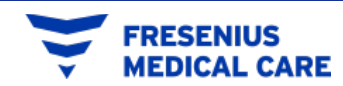

### Dissolution Cycle (Mix Process – Step#3) Operators Manual Section 7.0

2. Ensure **Power Switch is ON** and **Water Inlet Open** then place the GranuFlo<sup>®</sup> Dissolution Unit in Dissolution Cycle FILL operation by pressing the Dissolution side **START** button.

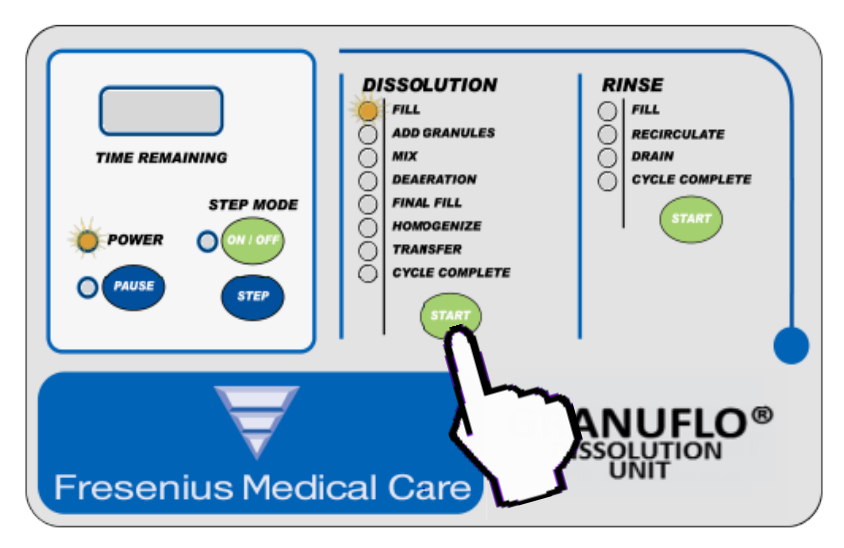

**NOTE:** The GranuFlo<sup>®</sup> I Dissolution Unit will be in the **FILL** Operation until the water reaches to the Mid-Level Sensor.

**NOTE:** The GranuFlo<sup>®</sup> II Dissolution Unit will do a short Recirculate Operation with only the Fill Indicator Light illuminated then fill to the Mid-Level Sensor.

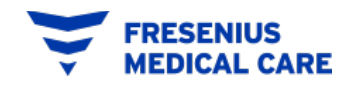

# **Dissolution Cycle (Mix Process – Step#3)**

**Operators Manual Section 7.0** 

- 3. When the Mid Water Level is reached.
  - The Water inlet valve will Close.
  - The Add Granules Light will begin to flash.
  - The Unit is in **PAUSE state** waiting for the operator to **ADD GRANULES**.

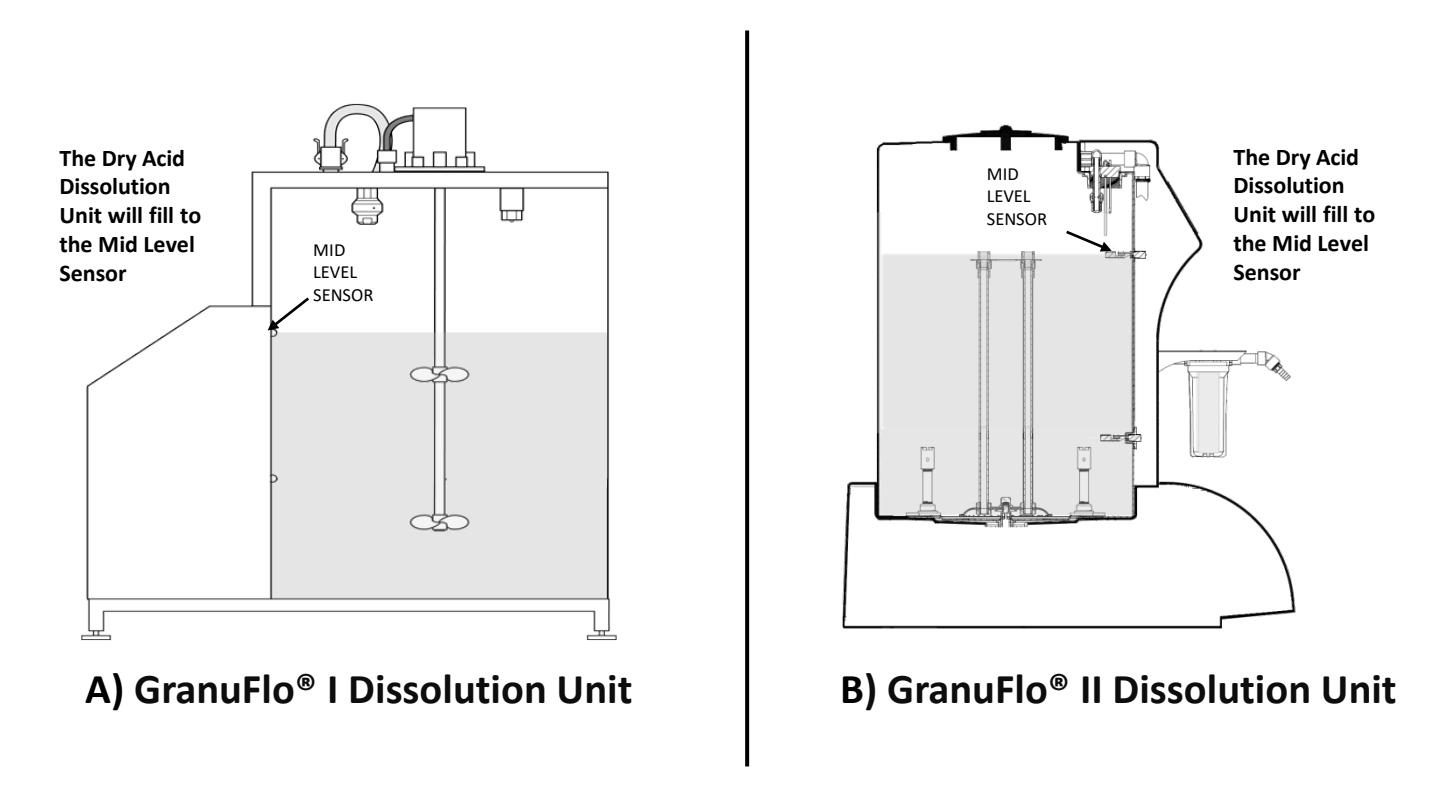

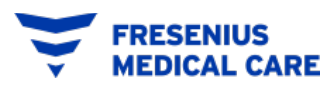

### Dissolution Cycle (Mix Process – Step#3) Operators Manual Section 7.0

- 4. Before adding Granules make sure to check the following:
  - Ensure that no water is leaking from underneath or any external connections to and from the GranuFlo<sup>®</sup> Dissolution Unit. In addition, ensure there are no leaks at the end of the Drain Hose.
  - Remove the large access lid and ensure water has stopped at the Mid-Level Sensor.
  - Depending on the input water pressure you may have to wait several minutes to verify the water does not rise above the Mid-Level Sensor.
  - Proceed to ADD GRANULES.

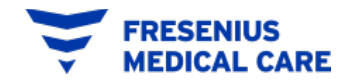

# DISSOLUTION CYCLE ADD GRANULES

### PROCEDURE CARD

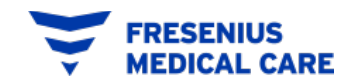

## **Dissolution Cycle**

#### **Add Granules**

Determine how much product is required.

| FMCNA Dissolution Unit                    | No. of Cases Needed |  |  |
|-------------------------------------------|---------------------|--|--|
| GranuFlo <sup>®</sup> II Dissolution Unit | 6                   |  |  |
| GranuFlo <sup>®</sup> I Dissolution Unit  | 8                   |  |  |

 Check case labels to ensure all cases have the same Catalog Number and Potassium Number.

#### **Recommendation:**

- 1. Group the cases to be used.
- 2. Separate/isolate the group of cases from other cases that are present to avoid mixing Catalog No./ Products.

| NaturaLy                                                                                                    | te <sup>°</sup> Dry Acid C                                                                                                    | oncentrate                                                                                                    |                                                                                                    |
|----------------------------------------------------------------------------------------------------|----------------------------------------------------------------------------------------------------|----------------------------------------------------------------------------------------------------|----------------------------------------------------------------------------------------------------|
| NON-PYROGEN                                                                                                    | For Bicarb                                                                                                    | onate Dialysis                                                                                                    | 4DX<br>LITER MIX (16                                                                                                    |
| WARNING: Acid concentrate is to<br>with other equipment may result<br>to label). Use of this Acid Centers<br>of calysate just arise to fail days<br>with the second second second second<br>WARNING: This acid concentrate privide<br>Simple Simple Constraints per little<br>barshounds and acids to the secun<br>days is, the dynamic of diffusion<br>concentration. The Kicathonate on<br>the physics. On Freemics 2000 the<br>ball may be set in different ranges<br>When the calobia second may the possibility<br>concentration and but the second | multitate to be used in a three-stream the<br>patientingue, NOC 100 PRARTIENEL, IL<br>rarke without associated biarchostic of<br>athere and each time are concentration<br>inducts for use as one component in mi-<br>diaction in the dispatalish teaching and<br>biarchorate that segmatalish results from<br>and concentration gradients prevent<br>in biarchorate that segmatalish results from<br>and concentration gradients prevent<br>in the patient of the dispatalish the biarchorate<br>and concentration gradients grades in other<br>machines. Inc., are the biarchorate of the dispatalish<br>and the minimum of the dispatalish the path<br>biarchorate occurrence on of the dispatalish of the path<br>biarchorate occurrence on of the dispatalish of the path<br>biarchorate occurrence on of the dispatalish of the path<br>biarchorate occurrence on of the dispatalish of the path<br>biarchorate occurrence on of the dispatalish of the path biarchorate occurrence on of the dispatalish of the other<br>biarchorate occurrence on of the dispatalish of the path biarchorate occurrence on of the dispatalish of the other<br>biarchorate occurrence of the dispatalish of the path biarchorate occurrence of the dispatalish occurrence occurrence of the dispatalish occurrence occurrence of the dispatalish occurrence occurrence occu | emodularies machine calibateri (a na nod cons<br>Si: forus eno yutu Manutay et "a dour Sarens Bi<br>to appoint fai the machine.<br>Le appoint fai the machine.<br>Le appoint fai the machine.<br>Le appoint fai the machine.<br>Le appoint fai the machine.<br>Le appoint fai the machine.<br>Le appoint fai the machine.<br>Le appoint fai the machine.<br>Le appoint fai the machine and the machine<br>areas fai the double or membrane, a while is main<br>le appoint fai the machine.<br>Le appoint fai the machine and the machine<br>and double once the said is a range between 20 as<br>the mark the constant fai the converted<br>days in machine on a coste or double on the the<br>le appoint on the said on the said on the said on the said<br>the machine on the said on the said on the said on the said<br>the said double constant fai points fails possibility in<br>the said on the said of the said the said on the said on the said of the said the said of the said the said the sa | sentrate dilution of 1<br>carbonate or equival<br>heck conductivity of<br>m discetate and, afta<br>bolized by the liver<br>o dialyzer membran<br>gifte dialyzer tembrane<br>gifte dialyzer<br>carbonate dose pres<br>d 40 mil lequivalents<br>d to serum bicarbo<br>prescribing bicarbo |
| are associated with poor patient or<br>IONIC CONTRIBUT                                                                                                    | tcomes, including increased mortality ris                                                                                                    | k.                                                                                                    | ON                                                                                                    |
| CONCENTRATE: (N                                                                                                    | ominal Dilution 1:44)                                                                                                    | Total                                                                                                    |                                                                                                    |
| SODIUM                                                                                                    | 100 mEq/L                                                                                                    | 22.0 kg                                                                                                    | 15.0                                                                                                    |
| CALCIIIM                                                                                                    | 3.0 mEq/L<br>3.0 mEq/L                                                                                                    | KCI                                                                                                    | 10.0                                                                                                    |
| MAGNESIUM                                                                                                    | 1.0 mEq/L                                                                                                    | CaCla*2HaD                                                                                                    | 0.620                                                                                                    |
| ACETATE                                                                                                    | 8.0 mEa/L                                                                                                    | MaCl2*6H20                                                                                                    | 0.286                                                                                                    |
| CHLORIDE                                                                                                    | 103.00 mEq/L                                                                                                    | CH3COONa-CH3COOH                                                                                                    | 1.60                                                                                                    |
| DEXTROSE                                                                                                    | 100 mg/dL                                                                                                    | C6H12O6•H2O                                                                                                    | 3.09                                                                                                    |
| Use water temperature sho<br>Water temperature sho<br>Xad approximately 10<br>chemical contaminatio<br>IMPORTANT:<br>3) Use entire contents of the<br>had additional water to<br>Soluce Stall liters (13<br>Mix solution unit com<br>container seled. Label<br>Calumone                                                                                                    | is may cauting or hardren Which d<br>or exceeds current ANS/IAAM<br>uld be 200°–30° C to optimize c<br>algalons of water to mixing conta<br>i (ARSI/AAM)).<br>ARSI/AAM), and this box. D<br>is and different. All bags must<br>is and different. All bags must<br>is she different. All bags must<br>dissolution tanki fill level.<br>I make 62.5 liters (16.5 gal) of<br>2 gal). Six (6) cases make 375<br>1 get on bartorige containers<br>and date all storage containers                                                                                                    | vers not affect product chemical Com<br>hemodalysis water quality standar<br>issolving.<br>Inter: Water and feed line must be fre<br>or use unless all (3) bags are press<br>or use unless all (3) bags are press<br>or use unless all (3) bags are press<br>or use unless all (3) bags are press<br>or use unless all (3) bags are press<br>or use unless all (3) bags are press<br>or use unless all (3) bags are press<br>or use unless all (3) bags are press<br>used to use the second standard standard<br>micron filter or finer before use. Kee<br>with the bemodialwsis machine manufact                                                                                                    | position)<br>ds.<br>e of bacterial al<br>int.<br>epared.<br>hemical compo<br>ip<br>sturer.                                                                                                    |
| FRESEN                                                                                                    | IUS                                                                                                    | e to sale by or on order of a physician<br>RE. PROTECT FROM MOISTURE.<br>E IS OPEN OR DAMAGED.                                                                                                    | ).                                                                                                    |
| Fresenius Medical<br>Benal Uperanies Ism                                                                                                    |                                                                                                    | at. No. 0FD3301                                                                                                    | -3B                                                                                                    |

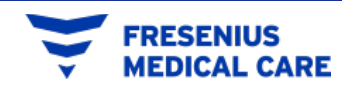

## **Dissolution Cycle**

#### **Add Granules**

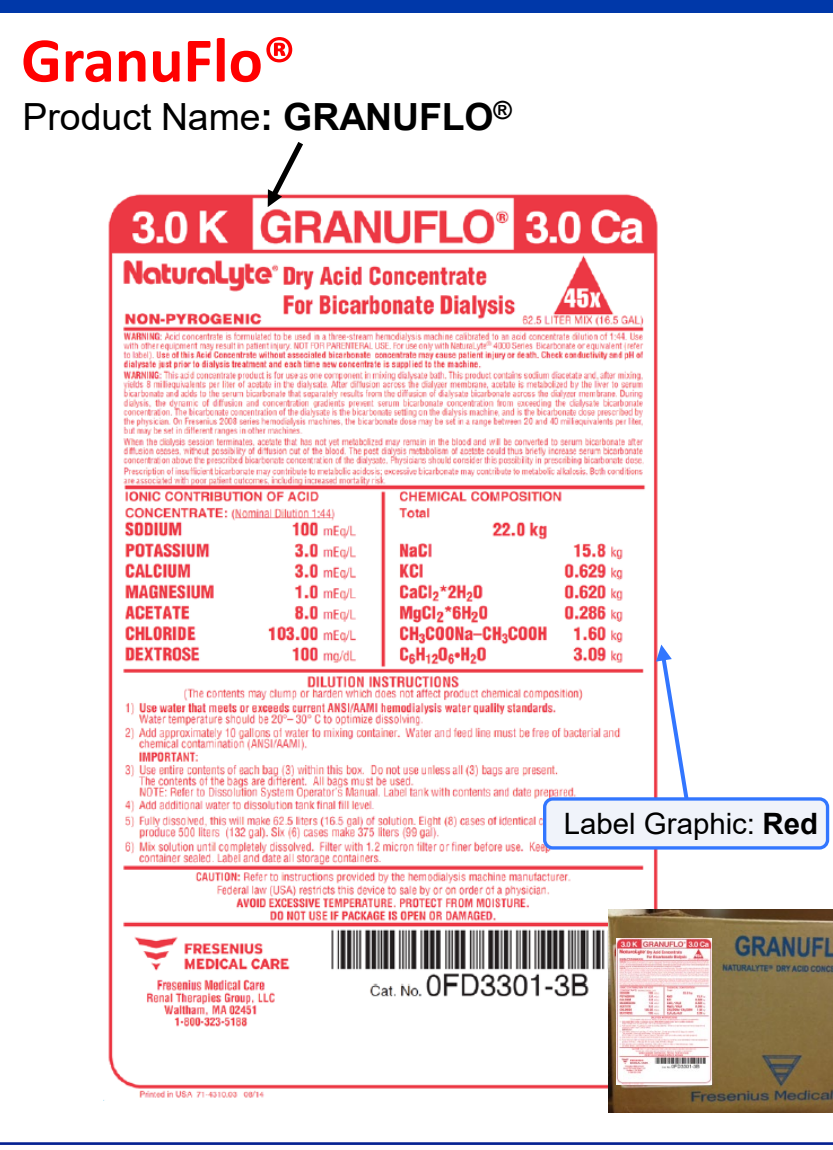

#### Citrasate<sup>®</sup> Dry

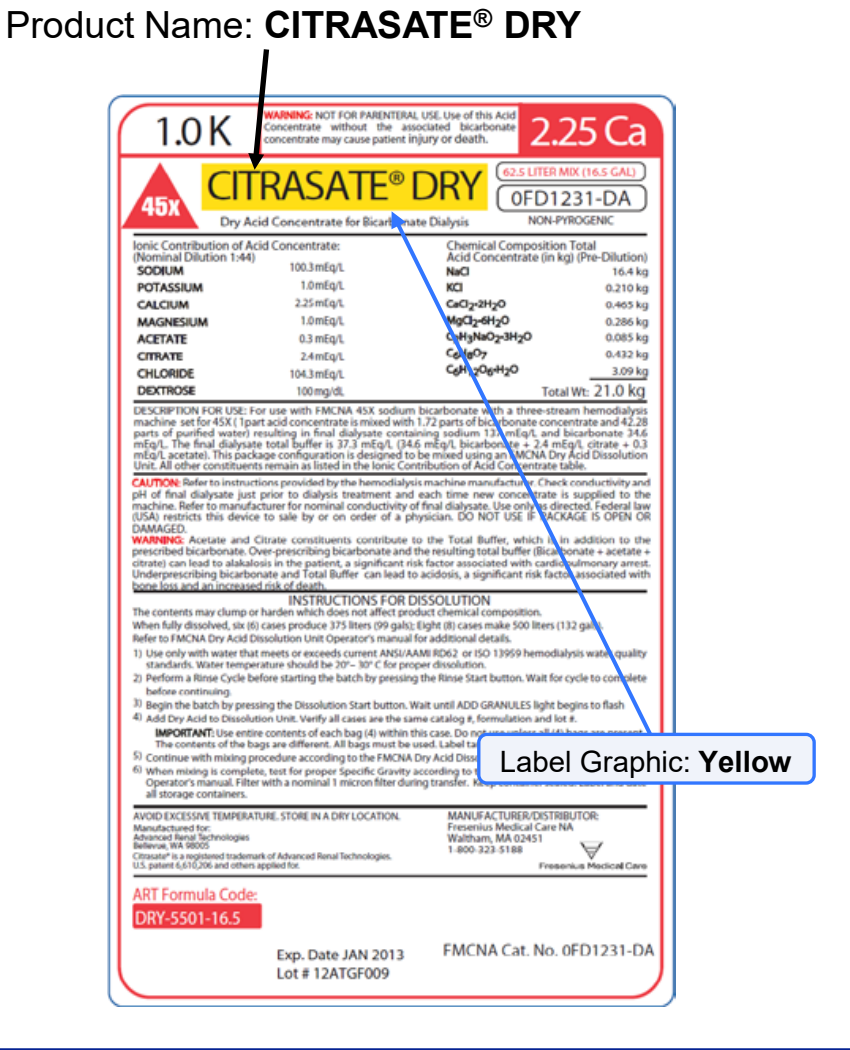

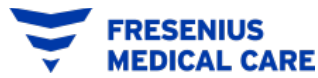

## **Dissolution Cycle**

**Add Granules** 

- Fill in the Production Record Form, attached to the Operators Manual.
- Depending on product, GranuFlo<sup>®</sup> or Citrasate<sup>®</sup> Dry Form.

#### Record The Following Information Depending . on the Product.

| Dialysis Unit Name & Location #:                                                                                |                                      |                                                      | Dry Acid Dissolution Unit Senia I#: |                               |                               |                                                         |                               |                       |  |
|----------------------------------------------------------------------------------------------------|--------------------------------------|------------------------------------------------------|-------------------------------------|-------------------------------|-------------------------------|---------------------------------------------------------|-------------------------------|-----------------------|--|
| DRY ACID PRODUCT CASE INFORMATION                                                                               |                                      |                                                      |                                     |                               |                               |                                                         |                               |                       |  |
| OPERATOR (print name):                                                                                          |                                      | DATE:                                                |                                     |                               | TIME:                         |                                                         |                               | Batch#:               |  |
| CASE 1: Dry Acid Catalog # {labe                                                                                | e lon box)                           | BOX Lot #                                            |                                     |                               | 4 <sup>™</sup> bag used ✓ box | Potass ium # (1 K, 2K, 3 K)                             |                               |                       |  |
|                                                                                                    |                                      |                                                      |                                     |                               |                               |                                                         | Yes 🗆                         |                       |  |
| CASE 2: Dry Acid Catalog #                                                                                      | ISE 2: Dry Acid Catalog # BOX Lot #  |                                                      |                                     | 4 <sup>™</sup> bag used ✓ box | Potass ium #                  |                                                         |                               |                       |  |
|                                                                                                    |                                      |                                                      |                                     |                               |                               |                                                         | Yes 🗆                         |                       |  |
| CASE 3: Dry Acid Catalog #                                                                                      |                                      | BOXLO                                                | ot #                                |                               |                               |                                                         | 4 <sup>™</sup> bag used ✓ box | Potass ium #          |  |
|                                                                                                    |                                      |                                                      |                                     |                               |                               |                                                         | Yes 🗆                         |                       |  |
| CASE 4: Dry Acid Catalog #                                                                                      | CASE 4: Dry Acid Catalog # BOX Lot # |                                                      |                                     |                               |                               |                                                         | 4 <sup>™</sup> bag used ✓ box | Potass ium #          |  |
|                                                                                                    |                                      |                                                      |                                     |                               |                               |                                                         | Yes 🗆                         |                       |  |
| CASE 5: Dry Acid Catalog #                                                                                      |                                      | BOX Lot #                                            |                                     |                               |                               | 4 <sup>™</sup> bag used ✓ box                           | Potass ium #                  |                       |  |
|                                                                                                    |                                      |                                                      |                                     |                               |                               |                                                         | Yes 🗆                         |                       |  |
| CASE 6: Dry Acid Catalog #                                                                                      |                                      | BOXLO                                                | BOX Lot #                           |                               |                               |                                                         | 4 <sup>™</sup> bag used ✓ box | Potass ium #          |  |
|                                                                                                    |                                      |                                                      |                                     |                               |                               |                                                         | Yes 🗆                         |                       |  |
| 1. After Final Fill Level has been reached, turned OFF water value to the Unit. Once this is done check the box |                                      |                                                      |                                     |                               |                               |                                                         |                               |                       |  |
| SPECIFIC GRAVITY                                                                                                |                                      |                                                      |                                     |                               |                               |                                                         |                               |                       |  |
| Measured Temp                                                                                                   | Print Catalog #-Specific Gravi       | talog #-Specific Gravity Value for the Measured Term |                                     |                               |                               | plisted in Appendix A: Measured Specific Gravity Value: |                               | Checkone              |  |
| TEMP: LOW:                                                                                                    |                                      | HIGH:                                                |                                     |                               |                               |                                                         | Pass                          |                       |  |
|                                                                                                    |                                      |                                                      |                                     |                               |                               |                                                         |                               | □-Fail (void section) |  |
| OPERATOR SIGNAT URE:                                                                                            |                                      | VERIFIERSIG                                          | VERIFIER SIGNATURE:                 |                               |                               |                                                         |                               |                       |  |
|                                                                                                    |                                      |                                                      |                                     |                               |                               |                                                         |                               |                       |  |
| P                                                                                                    |                                      |                                                      |                                     |                               |                               |                                                         |                               |                       |  |

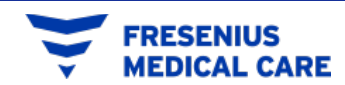

# Dissolution Cycle (Mix Process – Step#3)

**Add Granules** 

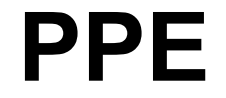

(Personal Protective Equipment is required/ recommended)

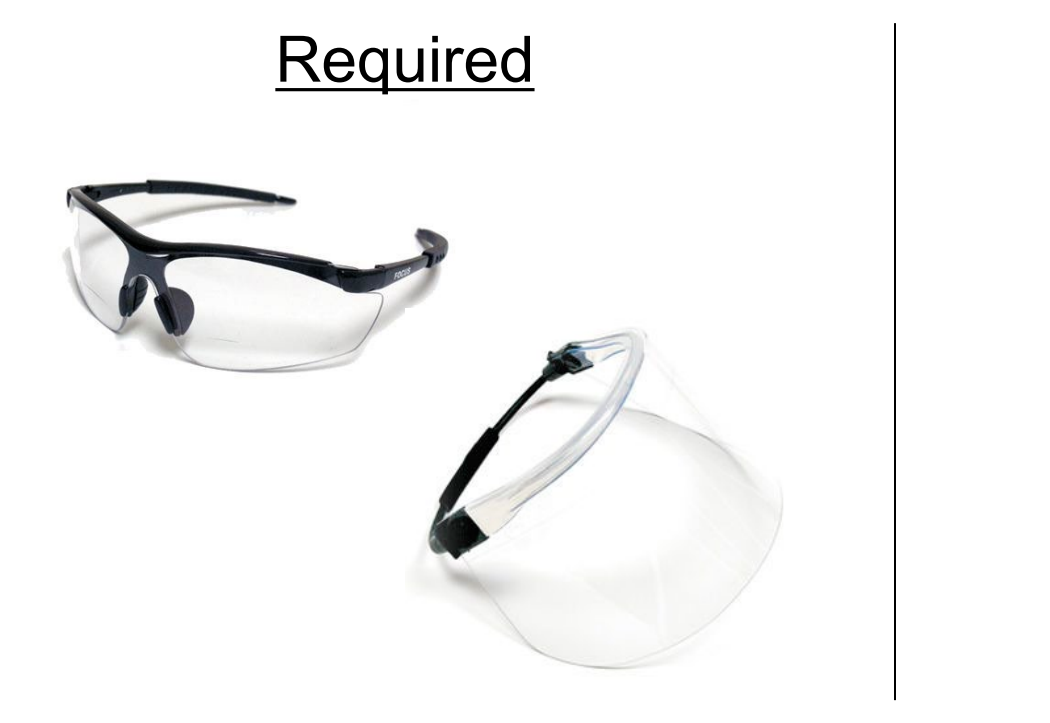

#### **Recommended**

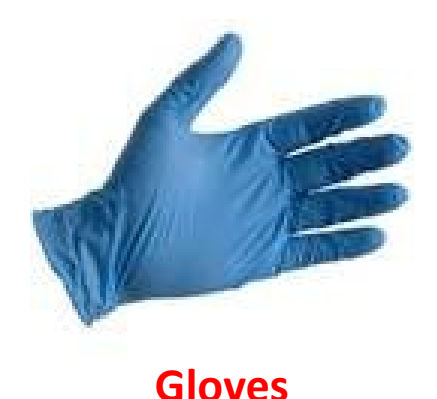

For more information refer to the MSDS form of the Dry Acid Product.

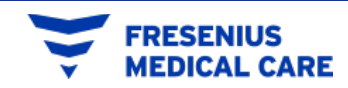
- A) Open a case of Citrasate<sup>®</sup> DRY / GranuFlo<sup>®</sup>.
- B) Cut off the top of 1 bag just below the bag seal.
- C) Remove the GranuFlo<sup>®</sup> Dissolution Unit Small Access Lid and slowly add granules as seen in Figure.
- D) Before proceeding with the next case, repeat the steps B and C until all the bags of the case have been added.

#### Remember:

- Use 6 cases for the 99 Gallon Unit
- Use 8 cases for the 132 Gallon Unit All cases must have same FMCNA Catalog Number.

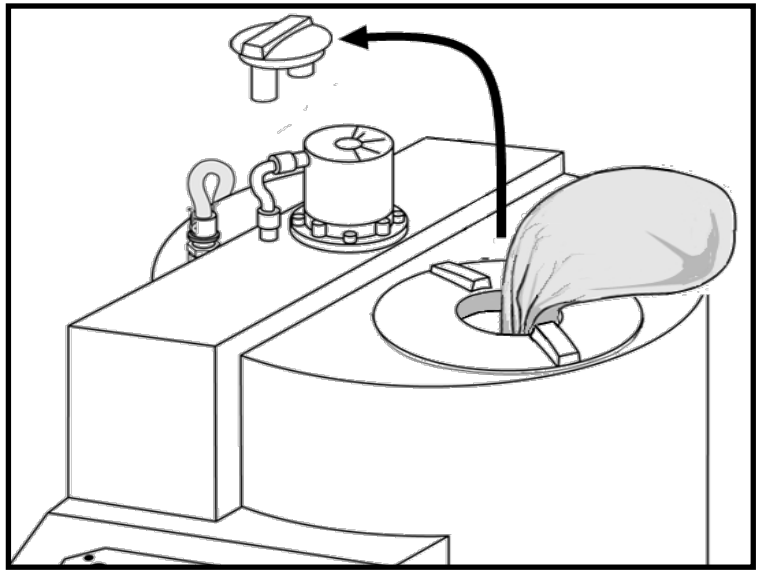

Figure. Add Granules

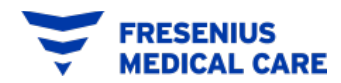

5. On the GranuFlo® I Dissolution Unit, After the Dry Acid Concentrate has been added, dry off the Upper Level Sensor of any splashing that may have occurred during the add granules process (Figure 10). Then reinstall the Small Access Lid and press the Dissolution START button

> On the GranuFlo<sup>®</sup> II Dissolution Unit, After adding all bags of Dry Acid, reinstall Small Access Lid, then press the Dissolution START button.

Both GranuFlo<sup>®</sup> Dissolution Units will proceed to the **MIX** operation.

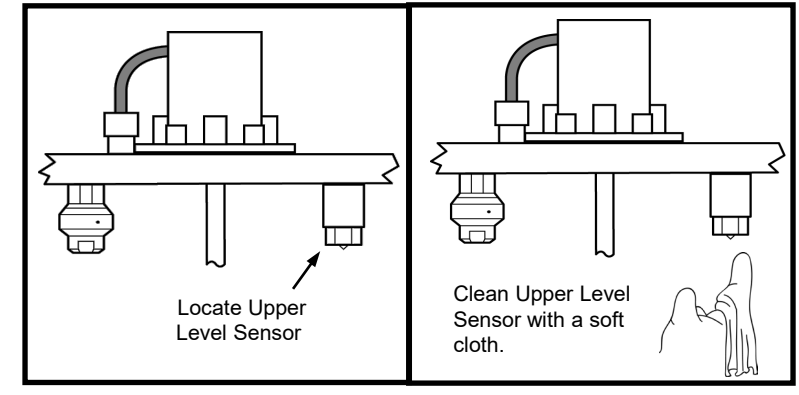

Figure 10. Clean Sensor

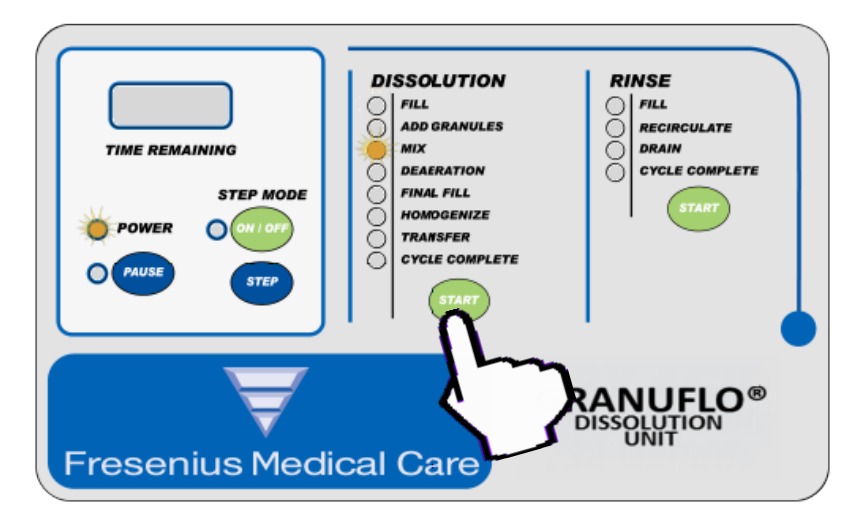

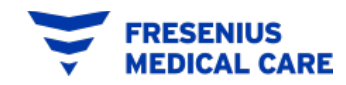

6. For the GranuFlo® I Dissolution Unit, during the MIX operation, the solution is mixed for a period of forty-five (45) minutes allowing the granules to completely dissolve. The GranuFlo® Dissolution Unit will then automatically step to the DEAERATION Operation.

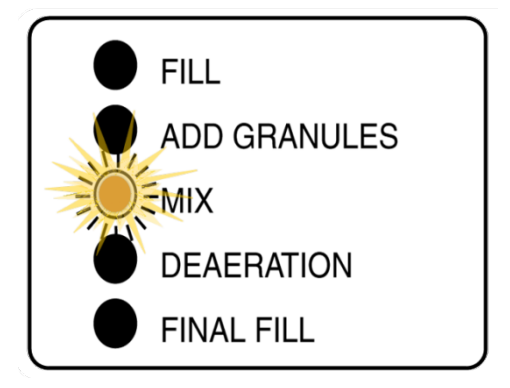

For the GranuFlo<sup>®</sup> II Dissolution Unit, during the MIX operation, the solution is mixed for a period of thirty-five (35) minutes allowing the granules to completely dissolve. The GranuFlo<sup>®</sup> Dissolution Unit will then automatically step to the DEAERATION Operation.

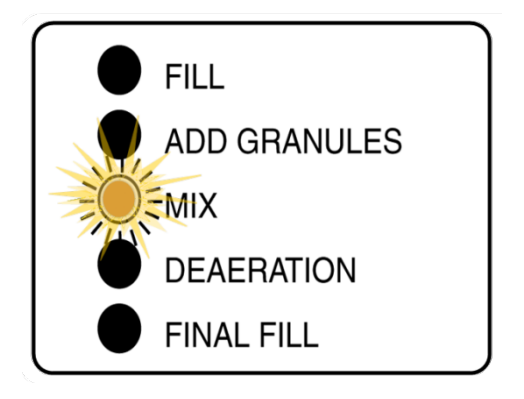

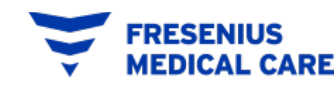

- 7. For the GranuFlo<sup>®</sup> I Dissolution Unit, the DEAERATION operation runs for five (5) minutes during which the entrapped air is allowed to separate out of the solution. Upon completion, the GranuFlo<sup>®</sup> Dissolution Unit will automatically step to FINAL FILL operation and the Final Fill Indicator Light will illuminate.
  - For the **GranuFlo® II Dissolution Unit**, the **DEAERATION** operation runs for **two (2) minutes** during which the entrapped air is allowed to separate out of the solution. Upon completion, the GranuFlo® Dissolution Unit will automatically step to FINAL FILL operation and the Final Fill Indicator Light will illuminate.

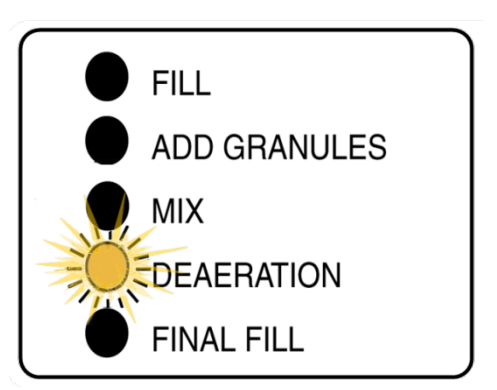

FILL

MIX

ADD GRANULES

**FINAL FILL** 

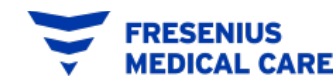

8. In the **FINAL FILL** operation, the supply water valve will open and GranuFlo<sup>®</sup> Dissolution Unit will fill to the Final Fill sensor.

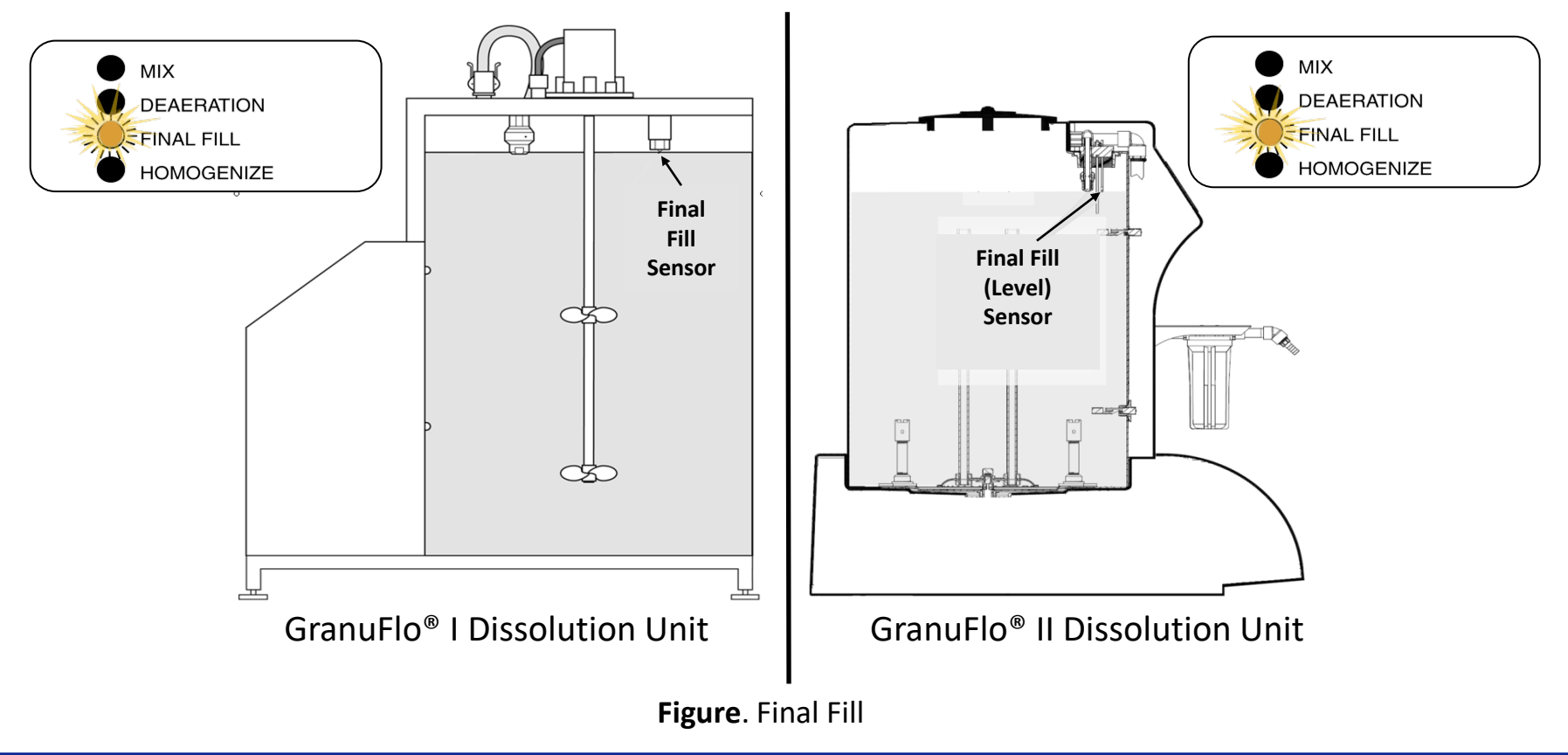

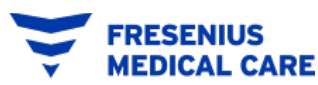

"Mixing Training Course" P/N 460030 Rev. E FOR TRAINING PURPOSES ONLY

9. When the final water level is reached, the unit will automatically step to HOMOGENIZE operation. Remove the Large Access Lid and ensure the solution level has reached the Final Fill Sensor. Place Large Access Lid onto the GranuFlo® Dissolution Unit. Then, CLOSE the water supply valve to the GranuFlo® Dissolution Unit.

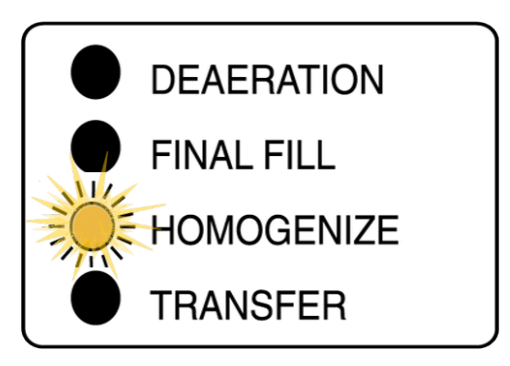

10. During HOMOGENIZE operation, the mixer motor will stir the solution for ten (10) minutes. When the HOMOGENIZE Operation is complete, the Transfer Indicator Light will flash. Remove Large Access Lid and look into the tank to make sure the granules have dissolved and the solution is colorless. Once you have verified the granules are dissolved and colorless, the solution is ready for Specific Gravity Testing.

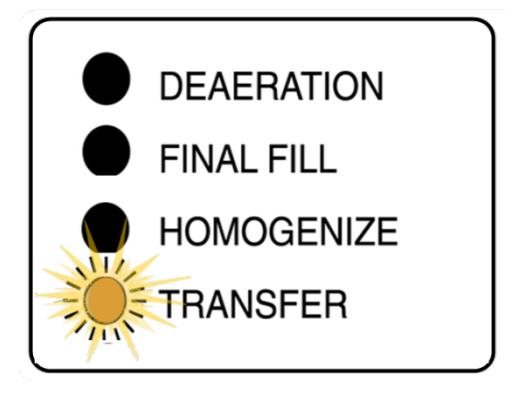

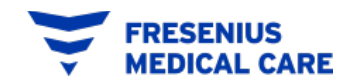

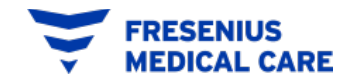

#### FILL Operation

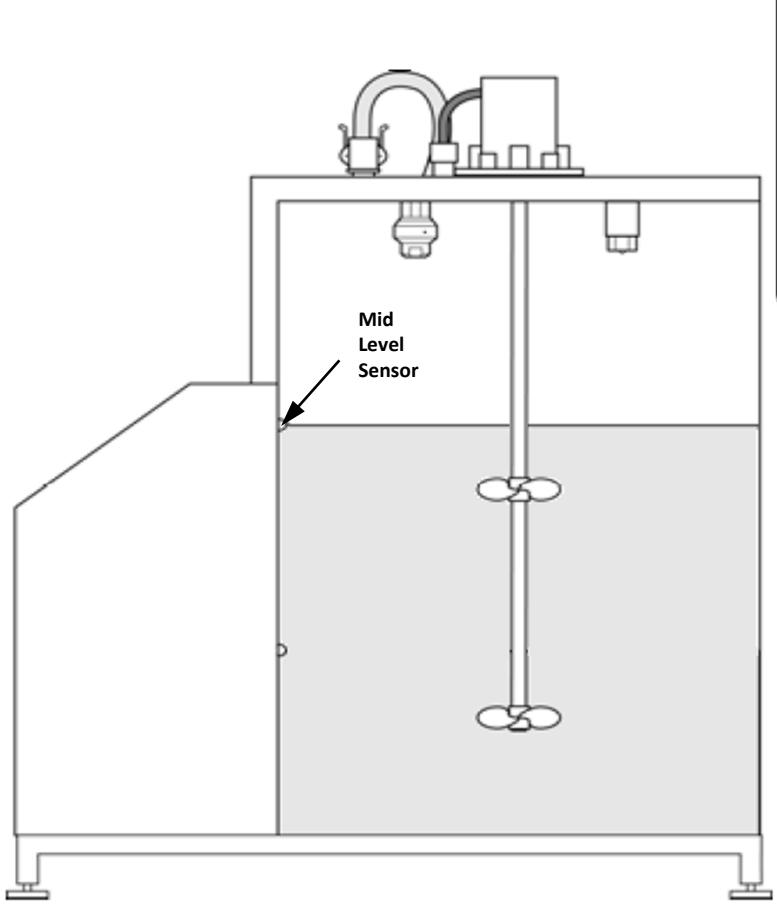

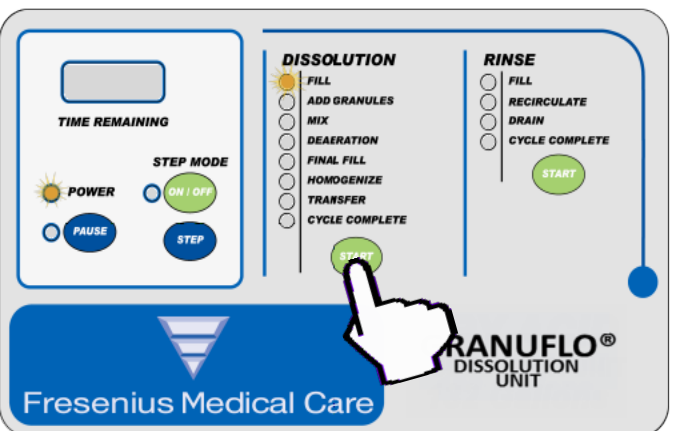

- The tank will fill to the Mid Level Sensor.
- The unit will automatically advance to ADD GRANULES Operation.

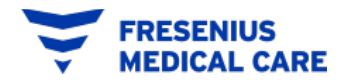

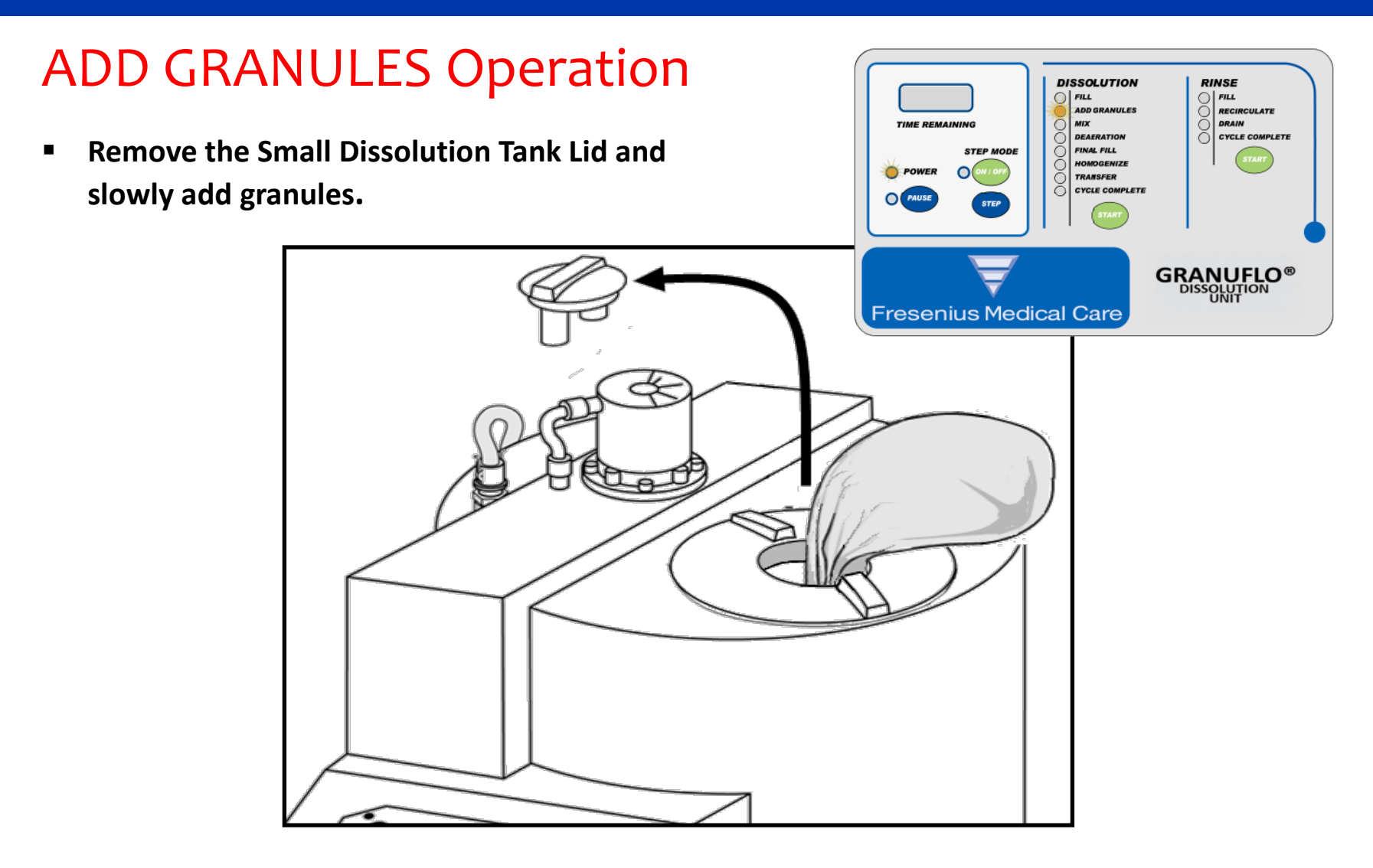

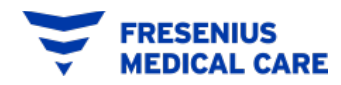

#### **MIX Operation**

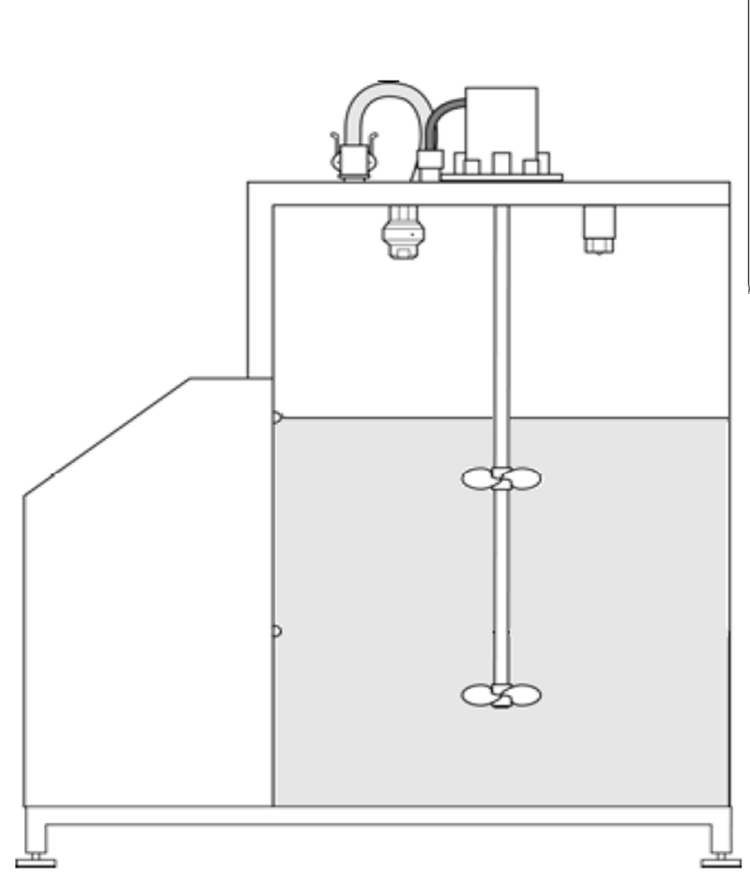

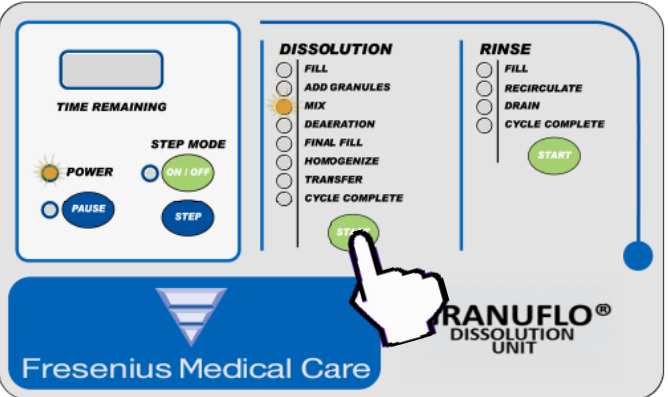

- Press the START button.
- The mix motor will run for 45 minutes.

NOTE: In the 99 Gallon GranuFlo<sup>®</sup> II Unit the mix will run for 35 minutes.

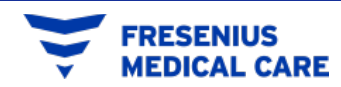

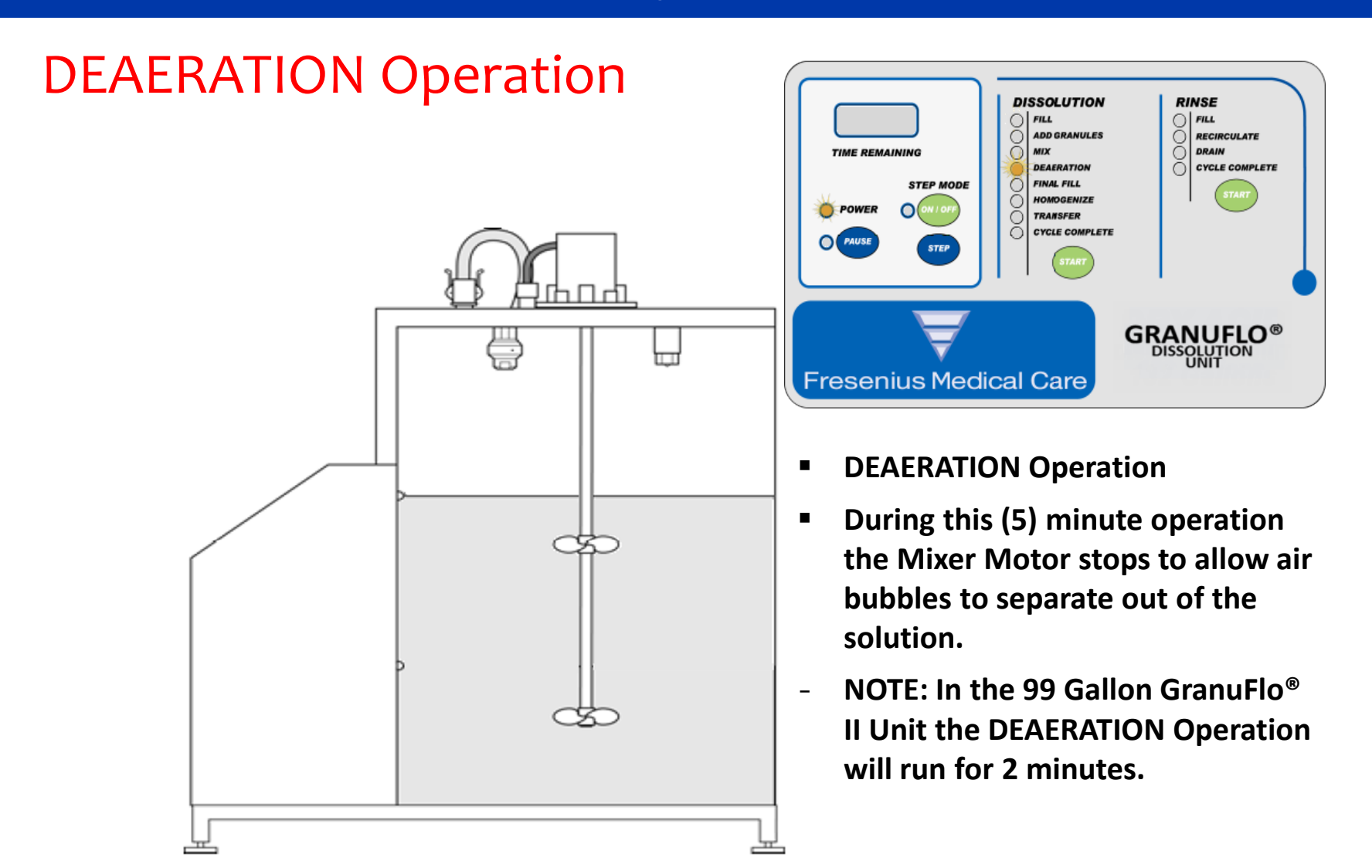

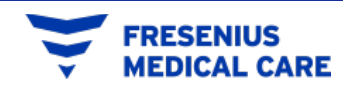

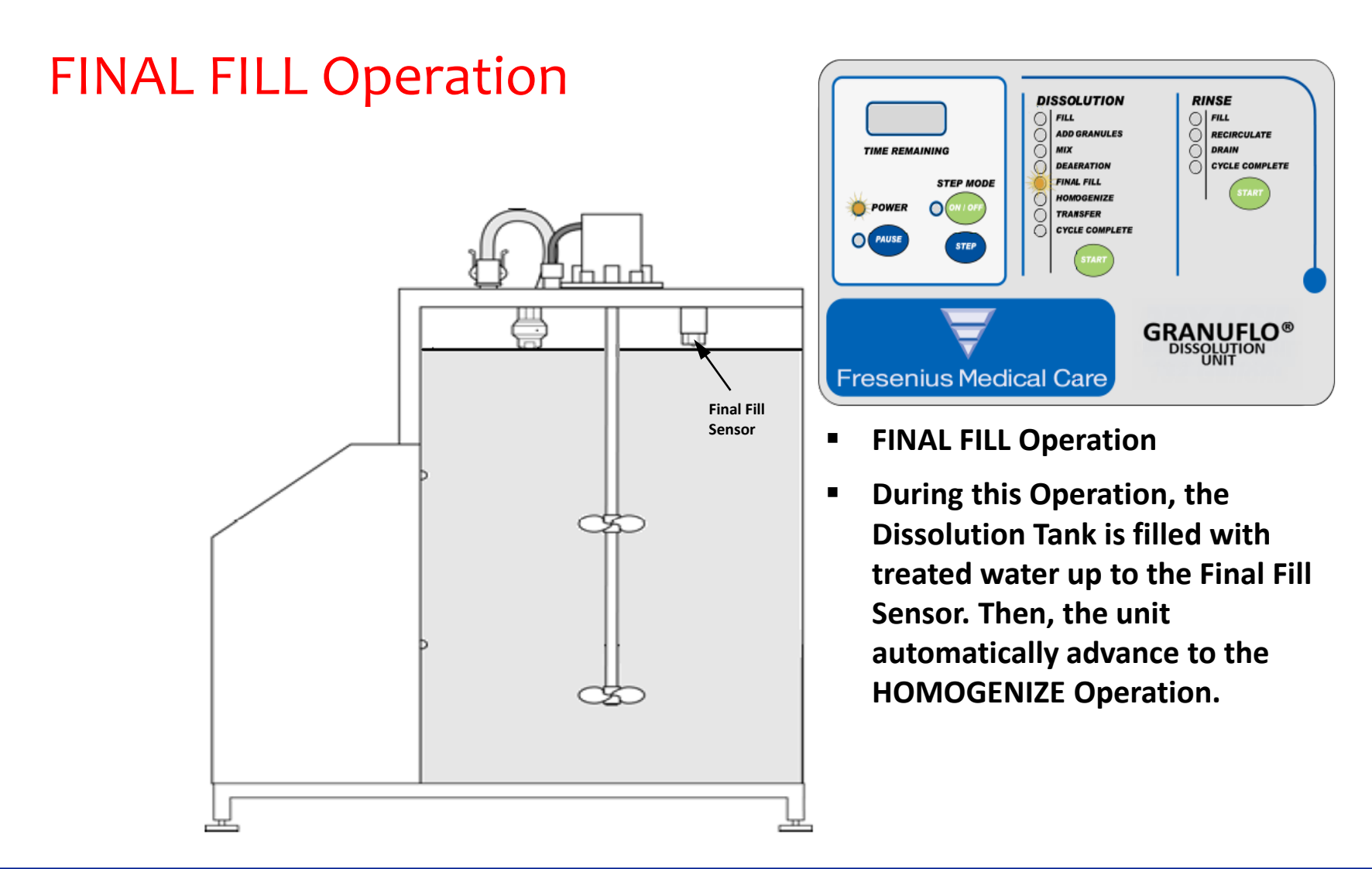

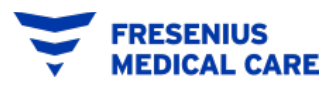

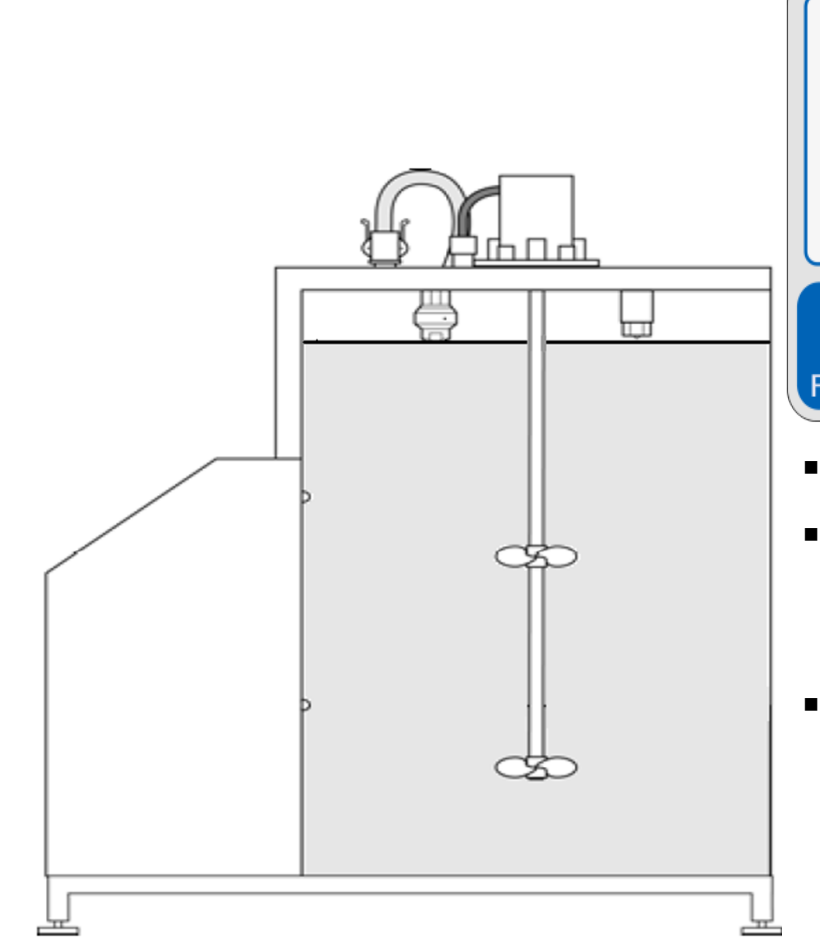

**HOMOGENIZE** Operation

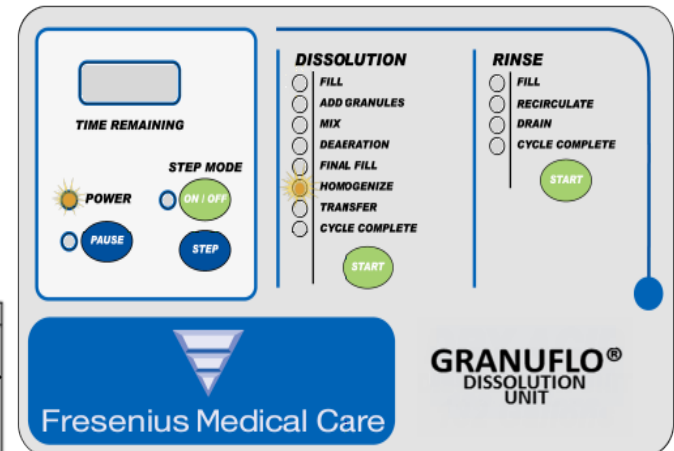

- HOMOGENIZE Operation
- During this ten (10) minute
   Operation, the Mixer Motor stirs the solution.
- At the end of this Operation, the unit will automatically advance to TRANSFER Operation.

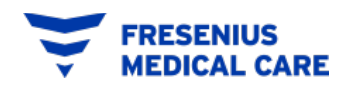

#### **TRANSFER** Operation

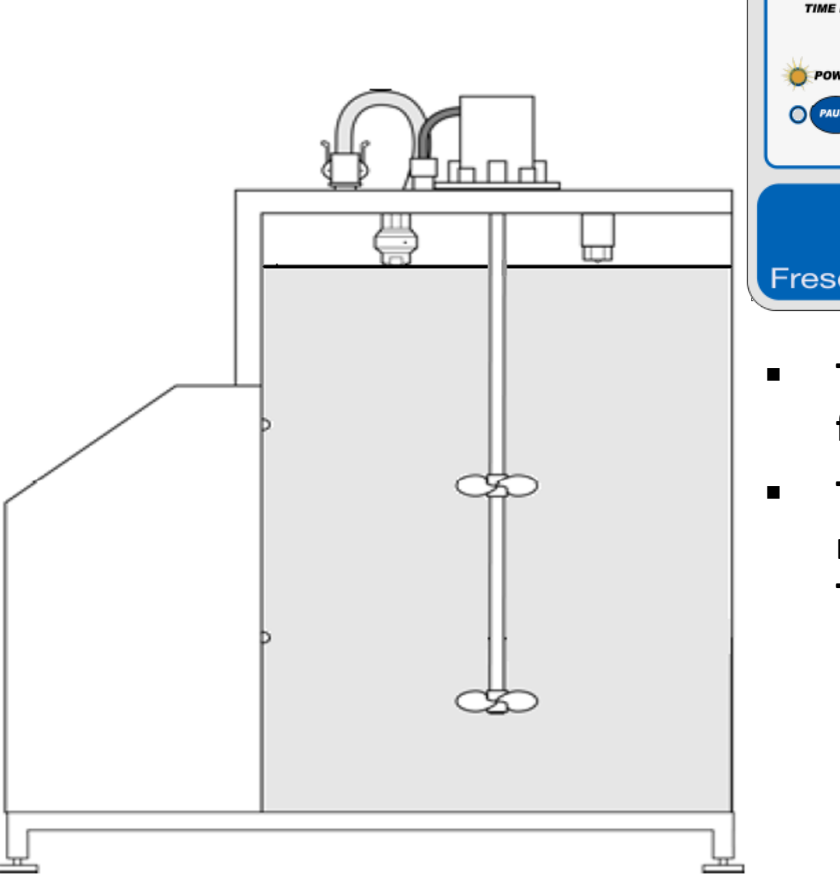

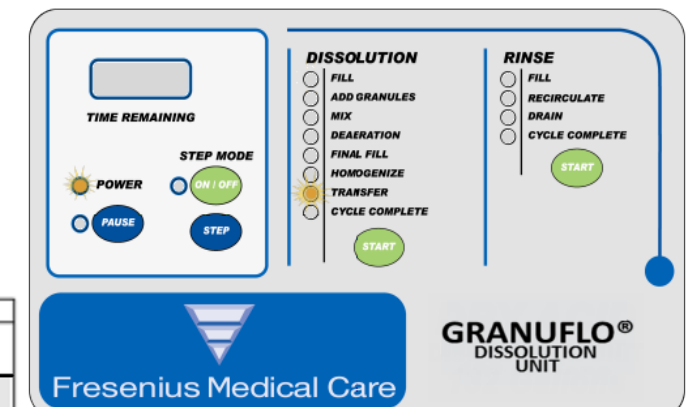

- TRANSFER light flashing on the front panel.
- The Solution in the tank is ready for Specific Gravity Testing.

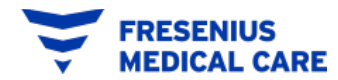

# **SPECIFIC GRAVITY TEST**

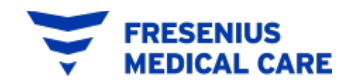

**Operators Manual Section 7.1** 

Once the Transfer Indicator light flashes, the concentrate is ready to be tested. This test is done using a hydrometer which measures the density of the acid in the concentrate. The resultant value is called the "specific gravity". <u>The specific gravity is measured to verify that the concentrate has been properly mixed.</u>

#### **Requirements for the test:**

- Hydrometer
- Hydrometer Cylinder
- Thermometer\*
- Bucket/Container (approx. 3.5 gal)
- pHoenix Meter (EMD pH-indicator strips, Cat. #9590 or equivalent)

\*Minimum Requirements: 25°C  $\pm$ 5 °C (68 ° to 86 °F) and accuracy  $\pm$ 1 °C (3.6 °F)

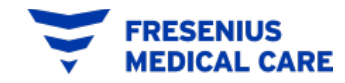

- 1. Prepare the Hydrometer and the Hydrometer Cylinder.
  - Check Hydrometer for cracks.
  - Do not use a cracked Hydrometer.
  - Always handle the Hydrometer with care. Always hold it vertically by the top, as finger marks lower down can affect the accuracy of the instrument.
  - The Hydrometer should never be held by the stem horizontally.
  - Rinse the hydrometer and the hydrometer cylinder separately with purified water before checking solution for correct density. The purified water source must meet ANSI/AAMI or ISO standards for dialysis currently ANSI/AAMI RD62, or ISO 13959.
  - Once Hydrometer is clean, place the hydrometer onto a clean area.
  - The Hydrometer is fragile and can break easily.
  - Store in a Safe Area.

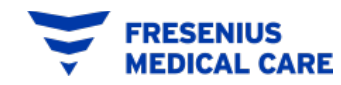

**Operators Manual Section 7.1** 

2. Remove Transfer Line from the Transfer Hose Holder and connect the Transfer Line to the Transfer Nozzle.

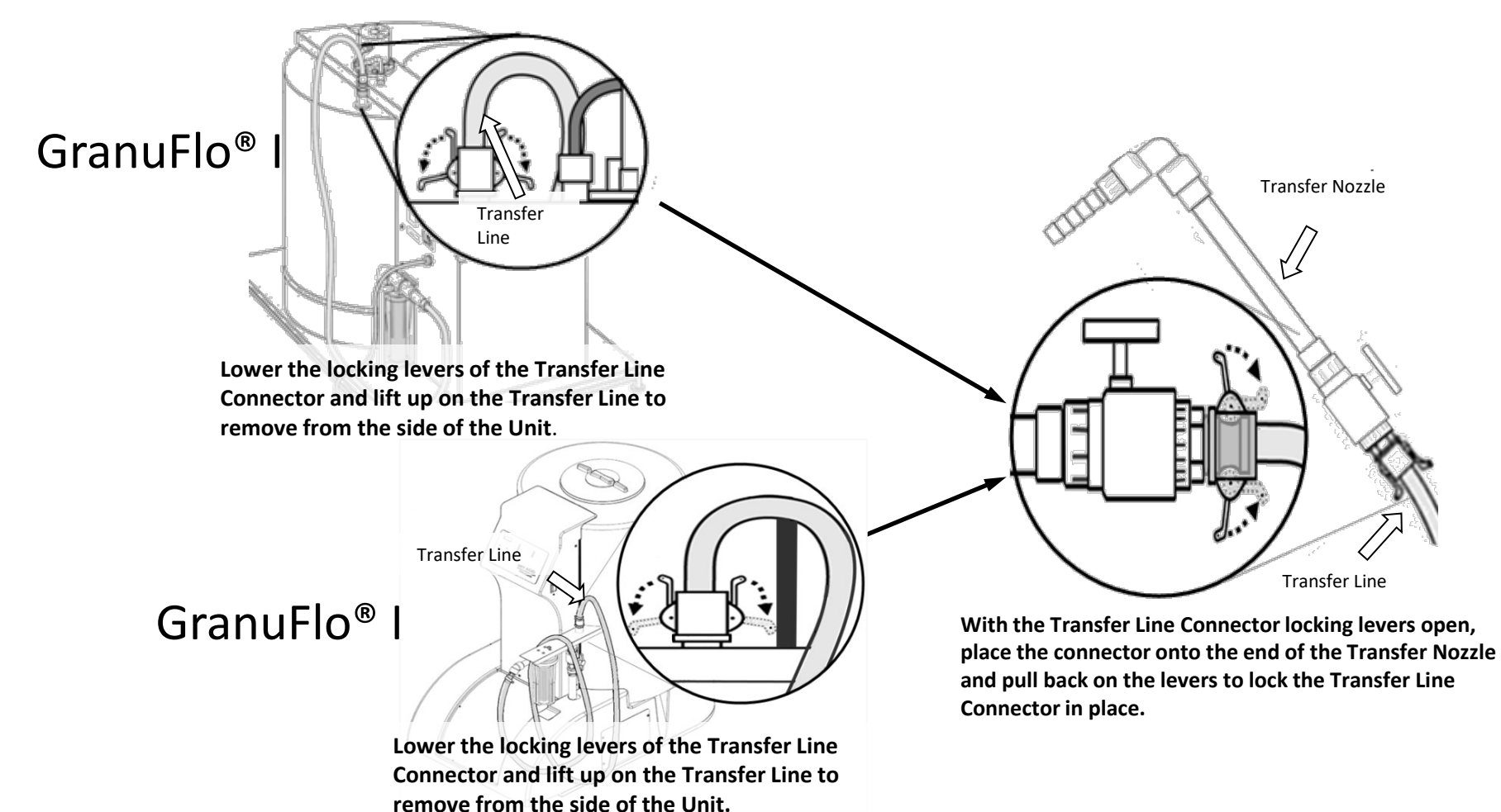

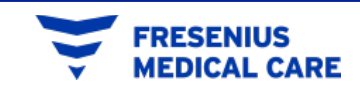

- 3. Hold the Transfer Nozzle and make sure the Ball Valve on the Transfer Nozzle is CLOSED.
- 4. Slightly OPEN the Ball Valve next to the Filter Housing.
- 5. Press Dissolution START button and open slightly the Transfer Nozzle Ball Valve flush approximately 3.5 gallons of solution using a container(s) that will allow for a 3.5 gallon measurement.
  - This removes any solution left in the Transfer Line from a prior batch.
  - Once the 3.5 gallons of solution have been flushed out of the transfer hose, CLOSE the Transfer Nozzle Ball Valve.

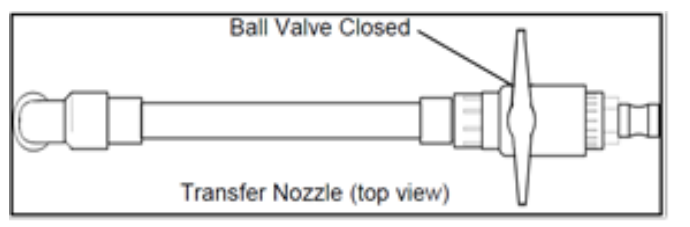

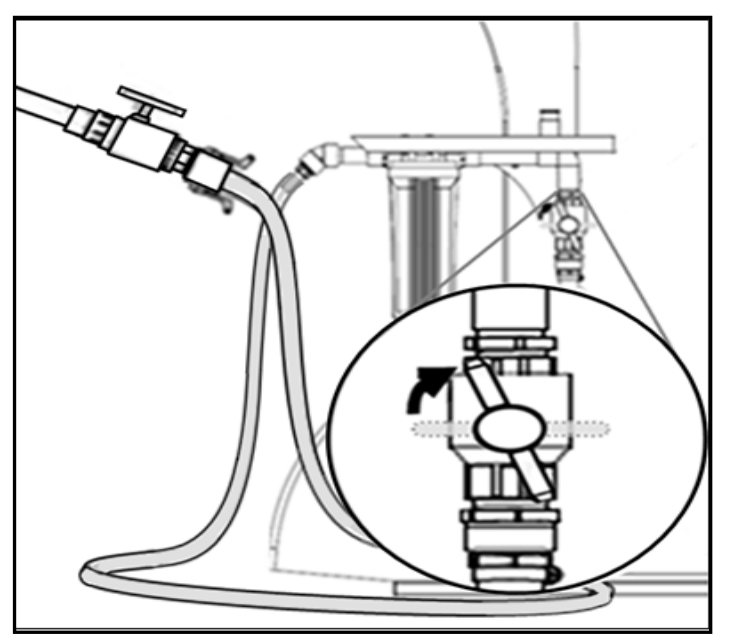

- 6. Fill the Hydrometer Cylinder:
  - Insert the Transfer Nozzle into the Hydrometer Cylinder.
  - Slowly OPEN the Transfer Nozzle Valve until solution starts to slowly accumulate into the Hydrometer Cylinder. Allowing solution to fill down the side of the beaker minimizes the creation of bubbles within the solution (see figure item A).
  - Fill the Hydrometer Cylinder approximately 2/3rd full.
  - Close Transfer Nozzle and the Ball Valve next to the filter housing, then press PAUSE on the Display Panel.
  - Place Transfer Nozzle onto a clean surface.
- Make sure the solution does not have excessive amount of bubbles. To release excess amount of bubbles from the solution gently tap the Hydrometer Cylinder or gently swirl. (See Adjacent Picture).

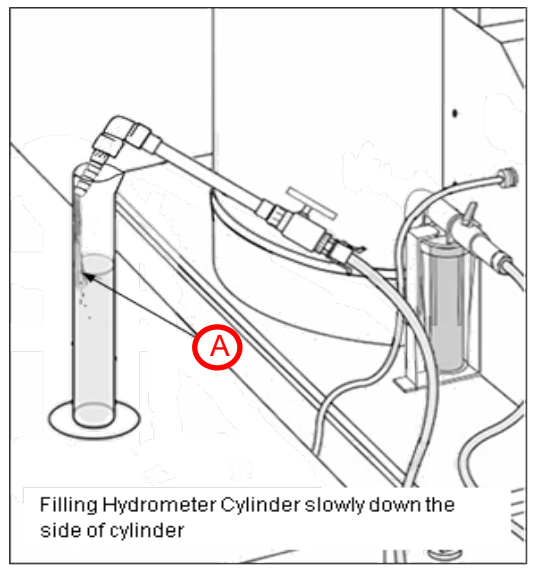

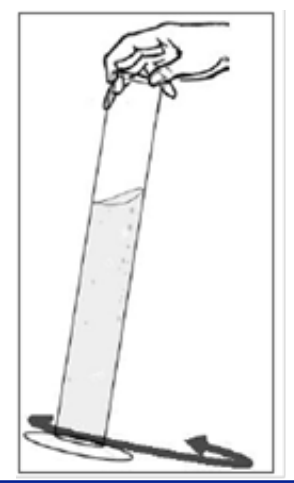

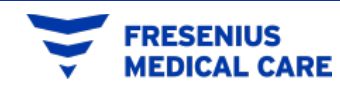

**Operators Manual Section 7.1** 

- 8. Place Hydrometer Cylinder on a level table
  - Measure the temperature of the solution in the Hydrometer and record it on the batch production record form.
  - For thermometer requirements refer to appendix A or B.

| Dialysis Unit Name & Location #: Dry Ac |                              |                                |           |                              | Iny Acid Dissolution Unit Seria I#: |                                         |                                 |                           |  |
|-----------------------------------------|------------------------------|--------------------------------|-----------|------------------------------|-------------------------------------|-----------------------------------------|---------------------------------|---------------------------|--|
| DRY ACID PRODUCT CASE                   | INFORMATION                  |                                |           |                              |                                     |                                         |                                 |                           |  |
| OPERATOR (print name):                  | DPERATOR (print name): DATE: |                                |           |                              | TIME:                               |                                         | Batch#:                         |                           |  |
| CASE 1: Dry Acid Catalog #              | (labe i o n box)             | BOX Lot #                      |           | I                            |                                     | 4 <sup>TH</sup> bag used ✓ box          | Potass ium # (1 K, 2K, 3 K)     | *For Thermometer requiren |  |
| CASE 2: Dry Acid Catalog # BOX Lot #    |                              |                                |           |                              |                                     | Yes Ц<br>4 <sup>™</sup> bag used ✔ box  | Potass ium #                    | see Appendix A of b.      |  |
| CASE 3: Drv Acid Cataloe #              |                              | BOX Lot #                      |           |                              |                                     | Yes □<br>4 <sup>TH</sup> bag used ✓ box | Potassium #                     | _                         |  |
|                                         |                              |                                |           |                              |                                     | Yes 🗆                                   |                                 |                           |  |
| CASE 4: Dry Acid Catalog #              |                              | BOX Lot #                      |           | 4 <sup>™</sup> bag us<br>Ves |                                     |                                         | Potass ium #                    |                           |  |
| CASE 5: Dry Acid Catalog #              |                              | BOX Lot #                      |           |                              |                                     | 4 <sup>TH</sup> bag used ✓ box          | Potass ium #                    |                           |  |
| CASE 6: Dry Acid Catalog #              |                              | BOX Lot #                      |           |                              |                                     | 4 <sup>TH</sup> bag used ✓ box          | Potass ium #                    |                           |  |
| 1 After Final Fill Level has            | been reached, turned OFF     | watervalve to the Unit (       | Once this | ; is done check the l        | hox                                 | Yes 🗆                                   |                                 |                           |  |
|                                         |                              |                                | SPECIF    | FIC GRAVITY                  |                                     |                                         |                                 |                           |  |
| Measured Temp                           | Print Catalog #-Speci        | fic Gravity Value for the Meas | ured Temp | plisted in Appendi∝A:        | Measured Specific Gravity Value:    |                                         | Checkone                        |                           |  |
| TEMP:                                   | LOW:                         | HIGH:                          |           |                              |                                     |                                         | □-Pass<br>□-Fail (void section) |                           |  |
| OPERATOR SIGNATURE:                     | 1                            | 1                              |           | VERIFIERSIGNAT               | URE:                                |                                         |                                 |                           |  |
|                                         |                              |                                |           |                              |                                     |                                         |                                 |                           |  |

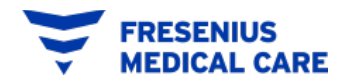

Thermometer

Hydrometer Cylinder

ents

**Operators Manual Section 7.1** 

- 9. On Appendix A or B
  - Locate the Catalog number of the dry acid product being used (1)
  - Locate the value of the "measured temperature" of the solution (2)
  - Moving across and then down, identify the 'low' and 'high' specific gravity numbers.
  - These 'low' and 'high' numbers can be recorded in the appropriate box in the Batch Production Record Form located at the last pages on the manual (3).

| APPENDIX B: CITRASATE <sup>®</sup> DRY SPECIFIC GRAVITIES TABLE                                |            |       |       |       |       |       |                     |  |  |  |
|------------------------------------------------------------------------------------------------|------------|-------|-------|-------|-------|-------|---------------------|--|--|--|
| 1 Specific Gravity Ranges<br>1:44 PROPORTIONING                                                |            |       |       |       |       |       |                     |  |  |  |
| 16.5°C to 21.4°C 21.5°C to 26.4°C 26.5°C to<br>(61.7°F to 70.6°F) (70.7°F to 79.6°F) (79.7°F t |            |       |       |       |       |       | 931.4°C<br>988.5°F) |  |  |  |
| Cata                                                                                           | log Number | Low   | High  | Low   | High  | Low   | High                |  |  |  |
| ×                                                                                              | 0FD1231-DA | 1.192 | 1.204 | 1.189 | 1.201 | 1.187 | 1.199               |  |  |  |
| -                                                                                              | 0FD1251-DA | 1.192 | 1.204 | 1.190 | 1.202 | 1.188 | 1.200               |  |  |  |
|                                                                                                | 0FD2231-DA | 1.194 | 1.206 | 1.191 | 1.203 | 1.189 | 1.201               |  |  |  |
| ×                                                                                              | 0FD2251-DA | 1.194 | 1.206 | 1.192 | 1.204 | 1.189 | 1.201               |  |  |  |
| 2                                                                                              | 0FD2301-DA | 1.195 | 1.207 | 1.193 | 1.205 | 1.190 | 1.202               |  |  |  |
|                                                                                                | 0FD3231-DA | 1.195 | 1.207 | 1.193 | 1.205 | 1.191 | 1.203               |  |  |  |
| ¥                                                                                              | 0FD3251-DA | 1.196 | 1.208 | 1.194 | 1.206 | 1.191 | 1.203               |  |  |  |
| m                                                                                              | 0FD3301-DA | 1.197 | 1.209 | 1.194 | 1.206 | 1.192 | 1.204               |  |  |  |

| Dialysis Unit Name & Loca     | Dalyse Unit Name & Location #: |                              |                     | Dry Ac id Dissolution Unit Seria I #:                     |     |                                      |                                        |                                   |
|-------------------------------|--------------------------------|------------------------------|---------------------|-----------------------------------------------------------|-----|--------------------------------------|----------------------------------------|-----------------------------------|
| DRY A CID PRODUCT CASE        | INFORMATION                    |                              |                     |                                                           |     |                                      |                                        |                                   |
| OPERATOR (print name):        |                                | DATE:                        |                     |                                                           | TIN | /IE:                                 |                                        | Batch#:                           |
| CASE 1: Dry Acid Catalog      | # (babe ion box)               | BOX Lot #                    |                     |                                                           |     |                                      | 4 <sup>™</sup> bag used ✓ box<br>Ves □ | Potass ium # (1 K, 2K, 3 K)       |
| CASE 2: Dry Acid Catalog      | BO×Lot #                       |                              |                     |                                                           |     | 4 <sup>™</sup> bag used ✓ box<br>Ves | Potass ium #                           |                                   |
| CASE 3: Dry Acid Catalog      | ŧ                              | BOX Lot #                    |                     |                                                           |     | 4 <sup>™</sup> bag used ✓ box<br>Ves | Potass ium #                           |                                   |
| CASE 4: Dry Acid Catalog      | #                              | BO×Lot #                     |                     |                                                           |     |                                      | 4 <sup>™</sup> bag used ✔ box          | Potass ium #                      |
| CASE 5: Dry Acid Catalog      | Ŧ                              | BO×Lot #                     |                     |                                                           |     |                                      | 4 <sup>™</sup> bag used ✓ box          | Potass ium #                      |
| CASE 6: Dry Acid Catalog      | ŧ                              | BOX Lot #                    |                     |                                                           |     |                                      | 4 <sup>™</sup> bag used ✓ box          | Potass ium #                      |
| 1. After Final Fill Level has | been reached, turned OFF       | watervalve to the init       | . Once th           | is is done check the                                      | box |                                      | Tes 🗖                                  |                                   |
|                               |                                |                              | SPEC                | IEIC GRAVITY                                              |     |                                      |                                        |                                   |
| Measured Temp                 | Print Catalog # - Speci        | fic Gravity Value for the Me | as used Ten         | np listed in Appendix A: Measured Specific Gravity Value: |     |                                      | Checkone                               |                                   |
| TEMP:                         | LOW:                           | HIGH                         | ł:                  |                                                           |     |                                      |                                        | □ -Pass<br>□ -Fail (void section) |
| OPERATOR SIGNATURE:           |                                |                              | VERIFIER SIGNATURE: |                                                           |     |                                      |                                        |                                   |

Minimal Thermometer Specifications: Temperature Range 25° C +/-5° C (68° to 86° F) and accuracy +/- 1° C (3.6° F)

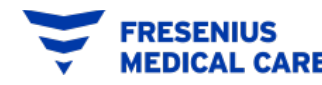

- 10. Obtain the clean hydrometer and slowly lower the hydrometer into the solution until the hydrometer begins to float freely.
- 11. Hold the top of the hydrometer between your thumb and finger and spin the hydrometer in the Hydrometer Cylinder.
  - The slow spinning action of the hydrometer will cause the hydrometer to stay away from the sides of the Hydrometer Cylinder.
  - In addition, this will help keep bubbles from forming on the hydrometer.

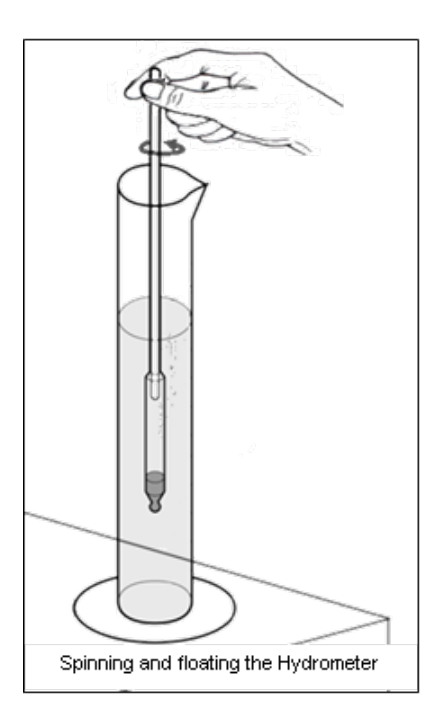

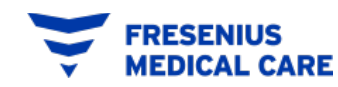

- 12. Hydrometer will move up and down
  - If during the up and down movement of the hydrometer the meniscus is crinkled or dragged out of shape by the motion of the hydrometer, then this indicates that either the hydrometer or the surface of the solution is not clean. Clean the hydrometer and Hydrometer Cylinder again. Then restart the Specific Gravity from step 1.
  - If the meniscus remains unchanged as the hydrometer rise and falls, then the hydrometer and liquid surface are clean and a reading can be taken.

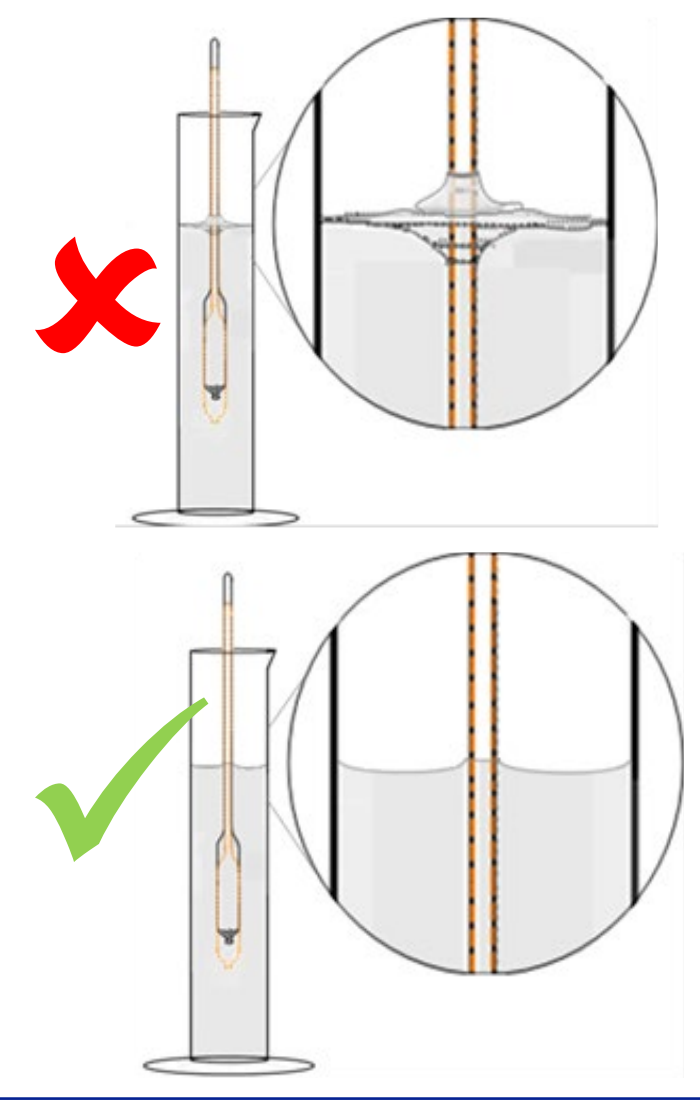

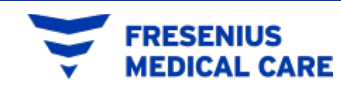

- 13. Allow the hydrometer to settle within the solution. Once the hydrometer is stable, place your head at eye level to the meniscus of the solution as seen in the adjacent Figure.
  - The point where the bottom of the meniscus crosses the hydrometer is the correct measuring point.
  - Do not take a reading if the hydrometer is touching the side of the hydrometer cylinder.

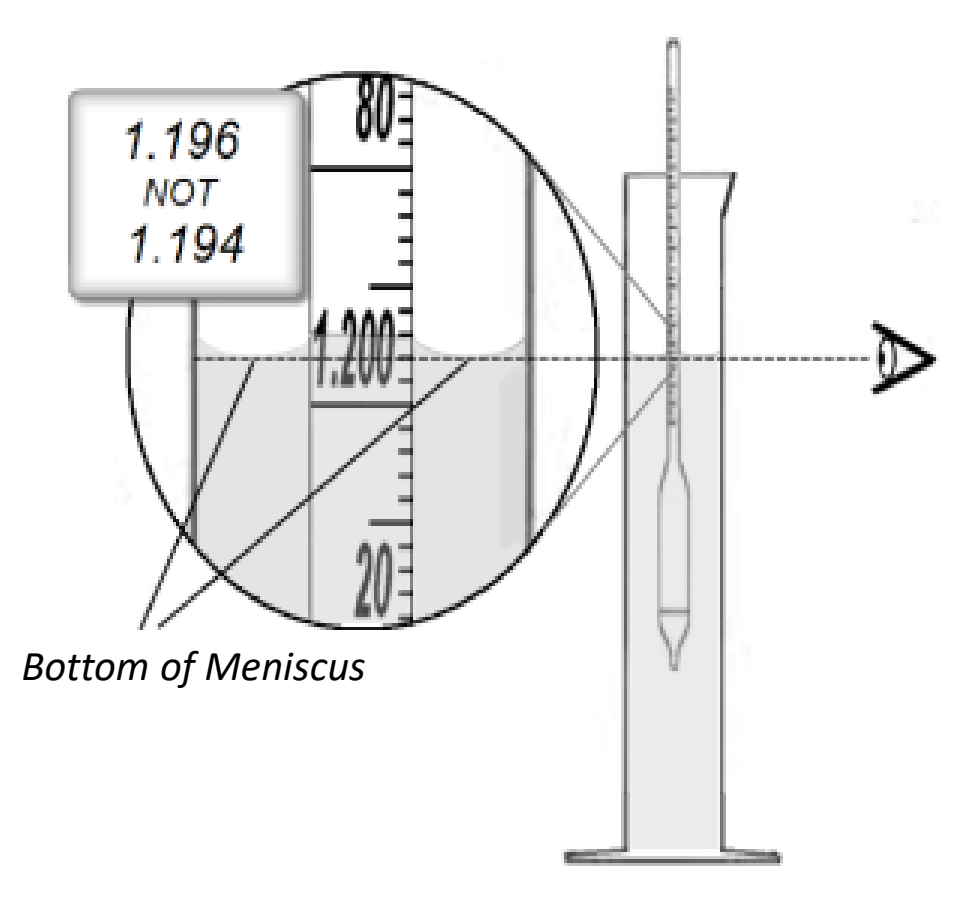

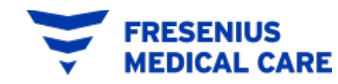

## How to read the Hydrometer (SCALE)

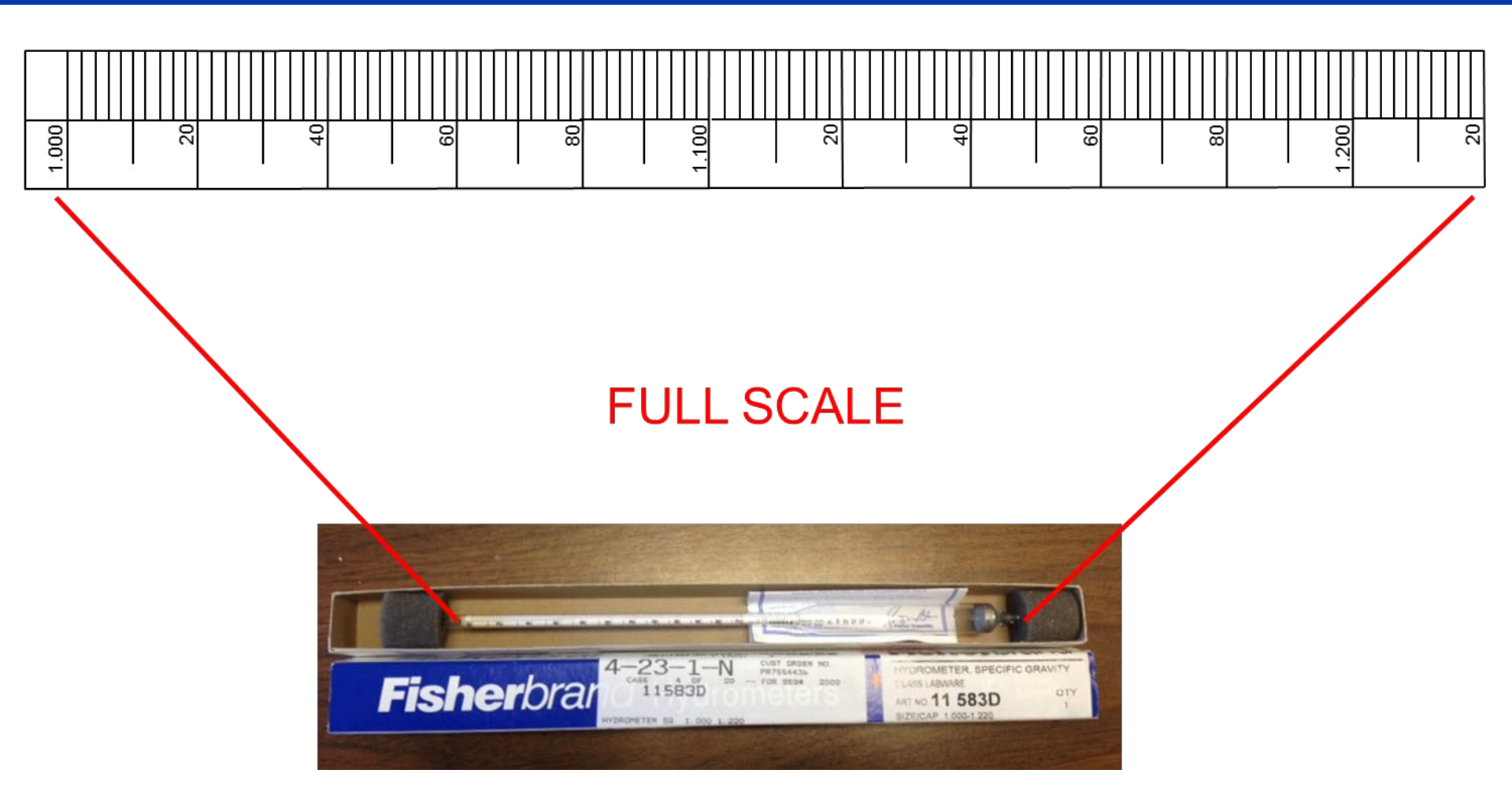

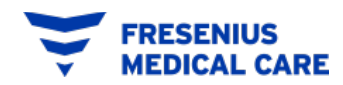

### How to read the Hydrometer (SCALE)

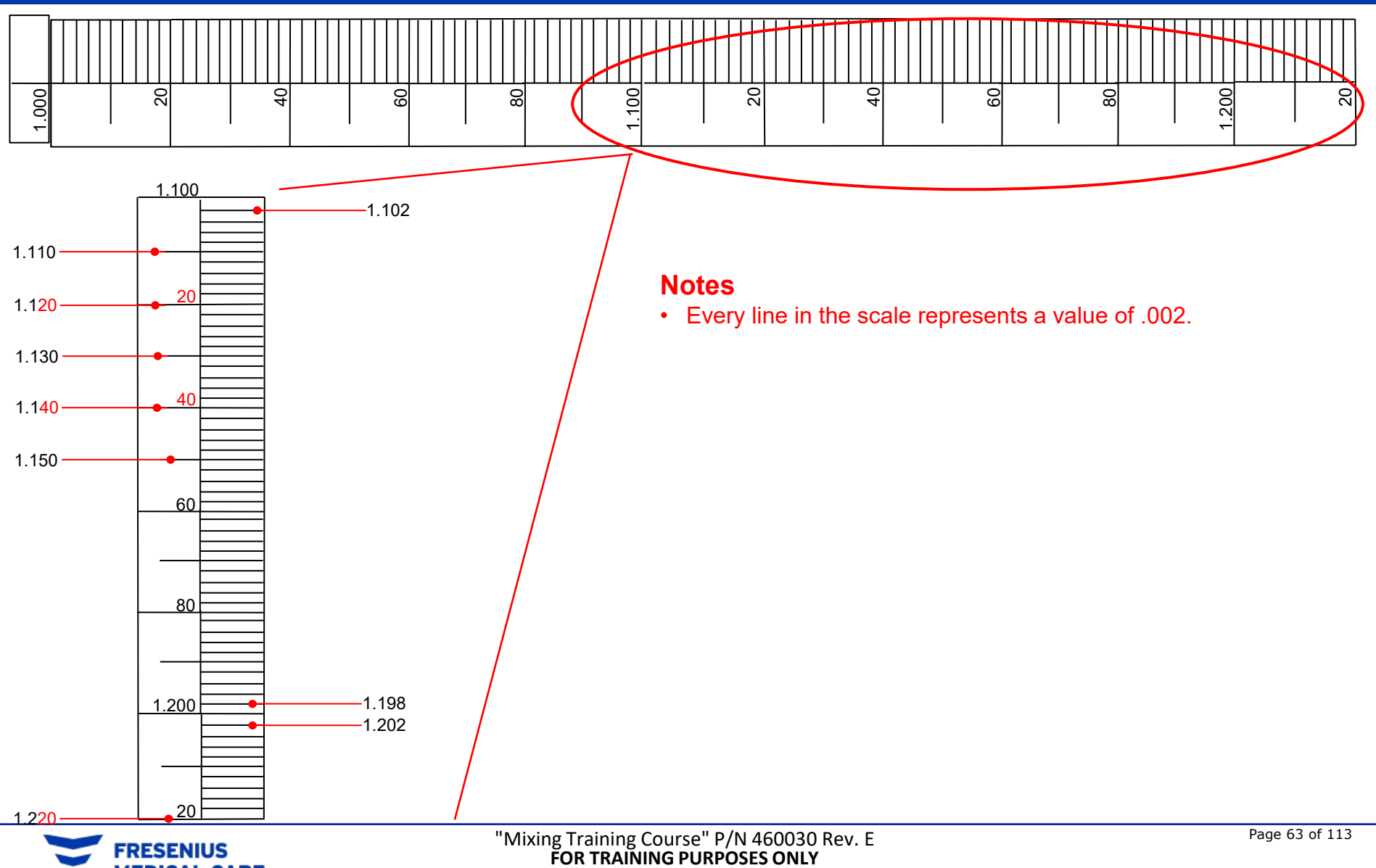

MEDICAL CARE

**Operators Manual Section 7.1** 

14. Document the Specific Gravity in the Batch Production Record Form in the "Measured Specific Gravity Value" box.

| DIALYSIS UNIT NAME & LOCATION          |                                         | GranuFlo I Dissolution | Unit Serial #:           | :                                      |                                        |                          |  |  |  |  |
|----------------------------------------|-----------------------------------------|------------------------|--------------------------|----------------------------------------|----------------------------------------|--------------------------|--|--|--|--|
| DRY ACID PRODUCT CASE INFORMATION      |                                         |                        |                          |                                        |                                        |                          |  |  |  |  |
| OPERATOR (print name):                 |                                         | DATE:                  | TIME:                    |                                        |                                        | Batch #:                 |  |  |  |  |
| CASE 1: Dry Acid Catalog # (label on b | xox)                                    | BOX Lot #              |                          |                                        | 4 <sup>™</sup> bag used ✓ box<br>Yes □ | Potassium # (1K, 2K, 3K) |  |  |  |  |
| CASE 2: Dry Acid Catalog #             |                                         | BOX Lot #              |                          |                                        | 4 <sup>™</sup> bag used ✓ box<br>Yes □ | Potassium #              |  |  |  |  |
| CASE 3: Dry Acid Catalog #             |                                         | BOX Lot #              |                          |                                        | 4™ bag used ✓ box<br>Yes □             | Potassium #              |  |  |  |  |
| CASE 4: Dry Acid Catalog #             | BOX Lot #                               |                        |                          | 4 <sup>™</sup> bag used ✓ box<br>Yes □ | Potassium #                            |                          |  |  |  |  |
| CASE 5: Dry Acid Catalog #             |                                         | BOX Lot #              |                          |                                        | 4 <sup>™</sup> bag used ✓ box<br>Yes □ | Potassium #              |  |  |  |  |
| CASE 6: Dry Acid Catalog #             |                                         | BOX Lot #              |                          |                                        | 4™ bag used ✓ box<br>Yes □             | Potassium #              |  |  |  |  |
| CASE 7: Dry Acid Catalog #             |                                         | BOX Lot #              |                          |                                        | 4™ bag used ✓ box<br>Yes □             | Potassium #              |  |  |  |  |
| CASE 8: Dry Acid Catalog #             |                                         | BOX Lot #              |                          |                                        | 4 <sup>™</sup> bag used ✓ box<br>Yes □ | Potassium #              |  |  |  |  |
|                                        |                                         | SF                     | PECIFIC GRAVITY          |                                        |                                        |                          |  |  |  |  |
| Measured Temp                          | Print Catalog # -Specific Gravity Value | for the Measured Ter   | mp listed in Appendix A: | Measu                                  | red Specific Gravity Value:            | Check one                |  |  |  |  |
| TEMP:                                  | LOW:                                    | HIGH:                  |                          |                                        |                                        | -Pass                    |  |  |  |  |
|                                        |                                         |                        |                          |                                        |                                        | -Fail (void section)     |  |  |  |  |
| 1. After Final Fill Level has been r   | this is done check the b                | ox                     |                          |                                        |                                        |                          |  |  |  |  |
| OPERATOR SIGNATURE:                    |                                         |                        | VERIFIER SIGNATUR        | E:                                     |                                        |                          |  |  |  |  |

#### FORM 2: CITRASATE® DRY WITH ACETATE PRODUCTION RECORD

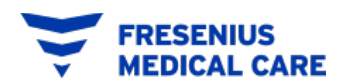

**Operators Manual Section 7.1** 

15. If the results from the Specific Gravity Test are **acceptable** (Measured Value within Low and High Values), check the "Pass" box onto the Citrasate<sup>®</sup> Dry with Acetate Batch Production Record Form. The solution is ready for the TRANSFER operation

| DIALYSIS UNIT NAME & LOCATION        | GranuFlo I Dissolution Unit Serial #:   |                      |                          |                                        |                                        |                               |  |  |  |  |
|--------------------------------------|-----------------------------------------|----------------------|--------------------------|----------------------------------------|----------------------------------------|-------------------------------|--|--|--|--|
| DRY ACID PRODUCT CASE INFORMATION    |                                         |                      |                          |                                        |                                        |                               |  |  |  |  |
| OPERATOR (print name):               |                                         | DATE:                |                          | TIME:                                  |                                        | Batch #:                      |  |  |  |  |
| CASE 1: Dry Acid Catalog # (label on | box]                                    | BOX Lot #            |                          |                                        | 4™ bag used ✓ box<br>Yes □             | Potassium # (1K, 2K, 3K)      |  |  |  |  |
| CASE 2: Dry Acid Catalog #           |                                         | BOX Lot #            |                          |                                        | 4 <sup>™</sup> bag used ✓ box<br>Yes □ | Potassium #                   |  |  |  |  |
| CASE 3: Dry Acid Catalog #           |                                         | BOX Lot #            |                          |                                        | 4 <sup>™</sup> bag used ✓ box<br>Yes □ | Potassium #                   |  |  |  |  |
| CASE 4: Dry Acid Catalog #           | BOX Lot #                               |                      |                          | 4 <sup>™</sup> bag used ✓ box<br>Yes □ | Potassium #                            |                               |  |  |  |  |
| CASE 5: Dry Acid Catalog #           |                                         | BOX Lot #            |                          |                                        | 4 <sup>™</sup> bag used ✓ box<br>Yes □ | Potassium #                   |  |  |  |  |
| CASE 6: Dry Acid Catalog #           |                                         | BOX Lot #            |                          |                                        | 4 <sup>™</sup> bag used ✓ box<br>Yes □ | Potassium #                   |  |  |  |  |
| CASE 7: Dry Acid Catalog #           |                                         | BOX Lot #            |                          |                                        | 4 <sup>™</sup> bag used ✓ box<br>Yes □ | Potassium #                   |  |  |  |  |
| CASE 8: Dry Acid Catalog #           |                                         | BOX Lot #            |                          |                                        | 4 <sup>™</sup> bag used ✓ box<br>Yes □ | Potassium #                   |  |  |  |  |
|                                      |                                         | SI                   | PECIFIC GRAVITY          |                                        |                                        |                               |  |  |  |  |
| Measured Temp                        | Print Catalog # -Specific Gravity Value | for the Measured Ter | mp listed in Appendix A: | Measur                                 | red Specific Gravity Value:            | Check one                     |  |  |  |  |
|                                      | LOW:                                    | HIGH:                |                          |                                        |                                        | -Pass<br>-Fail (void section) |  |  |  |  |
| 1. After Final Fill Level has been   | reached, CLOSE water supply valve       | e to the Unit. Once  | this is done check the b | XOX                                    |                                        |                               |  |  |  |  |
| OPERATOR SIGNATURE:                  |                                         |                      | VERIFIER SIGNATU         | RE:                                    |                                        |                               |  |  |  |  |

#### FORM 2: CITRASATE® DRY WITH ACETATE PRODUCTION RECORD

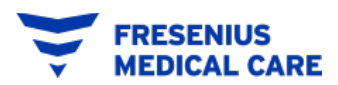

**Operators Manual Section 7.1** 

16. Pour residual solution from hydrometer cylinder into the solution present in the **residual solution bucket**.

Rinse the hydrometer cylinder and the hydrometer before storing equipment. To dispose the solution in the Residual Solution Bucket, See Section 13.1: Residual Solution Bucket Disposal of the Operators Manual.

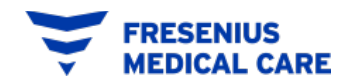

**General Instructions:** Read carefully and follow the instructions for this exercise provided on the bottom of this page.

The Operator "X" from the Dialysis Unit "FMCNA #13" located in "Dallas, TX." is preparing to make his first batch of Citrasate<sup>®</sup> Dry Product Code 0FD1231-DA using a 99 Gallon Dry Acid Dissolution Unit (mixer) with the serial number DA99-123456. The user has several cases of the product with the label shown on the next slide.

Each case of Citrasate<sup>®</sup> Dry contains 4 bags.

It is November 12, 2011 and the time is 9:25 am and the user starts with the mixing process. After mixing, the operator proceeds to test for Specific Gravity.

The results are shown below:

Temperature of Sample: 27°C, Specific Gravity: 1.198

Instructions: Using the information provided above and the label shown in the next slide, fill in the batch production record attached to the manual.

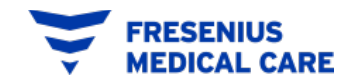

| 1.0 K                                                                                                    | WARNING: NOT FOR PARENTERA<br>Concentrate without the as<br>concentrate may cause patient is                                                                                                    | L USE. Use of this Acie<br>sociated bicarbonati<br>njury or death.                                                                     | 2.25 Ca                                                                                                    |  |  |  |  |  |  |
|----------------------------------------------------------------------------------------------------|----------------------------------------------------------------------------------------------------|----------------------------------------------------------------------------------------------------|----------------------------------------------------------------------------------------------------|--|--|--|--|--|--|
| 45x CIT                                                                                                    | RASATE®<br>id Concentrate for Bicarbons                                                                                                    | DRY (                                                                                                    | 0FD1231-DA<br>NON-PYROGENIC                                                                                                    |  |  |  |  |  |  |
| Ionic Contribution of Acid Concentrate: Chemical Composition Total<br>(Nominal Dilution 1:44) Acid Concentrate (in kg) (Pre-Dilution)<br>SODIUM 100.3 mEq/L NaCl 16.4 kg                                                                                                    |                                                                                                    |                                                                                                    |                                                                                                    |  |  |  |  |  |  |
| POTASSIUM<br>CALCIUM                                                                                                    | 1.0mEq/L<br>2.25mEq/L                                                                                                    | KCI<br>CaCl2+2H2O                                                                                                    | 0.210 kg<br>0.465 kg                                                                                                    |  |  |  |  |  |  |
| MAGNESIUM                                                                                                    | 1.0 mEq/L<br>0.3 mEq/L                                                                                                    | MgCl2-6H2O<br>C2H3NaO2-3I<br>C4H4O+                                                                                                    | 0.286 kg<br>0.085 kg<br>0.432 kg                                                                                                    |  |  |  |  |  |  |
| CHLORIDE                                                                                                    | 24mEq/L<br>104.3mEq/L<br>100mg/dL                                                                                                    | C6H12O6H2                                                                                                    | 0 3.09 kg<br>Total Wt: 21.0 kg                                                                                                    |  |  |  |  |  |  |
| DESCRIPTION FOR USE: Fo<br>machine set for 45X (1par<br>parts of purified water) n<br>mEq/L. The final dialysate<br>mEq/L acetate). This pack<br>Unit. All other constituent                                                                                                    | rr use with FMCNA 45X sodium<br>t acid concentrate is mixed with<br>esulting in final dialysate conta<br>t total buffer is 37.3 mEq.(                                                                                                    | bicarbonate with a<br>1.72 parts of bicarbo<br>ining sodium 137 m<br>6 mEq.L bicarbonat<br>be mixed using an f<br>tribution of Acid Co | three-stream hemodialysis<br>onate concentrate and 42.28<br>all.q/L and bicarbonate 34.6<br>is + 2.4 mEq/L citrate + 0.3<br>MCNA Dry Acid Dissolution<br>ncentrate table. |  |  |  |  |  |  |
| CAUTION: Refer to instruct<br>pH of final dialysate just<br>machine. Refer to manufac<br>(USA) restricts this device<br>DAMAGED.<br>WARNING: Acetate and C<br>prescribed bicarbonate. Or<br>citrate) can lead to alakalo<br>Underprescribing bicarbon                                                                                                    | CAUTION: Refer to instructions provided by the hemodialysis machine manufacturer. Check conductivity and<br>pH of final dialysate just prior to dialysis treatment and each time new concentrate is supplied to the<br>machine. Refer to manufacturer for nominal conductivity of final dialysate. Use only as directed. Federal law<br>(USA) restricts this device to sale by or on order of a physician. DO NOT USE IF PACKAGE IS OPEN OR<br>DAMAGED.<br>WARNING: Acetate and Citrate constituents contribute to the Total Buffer, which is in addition to the<br>prescribed bicarbonate. Over-prescribing bicarbonate and the resulting total buffer (Bicarbonate - acetate +<br>citrate) can lead to alakalogi in the patient, a significant risk factor associated with cardiopulmonary arrest.<br>Undersementifies bicarbonate and all buffer, and to priode a direct risk factor associated with cardiopulmonary arrest. |                                                                                                    |                                                                                                    |  |  |  |  |  |  |
| The contents may clump or<br>When fully dissolved, six (6)<br>Refer to FMCNA Dry Acid Dr<br>1) Use only with water that                                                                                                    | INSTRUCTIONS FOR E<br>harden which does not affect pro<br>cases produce 375 liters (99 gals)<br>ssolution Unit Operator's manual<br>meets or exceeds current ANSUA                                                                                                    | DISSOLUTION<br>duct chemical compo<br>Eight (8) cases make<br>for additional details.<br>AMERD62 or ISO 1399                           | sition.<br>500 liters (132 gals).<br>50 hemodiahnis water quality                                                                                                    |  |  |  |  |  |  |
| standards. Water temper<br>2) Perform a Rinse Cycle be<br>before continuing.                                                                                                    | ature should be 20'- 30' C for pro<br>fore starting the batch by pressin                                                                                                    | per dissolution.<br>g the Rinse Start butto                                                                                            | on. Wait for cycle to complete                                                                                                    |  |  |  |  |  |  |
| <ol> <li>Begin the batch by pressing the Dissolution Start button. Wait until ADD GRANULES light begins to flash</li> <li>Add bry Acid to Dissolution Unit. Verify all cases are the same catalog #, formulation and lot #.</li> <li>IMPORTANT: Use entite contents of each bag (4) within this case. Do not use unless all (4) bags are present.<br/>The contents of the bags are different. All bags must be used. Label tank with contents and date prepared.</li> <li>Continue with mixing procedure according to the FMCNA Dry Acid Dissolution Unit Operator's manual.</li> <li>When mixing is complete, test for proper Specific Gravity according to the FMCNA Dry Acid Dissolution Unit<br/>Operator's manual. Filter with a nominal 1 micron filter during transfer. Keep container sealed. Label and date<br/>all storage containers.</li> </ol> |                                                                                                    |                                                                                                    |                                                                                                    |  |  |  |  |  |  |
| AVOID EXCESSIVE TEMPERATURE. STORE IN A DRY LOCATION.<br>Manufactured for:<br>Advanced frame? Bichnologies<br>Betware, WA 98005<br>Citasaar* is a registreet dudemark of Advanced Renal Technologies.<br>US, patient 6,610,206 and othern applied for.<br>MANUFACTURER/DISTRIBUTOR:<br>Fresenius Medical Care NA<br>Waltham, MA 02451<br>1-800-323-5188<br>Fresenius Medical Care NA<br>Waltham, MA 02451<br>1-800-323-5188<br>Fresenius Medical Care                                                                                                    |                                                                                                    |                                                                                                    |                                                                                                    |  |  |  |  |  |  |
| ART Formula Code:<br>DRY-5501-16.5                                                                                                    |                                                                                                    |                                                                                                    |                                                                                                    |  |  |  |  |  |  |
|                                                                                                    | Exp. Date JAN 2013<br>Lot # 12ATGF009                                                                                                    | FMCNA C                                                                                                    | at. No. 0FD1231-DA                                                                                                    |  |  |  |  |  |  |

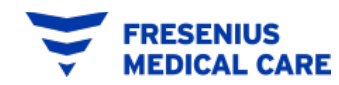

#### **PRACTICE EXERCISE RECORD FORM**

FORM 2: CITRASATE® DRY WITH ACETATE PRODUCTION RECORD

| Dialysis Unit Name & Location #: FMCNA #13. Dallas, Tx. |                                  |                    |              | Dry Acid Dissolution Unit Serial #: DA99-123456. |                 |                               |                        |              |  |
|---------------------------------------------------------|----------------------------------|--------------------|--------------|--------------------------------------------------|-----------------|-------------------------------|------------------------|--------------|--|
| DRY ACID PRODUCT CASE INFORMATION                       |                                  |                    |              |                                                  |                 |                               |                        |              |  |
| OPERATOR (print name): Ope                              | erator X                         | DATE: 11/12/2011   |              | 1                                                | TIME: 9:25 a.m. |                               | Batch #: 1             |              |  |
| CASE 1: Dry Acid Catalog# (labe                         | lonbox)                          | BOX Lot #          |              |                                                  |                 | 4 <sup>™</sup> bagused ✓ box  | Potassium # (1k, 2k, 3 | k)           |  |
|                                                         | 0FD1231-DA                       |                    | Lot# 1       | 2ATGF009                                         |                 | Yes 🗹                         | 1K                     |              |  |
| CASE 2: Dry Acid Catalog#                               |                                  | BOX Lot #          | T ~ +# 1     | 2 ATCE000                                        |                 | 4 <sup>™</sup> bag used ✓ box | Potassium #            |              |  |
|                                                         | 0FD1231-DA                       |                    | Lot# 1       | ZAIGF009                                         |                 | Yes 🗹                         | 1K                     |              |  |
| CASE 3: Dry Acid Catalog#                               |                                  | BOX Lot #          | I at# 1      | <b>2 ATCE000</b>                                 |                 | 4 <sup>™</sup> bag used ✓ box | Potassium #            |              |  |
|                                                         | 0FD1231-DA                       |                    | LOI# I       | ZAIGF009                                         |                 | Yes 🗹                         | 1K                     |              |  |
| CASE 4: Dry Acid Catalog#                               | 0ED1221 DA                       | BOX Lot #          | I at# 1      | 2 ATCE000                                        |                 | 4 <sup>™</sup> bag used ✔ box | Potassium #            |              |  |
|                                                         | 0FD1251-DA                       |                    | LOI# 1       | 2AI0F009                                         |                 | Yes 🗹                         | 1K                     |              |  |
| CASE 5: Dry Acid Catalog#                               | 0ED1221 DA                       | BOX Lot #          | I at# 1      | <b>2</b> ATCE000                                 |                 | 4 <sup>™</sup> bag used ✓ box | Potassium #            |              |  |
|                                                         | 0FD1251-DA                       |                    | LOI# 1       | 2AIGF009                                         |                 | Yes 🗹                         | 1K                     |              |  |
| CASE 6: Dry Acid Catalog#                               | 0ED1221 DA                       | BOX Lot #          | T a 4 # 1    | <b>2 ATCE000</b>                                 |                 | 4 <sup>™</sup> bag used ✓ box | Potassium #            |              |  |
|                                                         | 01 <sup>-</sup> D1231-DA         |                    | LOL# 1       | ZAIGF009                                         |                 | Yes 🗹                         | 1K                     |              |  |
| 1. After Final Fill Level has been                      | reached, turned OFF waters       | valve to the Unit  | t. Once this | s is done check the                              | box             |                               |                        | $\checkmark$ |  |
|                                                         |                                  |                    | SPECI        | FIC GRAVITY                                      |                 |                               |                        |              |  |
| Measured Temp                                           | Print Catalog # -Specific Gravit | yValue for the Mea | asured Temp  | listed in Appendix A:                            | Measured        | l Specific Gravity Value :    | Check one              |              |  |
|                                                         |                                  | HIGH               | ł: 🔒         | 100                                              |                 | 1 108                         | Pass 🗹                 |              |  |
| 27 0 1.187                                              |                                  |                    | Ι.           | 199                                              |                 | 1.190                         | -Fail (void section    | )            |  |
| Operator signature: Operator X                          |                                  |                    |              | VERIFIER SIGNATU                                 | JRE:            | Verifier Y                    | ·                      |              |  |

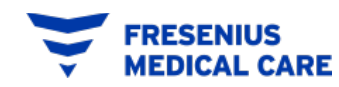

APPENDIX B: CITRASATE® DRY SPECIFIC GRAVITIES TABLE

#### **Specific Gravity Ranges**

1:44 PROPORTIONING

|                |            | 16.5°C to 21.4°C<br>(61.7°F to 70.6°F) |       | 21.5°C to<br>(70.7°F to | 26.4°C<br>79.6°F) | 26.5°C to 31.4°C<br>(79.7°F to 88.5°F) |       |
|----------------|------------|----------------------------------------|-------|-------------------------|-------------------|----------------------------------------|-------|
| Catalog Number |            | Low                                    | High  | Low                     | High              | Low                                    | High  |
|                | 0FD1231-DA | 1.192                                  | 1.204 | 1.189                   | 1.201             | 1.187                                  | 1.199 |
| 1K             | 0FD1251-DA | 1.192                                  | 1.204 | 1.190                   | 1.202             | 1.188                                  | 1.200 |
|                | 0FD2231-DA | 1.194                                  | 1.206 | 1.191                   | 1.203             | 1.189                                  | 1.201 |
| ¥              | 0FD2251-DA | 1.194                                  | 1.206 | 1.192                   | 1.204             | 1.189                                  | 1.201 |
| 2              | 0FD2301-DA | 1.195                                  | 1.207 | 1.193                   | 1.205             | 1.190                                  | 1.202 |
|                | 0FD3231-DA | 1.195                                  | 1.207 | 1.193                   | 1.205             | 1.191                                  | 1.203 |
| ¥              | 0FD3251-DA | 1.196                                  | 1.208 | 1.194                   | 1.206             | 1.191                                  | 1.203 |
| e              | 0FD3301-DA | 1.197                                  | 1.209 | 1.194                   | 1.206             | 1.192                                  | 1.204 |

Minimum Thermometer Specifications: Temperature Range 25° C +/-5°C (68° to 86° F) and accuracy +/-

1°C (3.6 °F)

What thermometer to use?

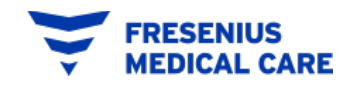

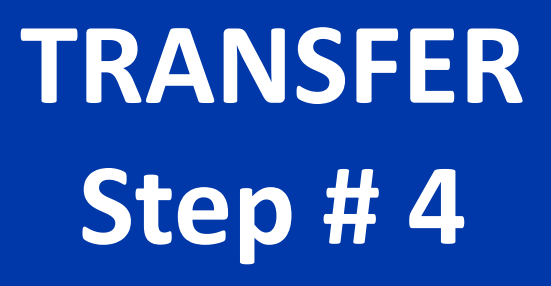

**Operators Manual:** Section 7.2, 7.3

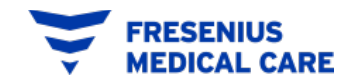

"Mixing Training Course" P/N 460030 Rev. E FOR TRAINING PURPOSES ONLY

## Transfer (Mix Process – Step #4)

**Operators Manual Section 7.2 and 7.3** 

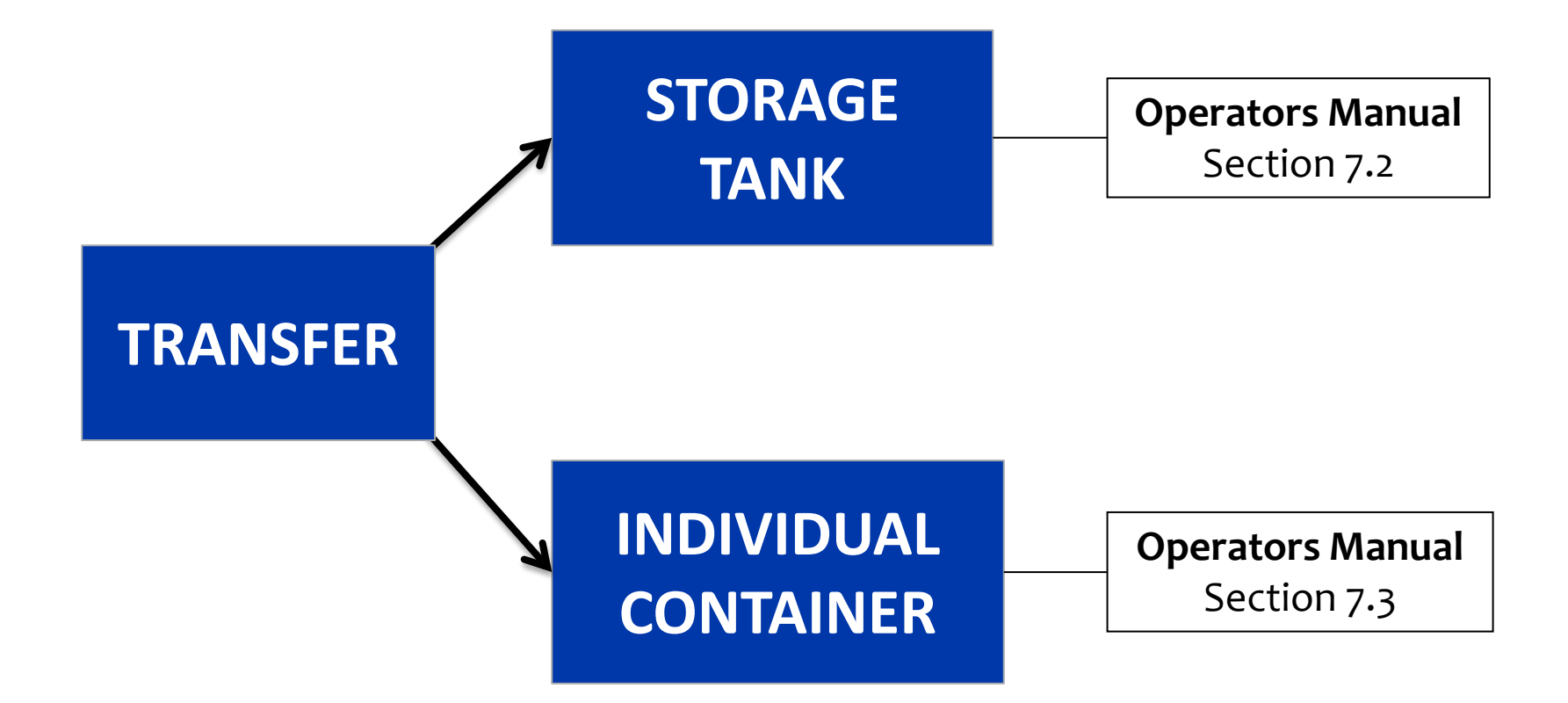

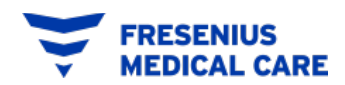
# Transfer (Mix Process – Step #4)

**Operators Manual Section 7.2 and 7.3** 

### **TRANSFER TO STORAGE TANK (SECTION 7.2, STEPS 1 TO 3)**

- After you have obtained a valid specific gravity reading, remove the Transfer Line from the Transfer Nozzle.
- 1st Connect Transfer Line to the storage tank, 2nd open ball valve at the side of the Filter Housing. 3rd Press the Dissolution START button to transfer concentrate into the storage tank.
- Once Transfer of solution is complete, place Transfer line on to the Dissolution Unit Transfer Line Holder. Do not leave Transfer line attached to the Storage Tank.

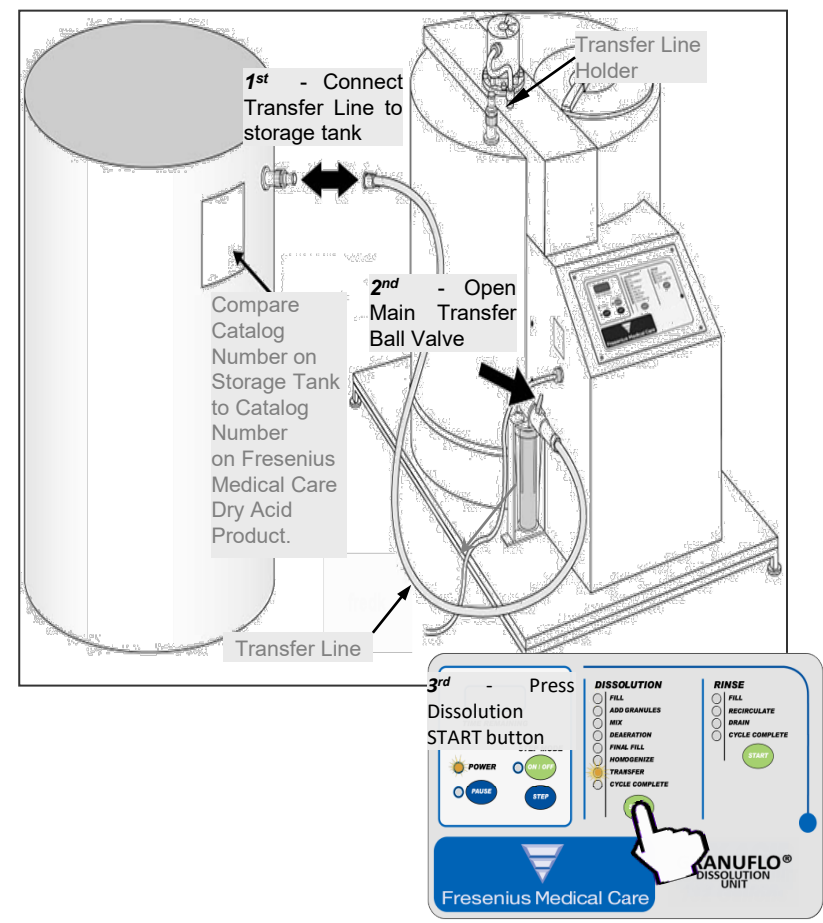

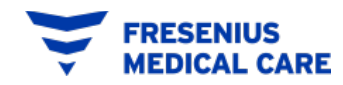

# Transfer (Mix Process – Step #4)

**Operators Manual Section 7.2 and 7.3** 

## **TRANSFER TO INDIVIDUAL CONTAINER (SECTION 7.3)**

- Containers must be properly labeled
- Connect the Transfer Line to the Transfer Nozzle. Place the Transfer Nozzle into the opening of an individual container
- Slightly OPEN the Ball Valve on the top of the Filter Housing.
- With the Transfer light flashing, Press Dissolution START button. The Transfer Pump will start.
- Slowly OPEN Ball Valve on the Transfer Nozzle until the desired rate of flow through the nozzle is achieved.

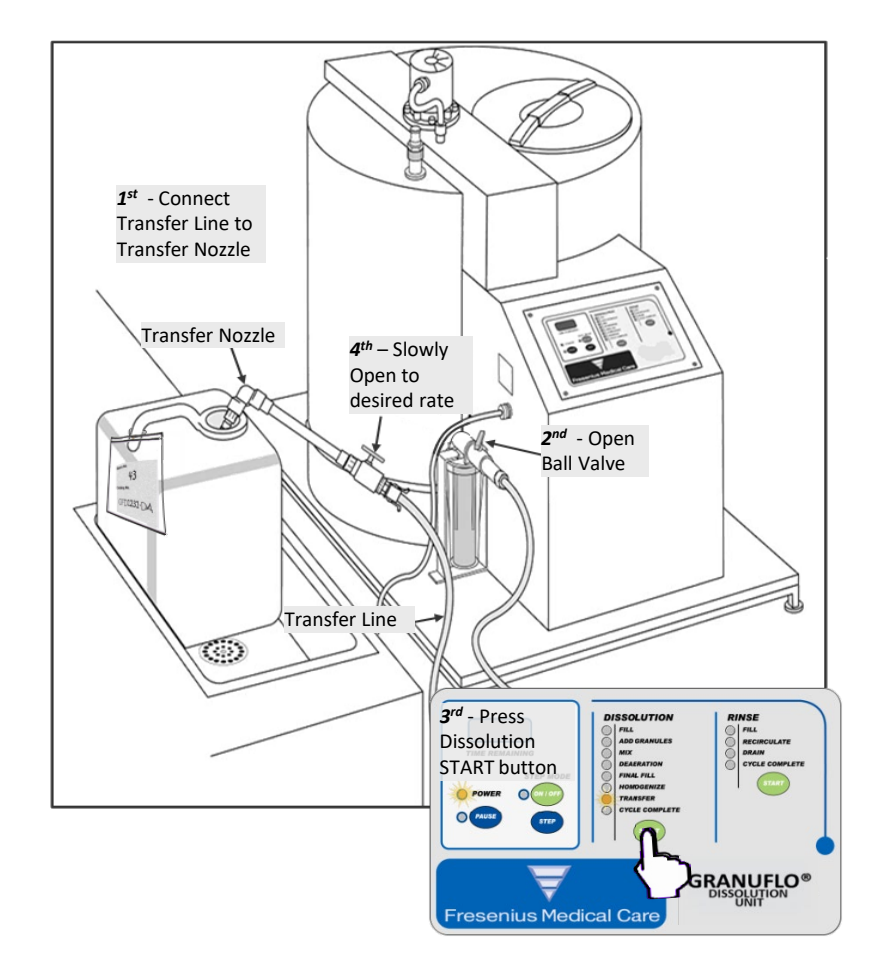

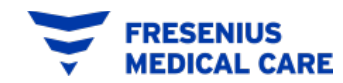

# Transfer (Mix Process – Step #4)

**Operators Manual Section 7.2 and 7.3** 

### **TRANSFER TO INDIVIDUAL CONTAINER (SECTION 7.3)**

 Once the manual TRANSFER Operation has been completed and the individual containers are filled, CLOSE Transfer Nozzle Valve. Press the PAUSE button.

 When the GranuFlo<sup>®</sup> Dissolution Unit is empty, the GranuFlo<sup>®</sup> Dissolution Unit will step to the CYCLE COMPLETE Operation.

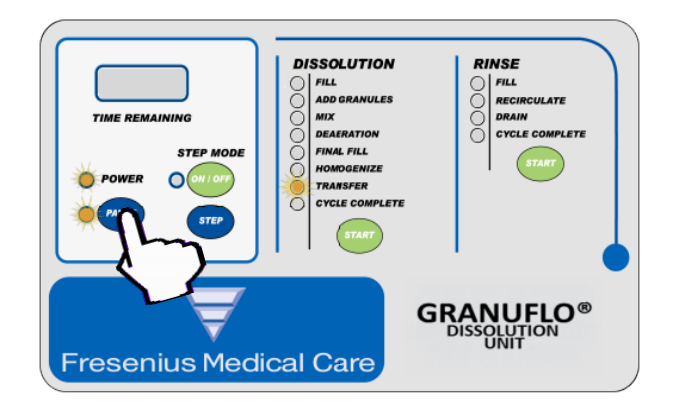

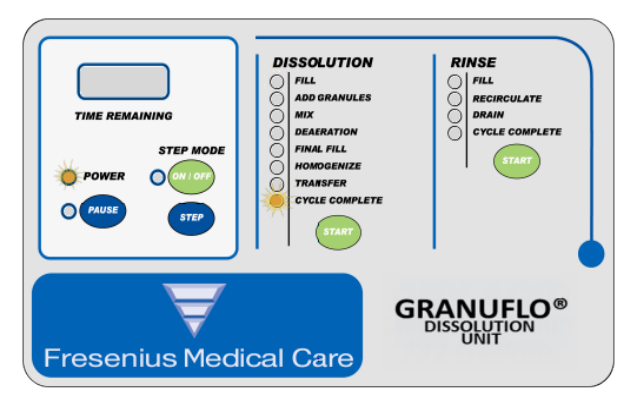

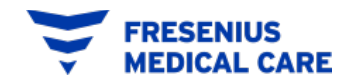

# **Maintenance Program**

**Operators Manual:** Section 8.0

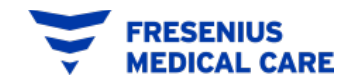

"Mixing Training Course" P/N 460030 Rev. E FOR TRAINING PURPOSES ONLY

## **Maintenance Overview**

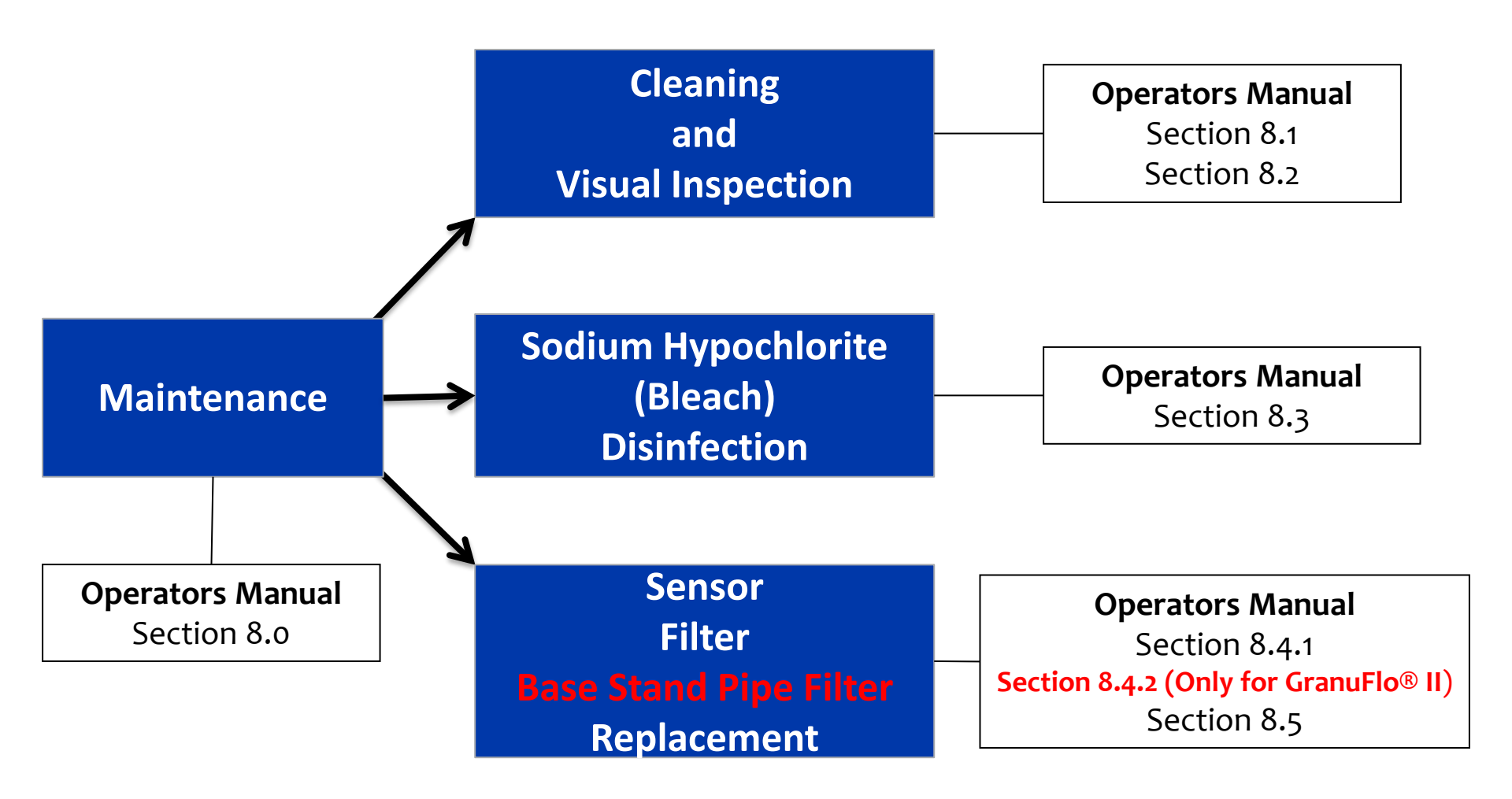

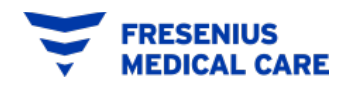

# **Cleaning and Visual Inspection**

**Operators Manual:** Section 8.1, 8.2

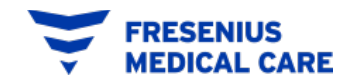

"Mixing Training Course" P/N 460030 Rev. E FOR TRAINING PURPOSES ONLY

## Maintenance

### **Cleaning and Visual Inspection**

### CLEANING

Clean the exterior surface of the GranuFlo<sup>®</sup> Dissolution Unit thoroughly after each batch of concentrate is mixed. If necessary, a mild detergent solution may be used to clean the exterior surface. Care should be taken not to contaminate the system interior. All spills should be wiped off immediately. Spillage at the control panel should be avoided in order to minimize the possibility of electrical malfunction

### **VISUAL INSPECTION**

Visually inspect the GranuFlo<sup>®</sup> Dissolution Unit prior to each use.

The operator should look for any defects which may inhibit the safe or proper operation of the Unit. Items such as:

- Damaged hydraulic hoses or fittings.
- Damaged electrical cables or connections.
- Loose, missing, or damaged hardware.
- Previous process contamination should be corrected prior to the use of the GranuFlo<sup>®</sup> Dissolution Unit.

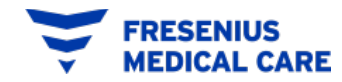

## Maintenance

### **Routine Maintenance Schedule**

#### GranuFlo<sup>®</sup> 1 Unit

| PROCEDURE            | PER<br>BATCH | MONTH | AS<br>NEEDED | REF.<br>SECTION    |
|----------------------|--------------|-------|--------------|--------------------|
| RINSE CYCLE          | x            |       |              | 6                  |
| VISUAL<br>INSPECTION | x            |       |              | 8.1                |
| CLEANING<br>SURFACES | x            |       |              | 8.2                |
| DISINFECTANT         |              |       | x            | 8.3                |
| FILTER               |              |       | X*           | 8.4                |
| CORROSION            |              | X**   |              | N/A                |
| SPRAY BALL           |              |       | x            | SECTION 6<br>STEP3 |

\* It is recommended to change the Filter after mixing 6 batches or when the 132 Gallon Dry Acid Dissolution Unit Requires Disinfection. If a tank becomes contaminated, the tank will need to be disinfected before a new filter is installed.

**\*\*** It is recommended that you look for corrosion or salt deposits at the Final Fill Sensor, Propellers and Shaft within the Unit's Tank. Also, look for any corrosion around the connectors at every valve. Any excessive corroded part on the unit should be clean and replaced if needed

#### GranuFlo<sup>®</sup> II Unit

| PROCEDURE            | PER<br>BATCH | MONTH | AS<br>NEEDED | REF.<br>SECTION    |
|----------------------|--------------|-------|--------------|--------------------|
| RINSE CYCLE          | x            |       |              | 6                  |
| VISUAL<br>INSPECTION | x            |       |              | 8.1                |
| CLEANING<br>SURFACES | x            |       |              | 8.2                |
| DISINFECTANT         |              |       | x            | 8.3                |
| FILTER               |              |       | X*           | 8.6                |
| STAND PIPE<br>FILTER |              |       | x            | 8.4.2              |
| CORROSION            |              | X**   |              | N/A                |
| SPRAY BALL           |              |       | x            | SECTION 6<br>STEP3 |

\* It is recommended to change the Filter after mixing 6 batches or when the 99 Gallon Dry Acid Dissolution Unit Requires Disinfection. If a tank becomes contaminated, the tank will need to be disinfected before a new filter is installed.

\*\* It is recommended that you look for corrosion or salt deposits at the Final Fill Sensor and within the Unit's Tank. Also, look for any corrosion around the connectors at every valve. Any excessive corroded part on the unit should be clean and replaced if needed.

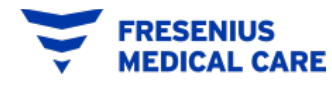

# Sodium Hypochlorite "Bleach" DISINFECTION

**Operators Manual:** Section 8.3

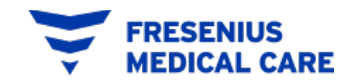

"Mixing Training Course" P/N 460030 Rev. E FOR TRAINING PURPOSES ONLY

## Sodium Hypochlorite (bleach) Disinfection Operators Manual Section 8.3

## **SODIUM HYPOCHLORITE (BLEACH) DISINFECTION**

Clorox Regular Bleach (Sodium hypochlorite 5-10%)

| 7      | Ingredient<br>Sodium hypochlorite<br>CAS# 7681-52-9 | Concentration<br>5 - 10% | Exposure Limit<br>Not established          |                |
|--------|-----------------------------------------------------|--------------------------|--------------------------------------------|----------------|
|        | Sodium hydroxide<br>CAS# 1310-73-2                  | <1%                      | 2 mg/m <sup>1</sup><br>2 mg/m <sup>2</sup> | COT OF         |
| CLORDX | *for more references please refe                    | er to the MSDS attache   | ed to this ETR.                            | 1000           |
|        |                                                     |                          |                                            | Clorox® Outdoo |

**WARNING!** ENSURE THE TRANSFER LINE IS NOT CONNECTED TO A CONCENTRATE STORAGE CONTAINER/TANK.

**NOTE:** USE ONLY SODIUM HYPOCHLORITE (5% TO 10%) TO DISINFECT THE GranuFlo<sup>®</sup> DISSOLUTION UNIT. MAKE SURE THE BLEACH DOES NOT CONTAIN A CLEANER.

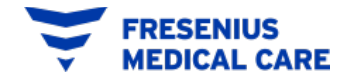

# Sodium Hypochlorite (bleach) Disinfection

**Operators Manual Section 8.3** 

- 1. Disinfect as required.
- 2. (A) Remove the Filter Housing and
  (B) Discard the Filter Element
  (C) Replace the Filter Housing, but do not insert a replacement Filter at this time. Connect the Transfer Nozzle to the end of the Transfer Line and make sure the Transfer Nozzle Valve is CLOSED.

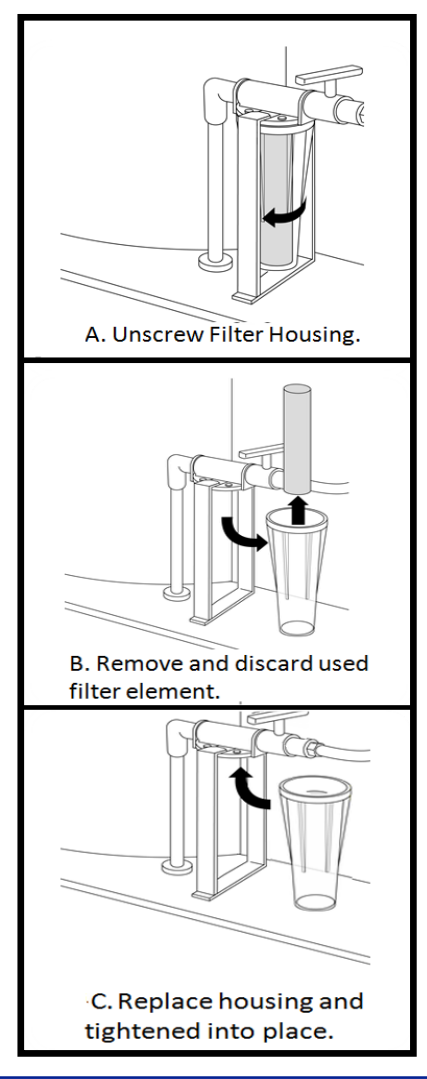

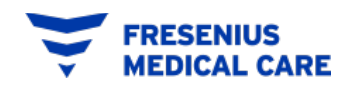

## Sodium Hypochlorite (bleach) Disinfection Operators Manual Section 8.3

- 3. Press the RINSE Start Button. The fill light indicator will turn on and the tank will fill to the 25-Gallon Sensor.
- 4. Once the water reaches the 25-Gallon Sensor the unit will automatically step to RECIRCULATE operation. Using your safety glasses inspect spray ball operation.
- 5. The unit will step to DRAIN and FILL Operations again.
- 6. When the water reaches the 25-Gallon Sensor during the second RINSE, add 0.5 gallons (1.9 liters) of bleach (sodium hypochlorite 5% to 10%) to the rinse water in the Tank and allow it to recirculate for the duration of the RINSE CYCLE.
- 7. At the completion of the last RINSE operation (to which the bleach has been added), initiate two (2) complete RINSE CYCLES.

When completed, Check two (2) areas for residual bleach.

(SEE NEXT PAGE)

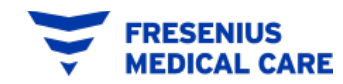

# Sodium Hypochlorite (bleach) Disinfection

**Operators Manual Section 8.3** 

## Checking from (1) Transfer Hose

- Press Dissolution START button. When water has reached the 25 Gallon Sensor, use STEP MODE to skip to TRANSFER operation.
- Press the Dissolution START button. Open the Transfer Valve on the GranuFlo® Dissolution Unit. Then, slowly open the Valve on the Transfer Nozzle. Allow water to flow to the drain for 30 seconds and then collect a sample to test for residual bleach. Close Transfer Nozzle Valve.

### Checking from (2) Drain Hose

- □ Using **STEP MODE** skip to **CYCLE COMPLETE** operation and press Dissolution **START** Button (132 Gal).
- □ Using **STEP MODE** skip to **DRAIN** operation and Press Rinse **START** Button (99 Gal).
- □ The Drain Valve will Open. Allow water to drain for 15 seconds and collect a sample from the Drain Hose to test for residual bleach.

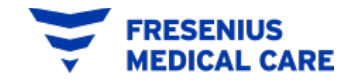

## Sodium Hypochlorite (bleach) Disinfection Operators Manual Section 8.3

- 8. If residual bleach levels are higher than ANSI/AAMI Standard limit of <0.1 ppm (RD61: 2006), in any of the two areas initiate another complete RINSE operation. After the RINSE CYCLE is complete, start from section 8.3: number 5, to check for residual bleach. Continue the RINSE CYCLE and test procedure until bleach residuals are within ANSI/AAMI Standard limit of <0.1 ppm (RD61:2006) in both places.
- 9. Once you have attained an acceptable bleach residual reading, connect the Transfer Line back onto the GranuFlo® Dissolution Unit Transfer Line Holder.

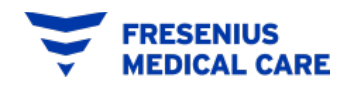

## Sodium Hypochlorite (bleach) Disinfection Operators Manual Section 8.3

- 10. Turn the unit's power OFF and ensure that the main transfer ball value is CLOSED.
- 11. Remove Filter Housing and drain all residual water from the Housing.
- 12. Install new Filter and tighten Filter Housing into place (See Adjacent Figure).
- 13. Unhook Transfer Nozzle and place Transfer Line onto the Transfer Line Holder.
- 14. Immediately after RINSE CYCLE, make a batch of Dry Acid Product. Leaving the GranuFlo<sup>®</sup> Dissolution Unit with only treated water or wetted with only treated water leaves the Unit susceptible to bacterial growth.

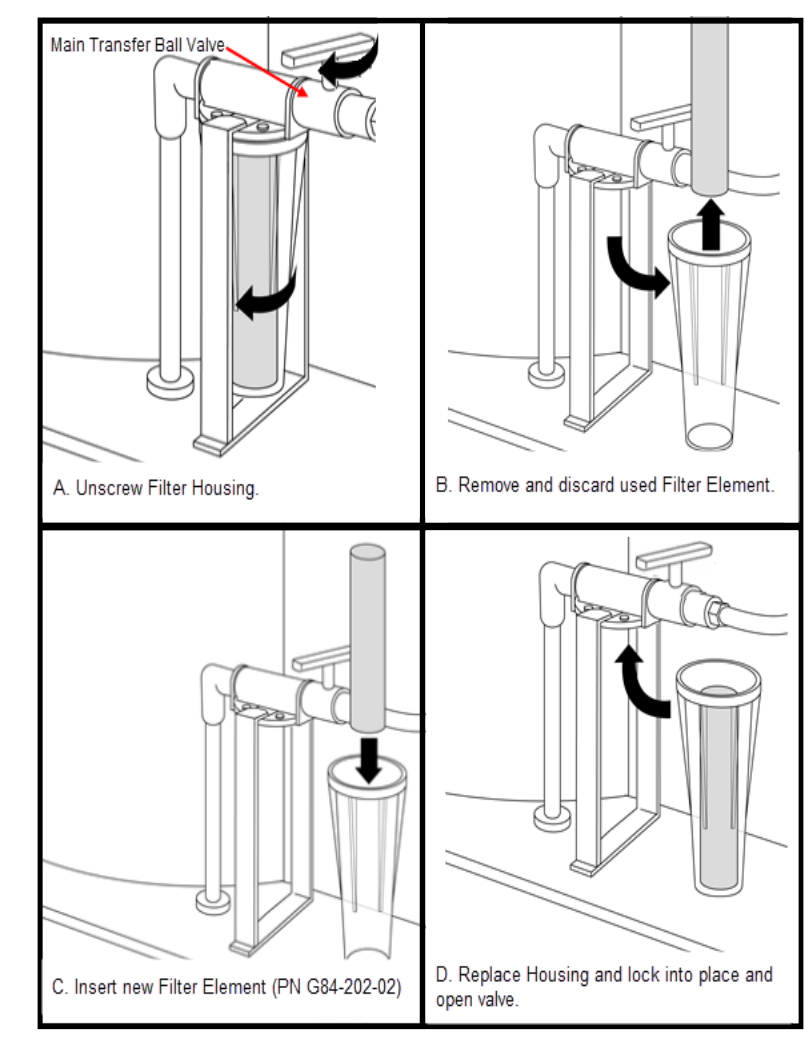

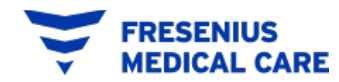

# **Sodium Hypochlorite (bleach) Disinfection**

**Operators Manual Section 8.3** 

## Sodium Hypochlorite (bleach) Disinfection Step Summary

|          | Cycle       | Operation      | <b>Operation</b> # | Comments/Instruction                                                                 |
|----------|-------------|----------------|--------------------|--------------------------------------------------------------------------------------|
|          | Rinse       | Fill           | 1                  | Press start on the Rinse Cycle                                                       |
| 0        | Rinse       | Recirculate    | 1                  | Check for Spray Ball Operation                                                       |
| #        | Rinse       | Drain          | 1                  |                                                                                      |
| cle      | Rinse       | Fill           | 2                  | Press pause and add bleach (0.5 Gal or 1.9 L)<br>then press "Rinse Start" to resume. |
| λ        | Rinse       | Recirculate    | 2                  |                                                                                      |
| Ú        | Rinse       | Drain          | 2                  |                                                                                      |
|          | Rinse       | Cycle Complete | 2                  |                                                                                      |
| 1        | Rinse       | Fill           | 1                  | Press Start on Rinse Cycle (2 <sup>nd</sup> Rinse Cycle)                             |
|          | Rinse       | Recirculate    | 1                  |                                                                                      |
| #        | Rinse       | Drain          | 1                  |                                                                                      |
| <u>e</u> | Rinse       | Fill           | 2                  |                                                                                      |
|          | Rinse       | Recirculate    | 2                  |                                                                                      |
|          | Rinse       | Drain          | 2                  |                                                                                      |
| )        | Rinse       | Cycle Complete | 2                  |                                                                                      |
| 6        | Rinse       | Fill           | 1                  | Press Start on Rinse Cycle (2 <sup>nd</sup> Rinse Cycle)                             |
|          | Rinse       | Recirculate    | 1                  |                                                                                      |
| Ŧ        | Rinse       | Drain          | 1                  |                                                                                      |
| <u>e</u> | Rinse       | Fill           | 2                  |                                                                                      |
| ,cl      | Rinse       | Recirculate    | 2                  |                                                                                      |
|          | Rinse       | Drain          | 2                  |                                                                                      |
|          | Rinse       | Cycle Complete | 2                  |                                                                                      |
|          | Dissolution | Fill           | Step Mode          |                                                                                      |
|          | Dissolution | Transfer       | Step Mode          | Test from Transfer line**                                                            |
|          | Dissolution | Cycle Complete | Step Mode          | Test from Drain **                                                                   |

\*\* If residual bleach levels of samples are higher than 0.1 ppm. Continue rinse cycle and test until bleach residuals are less than 0.1 ppm.

After Disinfection is completed, remember
 → to make a batch of Dry Acid product.

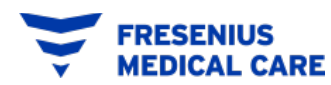

# Transfer Filter and Base Stand Pipe Filter Replacement

**Operators Manual:** Section 8.4

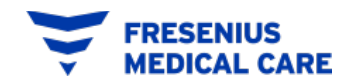

"Mixing Training Course" P/N 460030 Rev. E FOR TRAINING PURPOSES ONLY

## FILTER REPLACEMENT

**Operators Manual Section 8.4** 

### **TRANSFER FILTER REPLACEMENT**

## WHEN?

- The Filter shall be changed AFTER mixing 6 BATCHES.
- When the GranuFlo<sup>®</sup> Dissolution Unit requires **DISINFECTION**.

## NOTE

THE FILTER USED MUST BE COMPATIBLE WITH FRESENIUS MEDICAL CARE DRY ACID PRODUCT AND RATED AT 1 MICRON. FRESENIUS MEDICAL CARE. P/N G84-202-12 IS A POLYPROPYLENE FIBER WOUND ON A POLYPROPYLENE MESH CORE AND MEETS THESE REQUIREMENTS. CELLULOSE FILTERS ARE NOT COMPATIBLE WITH THE FRESENIUS MEDICAL CARE DRY ACID PRODUCT AND WILL BREAK DOWN, CLOGGING AFTER ONLY A FEW BATCHES.

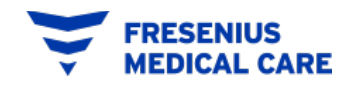

## **FILTER REPLACEMENT**

**Operators Manual Section 8.4** 

## TRANSFER FILTER REPLACEMENT

## HOW?

- Ensure Mixing Tank is empty
- Power to the GranuFlo<sup>®</sup> Dissolution Unit has been turned off.
- MAIN TRANSFER BALL VALVE is closed.
- Follow the Figure A, B, C, and D for removal and replacement of the filter.

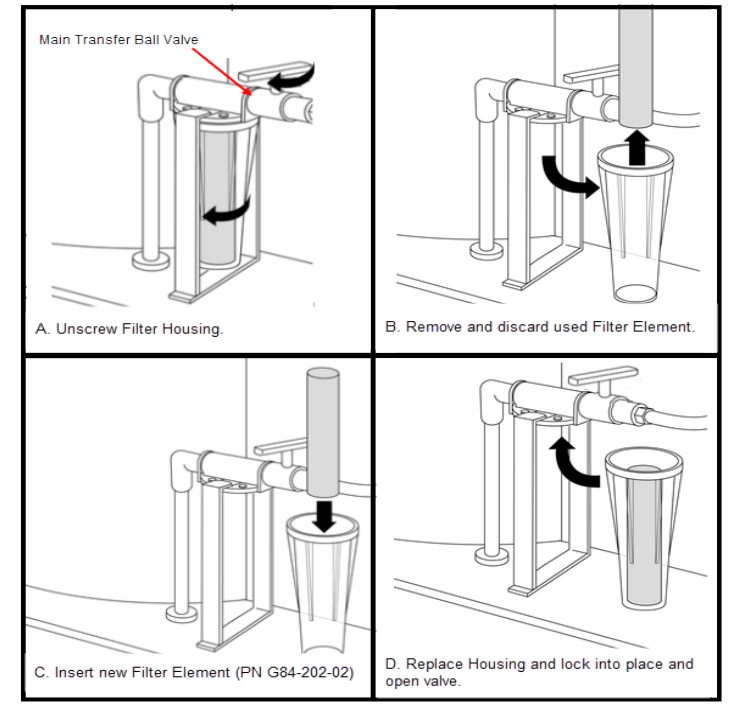

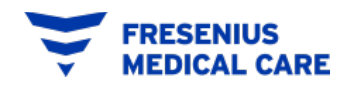

# **SENSOR REPLACEMENT**

**Operators Manual:** Section 8.5

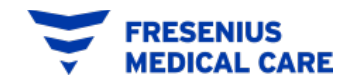

"Mixing Training Course" P/N 460030 Rev. E FOR TRAINING PURPOSES ONLY

## **SENSOR REPLACEMENT**

### **Operators Manual Section 8.5**

## **Sensor Replacement**

NOTE: IF THE FINAL FILL SENSOR NEEDS ADJUSTMENT OR REPLACEMENT, THEN A QUALIFIED TECHNICAL PERSONNEL SHALL COMPLETE THIS AND THE FOLLOWING TASKS. SAMPLE MUST BE DRAWN FROM THE FIRST BATCH OF CONCENTRATE MIXED. THIS SAMPLE MUST BE ANALYZED FOR CORRECT SOLUTION MIX BEFORE THE CONCENTRATE CAN BE USED. BEFORE REPLACING THE FINAL FILL SENSOR OR RELOCATING THE DRY ACID DISSOLUTION UNIT CONTACT FRESENIUS MEDICAL CARE TECHNICAL SERVICE AT 1 (800) 227-2572 AND REQUEST TWO (2) EMPTY SAMPLE BOTTLES (P/N G83-535-02). SEE APPENDIX D OF THE OPERATORS MANUAL FOR FURTHER INSTRUCTIONS.

#### (1) Request 2 Empty sample bottles (P/N G83-535-02).

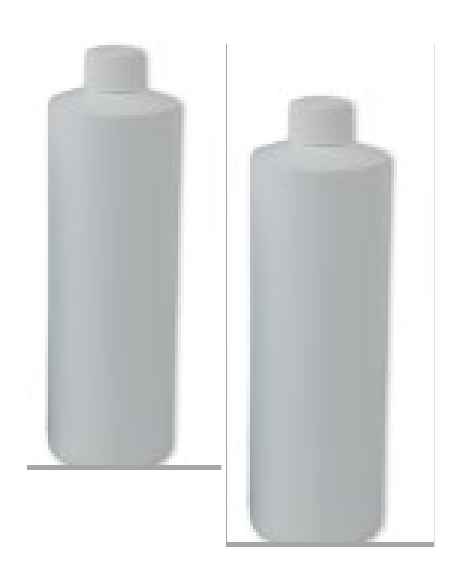

#### (2) Follow Appendix D

#### APPENDIX D: FIRST BATCH VERIFICATION INSTRUCTIONS

 Once the Final Fill Sensor is replaced or unit relocated and the empty sample bottles are available. Plug in the power cord. Turn treated water on. Turn the power switch ON (Red switch on the right side of the GranuFlo Dissolution Unit II). Verify the power light activates.
 As per the Operators Manual section 6.0, secure the tank lid and initiate the RINSE CYCLE.

As per the Operators Manual section 7.0, run a DISSOLUTION CYCLE by pressing the DISSOLUTION Start Button. When the Add Granules Light flashes check to make sure water has reached the Mid-Level Sensor, and then add the six (6) boxes of GranuFlo® of Cirasate® DRY product.

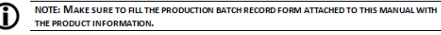

- WARNING: DO NOT USE ANY BOX OF GRANUFLO® OR CITRASATE® DRY CONCENTRATE THAT HAS BEEN OPENED OR TAMPERED WITH. IT IS IMPORTANT THAT THE ENTIRE CONTENTS OF EACH BOX ARE EMPTIED INTO THE DISSOLUTION TANK. WARNING: THE USE OF FEV PROTECTION AND GLOVESIS RECOMMENDED WHEN HANDLING
- MANINGS THE USE OF FEP POLICITION THIS ULUCIES IN ACCOUNTED AND INTERFERING UNDER THIS ON THE ADDITION OF A DISTRICT ON THE ADDITION OF A DISTRICT ON THE ADDITION OF A DISTRICT ON THE ADDITION OF A DISTRICT OF A DISTRICT OF A

EQUIPMENT (PPE) OR EMERGENCY REQUIREMENTS/INSTRUCTIONS. 4. As per the Operators Manual section 7.1, perform the Specific Gravity Test and record the results on the production batch record form.

- Collect a sample of the final product(s) using the (2) sample bottles. The product sample(s) will be analyzed in accordance to manufacturer's product specifications. If only one product code is being used, collect two (2) samples of that product to be analyzed.
- 6. Place the sample bottles and the following completed forms into a shipping box:
  - Copy of the Production Record Form (Operator's Manual Form 1 or Form 2)
  - Batch Analysis Form (Operator's Manual pg 44)
- Cutout and affix the pre-printed mailing label from the Batch Analysis Form to the box. It is the responsibility of the RES to ship the samples to the "Ship To" address on the Batch Analysis Form. Contact Fresenius Medical Care Laboratory or (972) 929-7291 for results.
- NOTICE: The composition of the first batch of GranuFlo<sup>®</sup> / Citrasate<sup>®</sup> DRY product must be tested by a qualified testing laboratory to ensure that the resulting product meets the GranuFlo<sup>®</sup> / Citrasate<sup>®</sup> DRY product specifications. If final solution did not meet final batch criteria for use, the batch of concerntare tumat be discarded [Set Scinon 13: Concerntare source Not Set Sat, Nea S7].

#### (3) Ship Samples Using BATCH ANALYSIS FORM

#### FRESENIUS MEDICAL CARE

BATCH ANALYSIS FORM Customer Information Form

| Clinic Name:                   |                                                               |
|--------------------------------|---------------------------------------------------------------|
| Contact Name:                  | Contact Phone Number:                                         |
| Clinic Fax Number:             | OR Email: @                                                   |
| Dissolution Tank Serial Number | 3                                                             |
| roduct Catalog Number:         | portant: Incorrect catalog number will affect the test result |
| ot Number:                     |                                                               |
| Date Sample Taken:             | Sample By:                                                    |

| <u>Ship To:</u> | Fresenius Medical Care       |
|-----------------|------------------------------|
|                 | Irving Manufacturing         |
|                 | 5201 Regent Blvd., Suite 100 |
|                 | Irving, TX 75063             |
|                 | Attention: Laboratory        |
|                 | Ship: Overnight              |

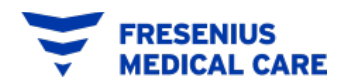

# **Disposal of Concentrate Solution**

## **Operators Manual: Section 13**

Residual Solutions "Bucket Disposal" Section 13.1

"Tank Disposal" Section 13.2

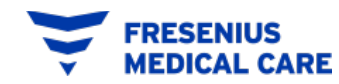

## **13.1:** Residual Solution Bucket Disposal

There are three occasions that require the need to discard residual solution. Those occasions are described as follows:

- Filter Housing Residual: Whenever you have to change out a Filter, then the solution in the Filter Housing shall be poured into the *Residual* Solution Bucket.
- Hydrometer Cylinder Residual: Once you are complete with the Specific Gravity Test, the solution in the Hydrometer Cylinder shall be poured into the *Residual Solution Bucket*.
- Initial 3.5 Gallon Transferred Solution: This is the 3.5 gallons of solution transferred into the *Residual Solution Bucket* in the beginning part of the Specific Gravity Test, section 7.1.

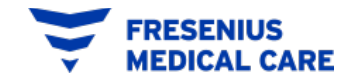

## **13.2: TANK SOLUTION DISPOSAL**

There are five occasions in which you will need to discard the solution in the Dry Acid Dissolution Unit. Those occasions are described as follows:

- **Expired Solution:** If solution remains in the Dry Acid Dissolution Unit Tank for more than 14 days.
- Foreign Object: Any foreign object falling into the Dry Acid Dissolution Unit Tank after the dry acid product has been added.
- Incorrect Catalog Used: Any batch preparation with incorrect dry acid product catalog (s) numbers
- Specific Gravity Out of Range: Any batch prepared that has been found out of range.
- Dry Acid Unit Needing Service: Any Dry Acid Dissolution Unit that contains solution that becomes inoperable.

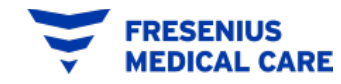

## **CONCENTRATE SOLUTION DISPOSAL PROCEDURE:**

MIXED DRY ACID CONCENTRATE SOLUTION HAS A PH BELOW 6. THEREFORE, IF YOU MUST DISPOSE OF ACID CONCENTRATE SOLUTION BECAUSE OF ONE OF THE ABOVE SITUATIONS, YOU SHOULD FOLLOW ANY APPLICABLE DISPOSAL REQUIREMENTS OF YOUR LOCAL, STATE, AND/OR FEDERAL AUTHORITIES. SEE CLINIC MANAGER FOR MORE INFORMATION.

WARNING! SOME CHEMICALS USED TO NEUTRALIZE ACID CONCENTRATE SOLUTIONS MAY CAUSE SPLATTERING AND/OR GENERATE DANGEROUS LEVELS OF GASES WHEN COMBINED. FOR EXAMPLE, POTENTIALLY DANGEROUS LEVELS OF CARBON DIOXIDE MAY BE RELEASED WHEN SODIUM BICARBONATE IS USED AS THE NEUTRALIZING AGENT. PLEASE CAREFULLY CONSIDER THESE ISSUES, INCLUDING PROPER VENTILATION, IF NEUTRALIZATION IS REQUIRED.

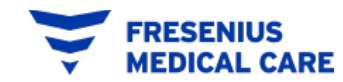

continued

Immediately after a tank disposal, step unit to CYCLE COMPLETE, press STEP MODE button to turn OFF, then ensure that the water inlet valve is open and perform two (2) RINSE CYCLES by pressing the RINSE CYCLE start button and by pressing it again when the first RINSE CYCLE is completed.

After completing two (2) full RINSE CYCLES visually inspect if there is any powder deposits remaining in the tank. These can be removed by running additional RINSE CYCLES in the unit.

Immediately after rinsing the tank clean, make a batch of Dry Acid Product. Leaving the GranuFlo<sup>®</sup> I Dissolution Unit with only treated water or wetted with only treated water leaves the Unit susceptible to bacterial growth.

> **CAUTION!** Do not allow the Unit to remain full of water without the addition of Fresenius Medical Care Dry Acid Product. Bacterial growth may occur.

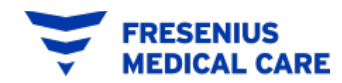

# **Manual Control Operations**

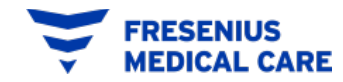

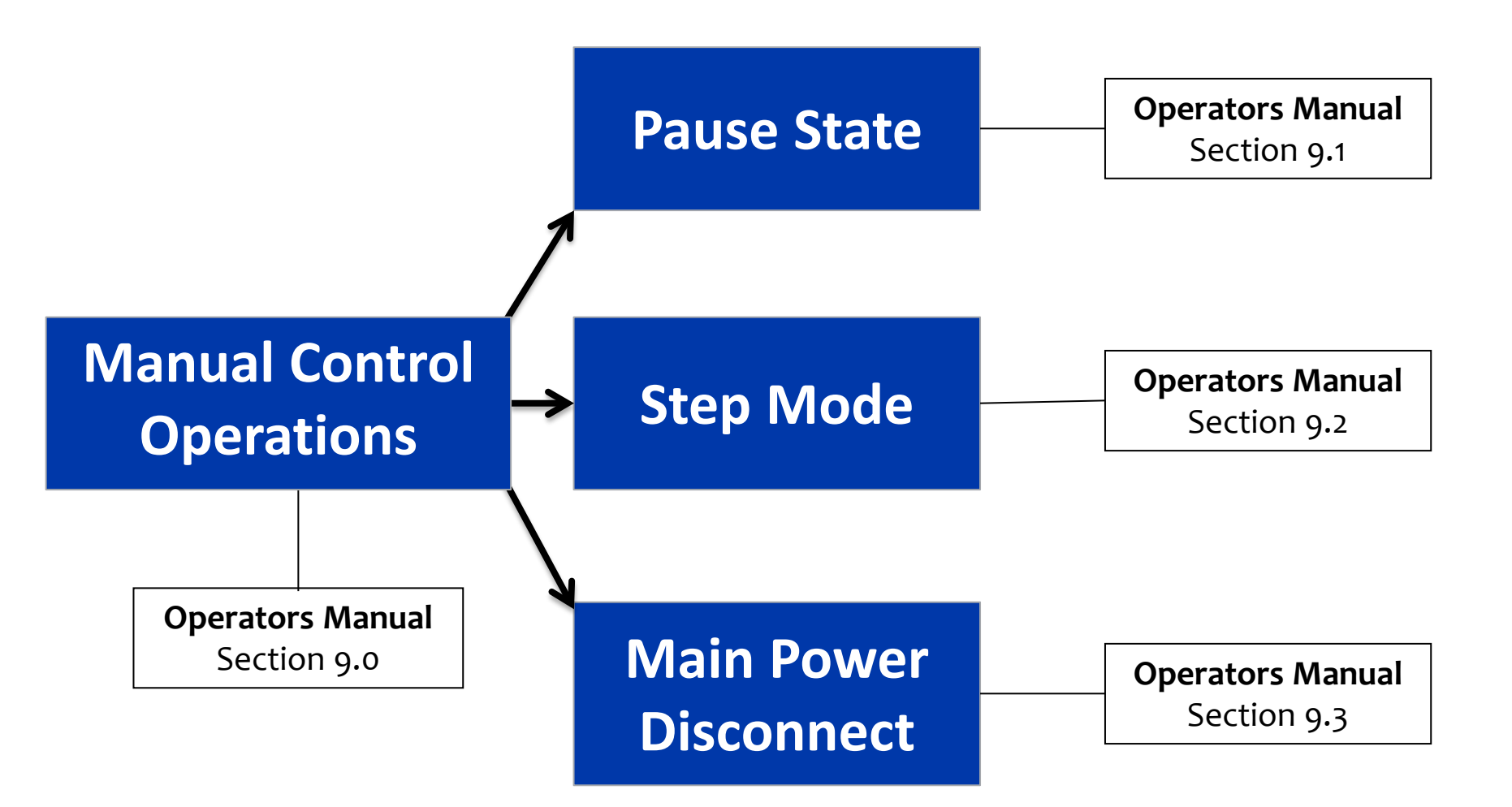

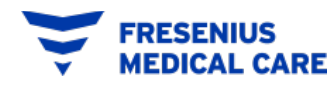

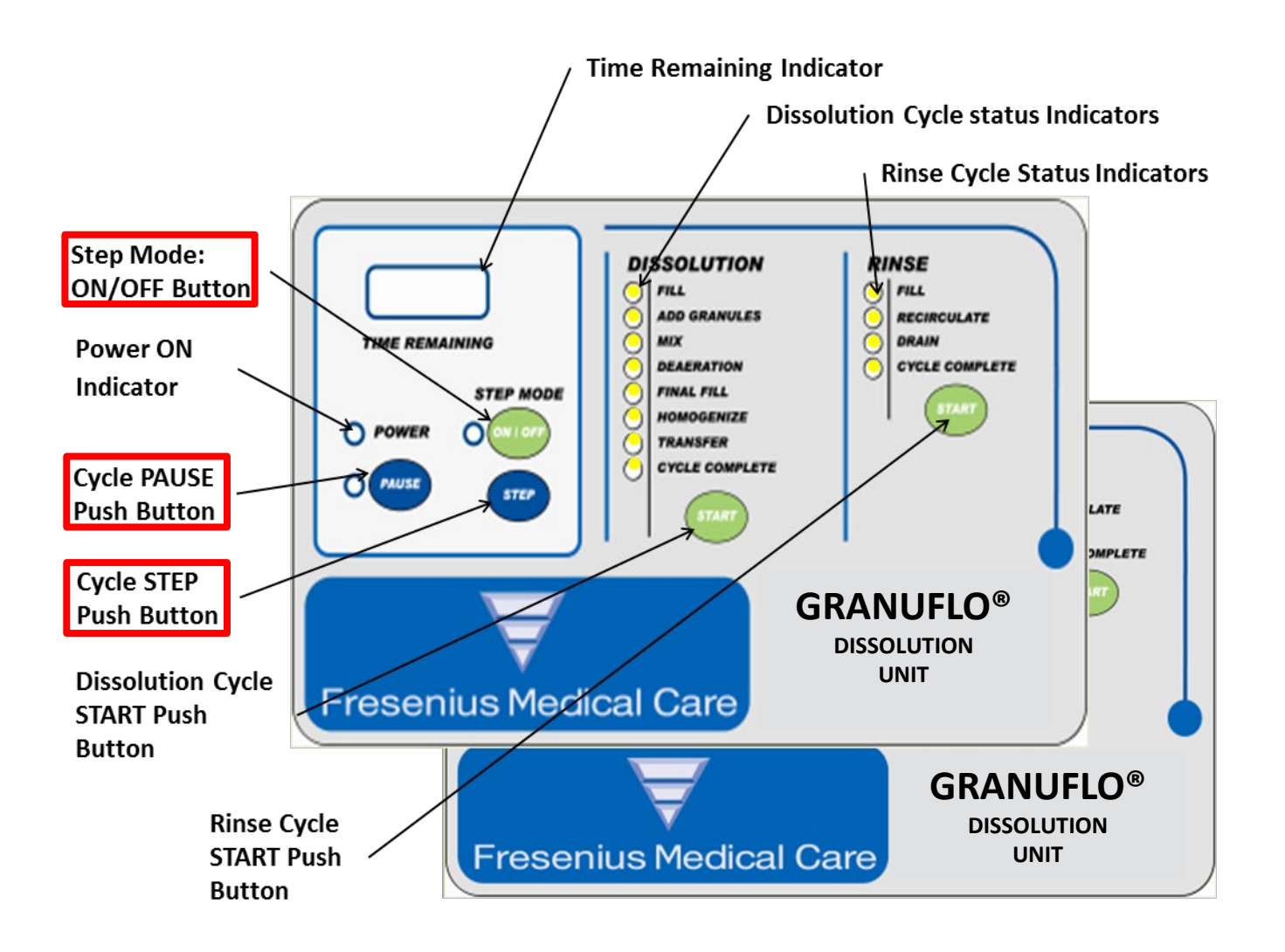

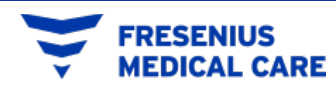

**Pause State** 

### PAUSE STATE

If at any time the operator needs to PAUSE a timed operation during the cycle, the PAUSE button may be pressed.

- This will cause the Indicating light for the current step of the operation to flash.
- In the PAUSE state Pressing the PAUSE button or placing the control into the STEP MODE will disable the pump, agitators, drains, fill valves, etc.
- To continue the cycle, press the START button and the timers will resume.

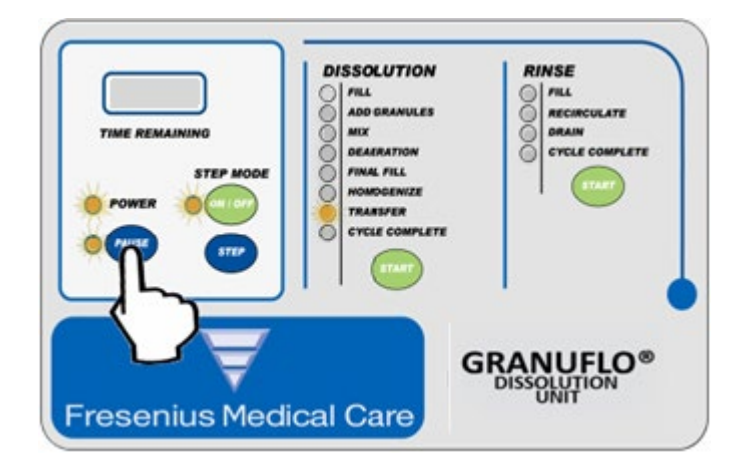

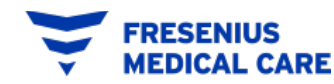

## MANUAL CONTROL OPERATIONS Step Mode

### When to Use it?

The STEP MODE function is intended to be used during the Disinfection operation or when it is necessary to discard an incorrectly mixed batch of solution.

### How To Use it?

- Press the STEP MODE ON/OFF button
- The step Mode Indicator light will illuminate.
- System will enter STEP MODE and all operations will be suspended.
- Press STEP button to skip to desired operation. (operation indicator light will illuminate)
- Press the STEP MODE ON/OFF button and the operation is continued.

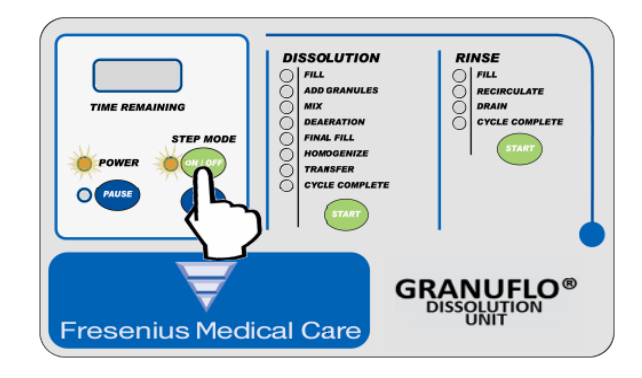

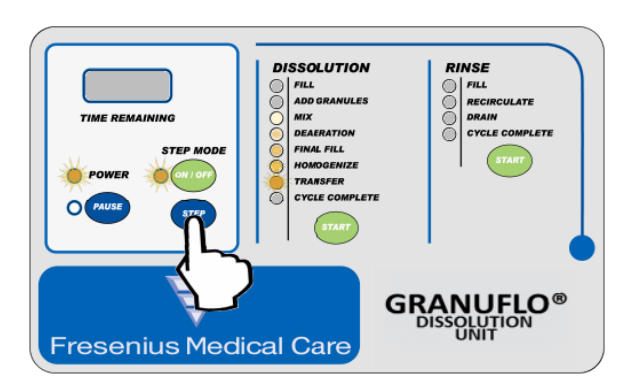

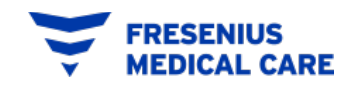

### **Main Power Disconnect**

## **MAIN POWER DISCONNECT**

The MAIN POWER Switch is provided to allow the operator to completely shut down the power to the GranuFlo<sup>®</sup> Dissolution Unit.

The Main Power Disconnect Switch should be switched to the OFF position when the GranuFlo<sup>®</sup> Dissolution Unit is not in use or in case of an emergency.

Remove POWER PLUG from wall receptacle to disconnect power. A 'LOCKOUT' device may be used to prevent unauthorized start up.

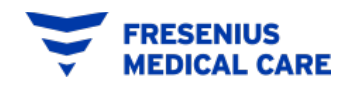

# **Appendix and Forms**

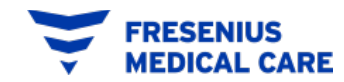

## **OPERATORS MANUAL APPENDIX A** SPECIFIC GRAVITY RANGES

APPENDIX A: GRANUFLO DRY ACID TABLE OF SPECIFIC GRAVITIES

### **Specific Gravity Ranges**

1:44 PROPORTIONING

|            |              | 17°C t | :o 21°C | 22°C t | :o 26°C | 27°C t | o 31°C |
|------------|--------------|--------|---------|--------|---------|--------|--------|
| Ca         | talog Number | Low    | High    | Low    | High    | Low    | High   |
| <b>1</b> K | 0FD1251-3B   | 1.191  | 1.203   | 1.188  | 1.200   | 1.186  | 1.198  |
|            | 0FD2201-3B   | 1.191  | 1.203   | 1.189  | 1.201   | 1.187  | 1.199  |
| ×          | 0FD2231-3B   | 1.192  | 1.204   | 1.190  | 1.202   | 1.187  | 1.199  |
|            | 0FD2251-3B   | 1.192  | 1.204   | 1.190  | 1.202   | 1.188  | 1.200  |
|            | 0FD2301-3B   | 1.193  | 1.205   | 1.191  | 1.203   | 1.189  | 1.201  |
|            | 0FD3201-3B   | 1.193  | 1.205   | 1.191  | 1.203   | 1.188  | 1.200  |
| ¥          | 0FD3231-3B   | 1.194  | 1.206   | 1.191  | 1.203   | 1.189  | 1.201  |
| m          | 0FD3251-3B   | 1.194  | 1.206   | 1.192  | 1.204   | 1.189  | 1.201  |
|            | 0FD3301-3B   | 1.195  | 1.207   | 1.193  | 1.205   | 1.190  | 1.202  |

Thermometer Specifications: Temperature Range 25° C +/-5°C (68° to 86° F) and accuracy +/- 1°C (3.6 °F)

### For Reference Only. See Appendix A in Operator's Manual

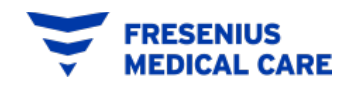

## **OPERATORS MANUAL APPENDIX B**

### **SPECIFIC GRAVITY RANGES**

APPENDIX B: CITRASATE® DRY SPECIFIC GRAVITIES TABLE

## Specific Gravity Ranges

1:44 PROPORTIONING

|      |            | 16.5°C to<br>(61.7°F to | 21.4°C<br>70.6°F) | 21.5°C to<br>(70.7°F to | 26.4°C<br>79.6°F) | 26.5°C to<br>(79.7°F to | 31.4°C<br>88.5°F) |
|------|------------|-------------------------|-------------------|-------------------------|-------------------|-------------------------|-------------------|
| Cata | log Number | Low                     | High              | Low                     | High              | Low                     | High              |
|      | 0FD1231-DA | 1.192                   | 1.204             | 1.189                   | 1.201             | 1.187                   | 1.199             |
| 1K   | 0FD1251-DA | 1.192                   | 1.204             | 1.190                   | 1.202             | 1.188                   | 1.200             |
|      | 0FD2231-DA | 1.194                   | 1.206             | 1.191                   | 1.203             | 1.189                   | 1.201             |
| ×    | 0FD2251-DA | 1.194                   | 1.206             | 1.192                   | 1.204             | 1.189                   | 1.201             |
| 2    | 0FD2301-DA | 1.195                   | 1.207             | 1.193                   | 1.205             | 1.190                   | 1.202             |
|      | 0FD3231-DA | 1.195                   | 1.207             | 1.193                   | 1.205             | 1.191                   | 1.203             |
| ×    | 0FD3251-DA | 1.196                   | 1.208             | 1.194                   | 1.206             | 1.191                   | 1.203             |
| m    | 0FD3301-DA | 1.197                   | 1.209             | 1.194                   | 1.206             | 1.192                   | 1.204             |

Minimum Thermometer Specifications: Temperature Range 25° C +/-5°C (68° to 86° F) and accuracy +/-

1°C (3.6 °F)

For reference only.

See Appendix B in Operator's Manual

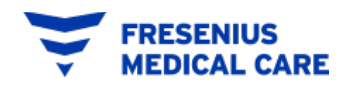

## **OPERATORS MANUAL APPENDIX C**

Only.

Reference

For

## GranuFlo®

#### Citrasate Dry

#### **FMCNA DRY Acid Mixing Procedure Card**

This card is intended to be a supplement to the FMCNA Dry Acid Dissolution Unit Operators Manual and the Citrasate® Dry /GranuFlo® product labels. Refer to the FMCNA Dry Acid Dissolution Unit Operators Manual and the Citrasate Dry/GranuFlo product labels for a complete description of mixing instructions, hazards, contraindications and precautions.

#### Preparation for Dissolution Cycle

Note: FMCNA Dry Acid Dissolution Units are designed for use with Citrasate Dry or GranuFlo Acid products only Note: Do not use GranuFlo or Citrasate Dry cases if package is opened or damaged

| Step 1  | Determine how much product is required for mixing                                             | g (See Table 1 below)                                                               |
|---------|-----------------------------------------------------------------------------------------------|-------------------------------------------------------------------------------------|
|         | FMCNA Dry Acid Dissolution Unit                                                               | No. of Cases Needed                                                                 |
|         | 99 gallon mixer                                                                               | 6                                                                                   |
|         | 132 gallon mixer                                                                              | 8                                                                                   |
|         | Table 1: Citrasate Dry /GranuFlo Case Requirement                                             | its                                                                                 |
| Step 2  | Check case labels to ensure all cases are of the sa                                           | ame catalogue number.                                                               |
| Step 3  | Complete the Dry Acid Batch Production Record for                                             | orm.                                                                                |
| Step 4  | Use water that meets or exceeds ANSI/AAMI RD6 standards. Water temperature should be 20C - 30 | 2 or ISO 13959 hemodialysis water quality<br>DC (68F – 86F) for proper dissolution. |
|         |                                                                                               |                                                                                     |
| nstruct | ions for Dissolution                                                                          |                                                                                     |
|         |                                                                                               |                                                                                     |

Note: The contents in the GranuFlo or Citrasate Dry cases may clump or harden. This does not affect the chemical composition of the product

Rinse Cycle must be completed prior to initiating the batch of concentrate

| Step 1 | Ensure Access Port Lid is in place, Transfer Valve is closed and Input Water Source is On.                                                                                                    | RINLE<br>riss.<br>ARCHIVIL<br>BARN<br>CHILL CO |
|--------|----------------------------------------------------------------------------------------------------|------------------------------------------------|
| Step 2 | Press the RINSE START button.                                                                                                    | 2                                              |
| Step 3 | Begin the Fill Cycle on the FMCNA Dry Acid Dissolution Unit by pressing the<br>DISSOLUTION START button.                                                                                                    |                                                |
| Step 4 | Wait for the ADD GRANULES light prior to adding dry acid product.                                                                                                    |                                                |
| Step 5 | Put on PPE.                                                                                                    |                                                |
| Step 6 | Remove small access lid on FMCNA Dry Acid Dissolution Unit.                                                                                                    |                                                |
| Step 7 | Open a case of GranuFlo/Citrasate Dry and cut off the tops of all bags just below<br>the bag seal, leaving as much extra bag length as possible. When using Citrasate<br>Dry, do not cut off top of small, orange acetate bag until immediately prior to<br>adding. | P                                              |

|         | Cather artra has material at the tap with your thumb facing down. This will allow the                                                                                                    |
|---------|----------------------------------------------------------------------------------------------------|
| Step 8  | proper hand position when the bag is inverted.                                                                                                    |
| Step 9  | Grab the flap on the bottom of the bag and invert the bag. Insert the gathered end into the small opening in the FMCNA Dry Acid Dissolution Unit.                                                                                              |
| Step 10 | Release the gathered end of the bag and allow the contents to empty into the tank. Once all of the powder has transferred to the dissolution unit remove and discard the empty bag.                                                            |
| Step 11 | Repeat steps 7-10 until the correct number of bags have been emptied into the Dry Acid Dissolution Unit                                                                                                    |
| 0       | Note: The contents of the bags in each case are different. All bags must be used.                                                                                                    |
| Step 12 | Dry off the UpperLevel Sensors.                                                                                                    |
| Step 13 | Label the FMCNA Dry Acid Dissolution Unit with contents and dates prepared.                                                                                                    |
| Step 14 | Replace the small access lid and press the DISSOLUTION START button. The<br>Dissolution Unit will proceed to the Mix Operation. Follow the FMCNA Dry Acid<br>Dissolution Unit Operator' Manual for instruction to complete the mixing process. |
| Step 15 | Once the Transfer Indicator Light flashes, the concentrate can be tested for the specific gravity.                                                                                                    |
| Step16  | After the Specific Gravity value is found to be acceptable, follow the FMCNA Dry Acid Dissolution Unit Operators Manual to transfer the solution to appropriate storage containers.                                                            |
|         |                                                                                                    |
| 0       | Note: Reconstituted acid concentrate should not be stored in the Dry Acid Dissolution tank for<br>longer than two weeks from the date of dissolution                                                                                           |

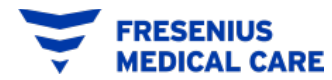

"Mixing Training Course" P/N 460030 Rev. E FOR TRAINING PURPOSES ONLY
## **OPERATORS MANUAL APPENDIX D**

### For Reference Only.

### See Appendix D in Operator's Manual

#### APPENDIX D: FIRST BATCH VERIFICATION INSTRUCTIONS

- Once the Final Fill Sensor is replaced or unit relocated and the empty sample bottles are available. Plug in the power cord. Turn treated water on. Turn the power switch ON (Red switch on the right side of the GranuFlo I Dissolution Unit). Verify the power light activates.
- 2. As per the Operators Manual section 6.0, secure the tank lid and initiate the RINSE CYCLE.
- As per the Operators Manual section 7.0, run a DISSOLUTION CYCLE by pressing the DISSOLUTION Start Button. When the ADD GRANULES light flashes check to make sure water has reached the Mid-Level Sensor, and then add the eight (8) boxes of GranuFlo<sup>®</sup> or Citrasate<sup>®</sup> DRY product.

NOTE: MAKE SURE TO FILL THE PRODUCTION BATCH RECORD FORM ATTACHED TO THIS MANUAL WITH THE PRODUCT INFORMATION.

WARNING: DO NOT USE ANY BOX OF GRANUFLO® OR CITRASATE® DRY CONCENTRATE THAT HAS BEEN OPENED OR TAMPERED WITH. IT IS IMPORTANT THAT THE ENTIRE

CONTENTS OF EACH BOX ARE EMPTIED INTO THE DISSOLUTION TANK. WARNING! THE USE OF EYE PROTECTION, DUST MASK AND GLOVES IS RECOMMENDED WHEN HANDLING DRY ACID PRODUCT. IF CONTACT WITH EYES, RINSE IMMEDIATELY FOR 15 MINUTES. IF CONTACT WITH SKIN, FLUSH WITH PLENTY OF SOAP AND WATER. SEE MATERIAL SAFETY DATA SHEETS (MSDS) FOR THE DRY ACID PRODUCT BEING USED FOR FURTHER PERSONAL PROTECTIVE EQUIPMENT

(PPE) OR EMERGENCY REQUIREMENTS/INSTRUCTIONS.

- 4. As per the Operators Manual section 7.1, perform the *Specific Gravity* Test and record the results on the production batch record form.
- Collect a sample of the final product(s) using the (2) sample bottles (P/N G83-535-02). The product sample(s) will be analyzed in accordance to manufacturer's product specifications. If only one product code is being used, collect two (2) samples of that product to be analyzed.
- 6. Place the sample bottles and the following completed forms into a shipping box:
  - Copy of Batch Production Record Form (Operator's Manual Form 1 or Form 2)
  - Batch Analysis Form (Operator's Manual pg 43)
- Cutout and affix the pre-printed mailing label from the Batch Analysis Form to the box. It is the responsibility of the RES to ship the samples to the "Ship To" address on the Batch Analysis Form. Contact Fresenius Medical Care Laboratory: at (972)-929-7291 for results.
- 8. NOTICE: The composition of the first batch of GranuFlo<sup>®</sup> / Citrasate<sup>®</sup> DRY product must be tested by a qualified testing laboratory to ensure that the resulting product meets the GranuFlo<sup>®</sup> / Citrasate<sup>\*</sup> DRY product specifications. If final solution did not meet final batch criteria for use, the batch of concentrate must be discarded (SEE SECTION 13: CONCENTRATE SOLUTION DISPOSAL PROCEDURES, PAGE 37).

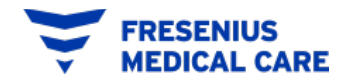

## **OPERATORS MANUAL**

### FORM 1: GranuFlo<sup>®</sup> Batch Production Record

|                                                                                                    |                                             | /            |                                       |                  |                                  |                          |         |  |  |  |  |
|----------------------------------------------------------------------------------------------------|---------------------------------------------|--------------|---------------------------------------|------------------|----------------------------------|--------------------------|---------|--|--|--|--|
| Dialysis Unit Name & Location #:                                                                                                |                                             |              | GranuFlo I Dissolution Unit Serial #: |                  |                                  |                          |         |  |  |  |  |
| DRY ACID PRODUCT CASE INFORMATION                                                                                               |                                             |              |                                       |                  |                                  |                          |         |  |  |  |  |
| OPERATOR (avint agree): DATE:                                                                                                   |                                             | DATE:        |                                       |                  | TIME:                            | Batch #:                 |         |  |  |  |  |
| orenation print normal.                                                                                                    |                                             |              |                                       |                  |                                  |                          |         |  |  |  |  |
| CASE 1: Dry Acid Catalog # (label on box)                                                                                       |                                             | B            | BOX Lot #                             |                  |                                  | Potassium # (1K, 2K, 3K) |         |  |  |  |  |
| CASE 2: Dry Acid Catalog #                                                                                                    |                                             |              | 3OX Lot #                             |                  | Potassium #                      |                          |         |  |  |  |  |
| CASE 3: Dry Acid Catalog #                                                                                                    |                                             |              | 30X Lot #                             |                  | Potassium #                      |                          |         |  |  |  |  |
| CASE 4: Dry Acid Catalog #                                                                                                    |                                             |              | 3OX Lot #                             |                  | Potassium #                      |                          |         |  |  |  |  |
| CASE S: Dry Acid Catalog #                                                                                                    |                                             |              | SOX Lot #                             |                  | Potassium #                      |                          |         |  |  |  |  |
| CASE 6: Dry Acid Catalog #                                                                                                    |                                             |              | 30X Lot #                             |                  | Potassium #                      |                          |         |  |  |  |  |
| CASE 7: Dry Acid Catalog #                                                                                                    |                                             |              | BOX Lot #                             |                  |                                  | Potassium #              |         |  |  |  |  |
| CASE 8: Dry Acid Catalog #                                                                                                    |                                             | В            | BOX Lot #                             |                  |                                  | Potassium #              |         |  |  |  |  |
| After Final Fill Level has been reached, CLOSE water supply valve to the Unit. Once this is done check the box SPECIFIC GRAVITY |                                             |              |                                       |                  |                                  |                          |         |  |  |  |  |
| Measured Temp                                                                                                    | Print Catalog # -Specific Gravity Value for | the Measured | ured Temp listed in Appendix A:       |                  | Measured Specific Gravity Value: | Check one                |         |  |  |  |  |
| TEMP:                                                                                                    | TEMP: LOW: H                                |              | HIGH:                                 |                  |                                  | -Pass                    |         |  |  |  |  |
|                                                                                                    |                                             |              |                                       |                  |                                  | -Fail (void se           | ection) |  |  |  |  |
| OPERATOR SIGNATURE:                                                                                                    |                                             |              |                                       | VERIFIER SIGNATU | URE:                             |                          |         |  |  |  |  |

#### FORM 1: GRANUFLO® BATCH PRODUCTION RECORD

### For Reference Only. See form in Operator's Manual

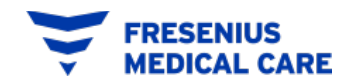

## **OPERATORS MANUAL**

### FORM 2: Citrasate<sup>®</sup> DRY Batch Production Record

| DIALYSIS UNIT NAME & LOCATION                                                                                     |                                         | GranuFlo I Dissolution Unit Serial #: |                          |                                        |                                        |                                 |  |  |  |  |
|----------------------------------------------------------------------------------------------------|-----------------------------------------|---------------------------------------|--------------------------|----------------------------------------|----------------------------------------|---------------------------------|--|--|--|--|
| DRY ACID PRODUCT CASE INFORMATION                                                                                 |                                         |                                       |                          |                                        |                                        |                                 |  |  |  |  |
| OPERATOR (print name):                                                                                            |                                         | DATE:                                 |                          | TIME:                                  |                                        | Batch #:                        |  |  |  |  |
| CASE 1: Dry Acid Catalog # (label on box)                                                                         |                                         | BOX Lot #                             |                          |                                        | 4 <sup>™</sup> bag used ✓ box<br>Yes □ | Potassium # (1K, 2K, 3K)        |  |  |  |  |
| CASE 2: Dry Acid Catalog #                                                                                        |                                         | BOX Lot #                             |                          |                                        | 4 <sup>™</sup> bag used ✓ box<br>Yes □ | Potassium #                     |  |  |  |  |
| CASE 3: Dry Acid Catalog #                                                                                        | BOX Lot #                               |                                       |                          | 4 <sup>™</sup> bag used √ box<br>Yes □ | Potassium #                            |                                 |  |  |  |  |
| CASE 4: Dry Acid Catalog #                                                                                        | BOX Lot #                               |                                       |                          | 4 <sup>™</sup> bag used √ box<br>Yes □ | Potassium #                            |                                 |  |  |  |  |
| CASE 5: Dry Acid Catalog #                                                                                        |                                         | BOX Lot #                             |                          |                                        | 4 <sup>™</sup> bag used ✓ box<br>Yes □ | Potassium #                     |  |  |  |  |
| CASE 6: Dry Acid Catalog #                                                                                        | BOX Lot #                               |                                       |                          | 4 <sup>™</sup> bag used ✓ box<br>Yes □ | Potassium #                            |                                 |  |  |  |  |
| CASE 7: Dry Acid Catalog #                                                                                        |                                         | BOX Lot #                             |                          |                                        | 4 <sup>™</sup> bag used ✓ box<br>Yes □ | Potassium #                     |  |  |  |  |
| CASE 8: Dry Acid Catalog #                                                                                        |                                         | BOX Lot #                             |                          |                                        | 4 <sup>™</sup> bag used ✓ box<br>Yes □ | Potassium #                     |  |  |  |  |
|                                                                                                    | -                                       | SI                                    | PECIFIC GRAVITY          |                                        |                                        |                                 |  |  |  |  |
| Measured Temp                                                                                                    | Print Catalog # -Specific Gravity Value | for the Measured Te                   | mp listed in Appendix A: | Measur                                 | ed Specific Gravity Value:             | Check one                       |  |  |  |  |
| TEMP:                                                                                                    | LOW:                                    | HIGH:                                 |                          |                                        |                                        | □-Pass<br>□-Fail (void section) |  |  |  |  |
| 1. After Final Fill Level has been reached, CLOSE water supply valve to the Unit. Once this is done check the box |                                         |                                       |                          |                                        |                                        |                                 |  |  |  |  |
| OPERATOR SIGNATURE:                                                                                               | VERIFIER SIGNATU                        | RE:                                   |                          |                                        |                                        |                                 |  |  |  |  |

#### FORM 2: CITRASATE® DRY WITH ACETATE PRODUCTION RECORD

### For Reference Only. See form in Operator's Manual

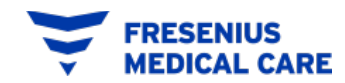

# **BASE STAND PIPE FILTER**

(Only on the 99 Gal, Operators Manual Sec 8.4.2)

### **BASE STAND PIPE FILTER REMOVAL**

- Using Base Filter Rod, P/N 260025 (A)
- Reach into the tank and connect the small end of the shaft into the Screw Nut of Base Filter (B).
- Turn the Screw Nut Counter Clockwise until the Base Stand Pipe Filter is no longer attached to the tank.
- Use the Base Filter Rod to help lift the Base Stand Pipe Filter out of Tank.

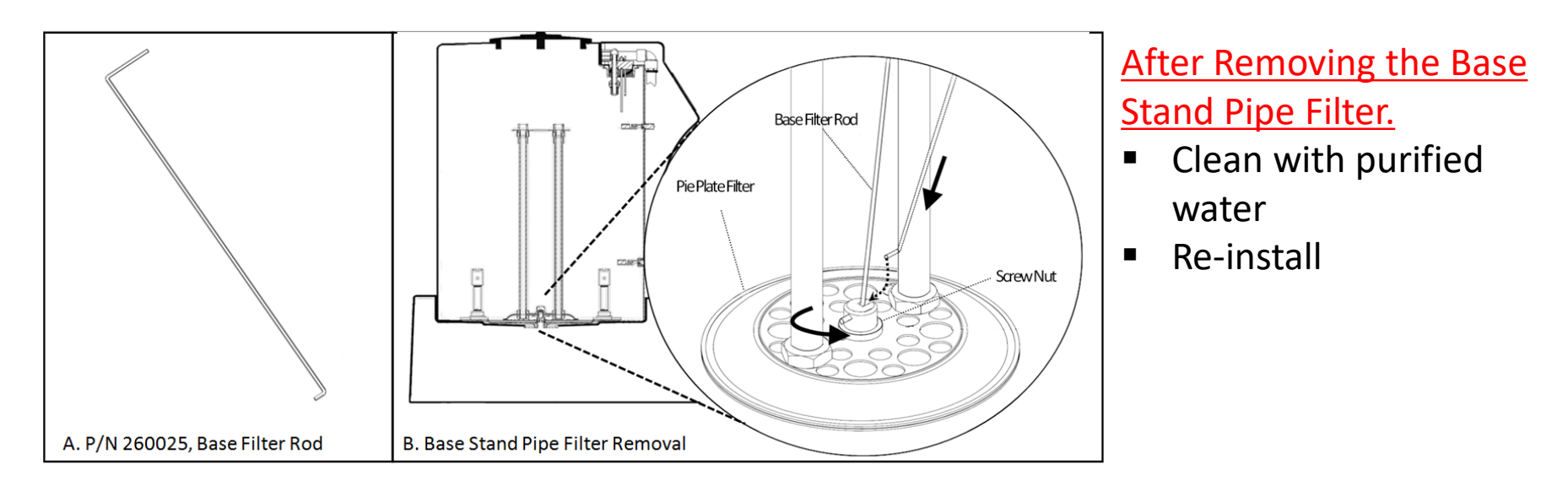

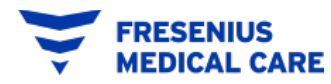

# **Copyright and Trademark Statements**

© 2014, 2016, 2017, 2023 Fresenius Medical Care. All Rights Reserved. Fresenius Medical Care, the triangle logo, GranuFlo and Citrasate are trademarks of Fresenius Medical Care Holdings, Inc. or its affiliated companies. All other trademarks are the property of their respective owners.

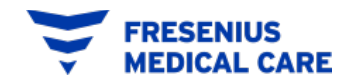